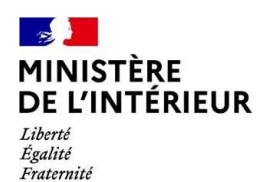

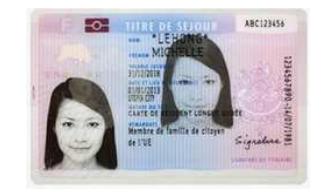

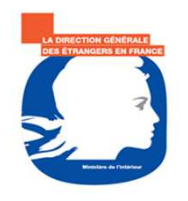

## Présentation

## Administration Numérique pour les Etrangers en France (ANEF) séjour

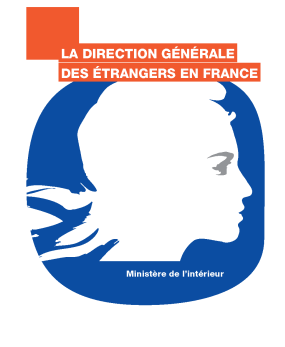

### **Contexte et objectifs**

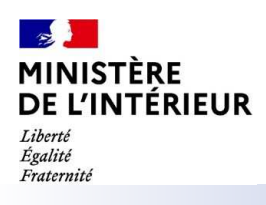

## ANEF séjour

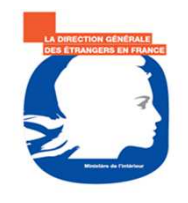

### **Objectifs principaux**

L'ANEF-séjour s'inscrit dans les principes directeurs du programme ANEF :

- Moderniser la relation à l'usager (demande en ligne) en dématérialisant le processus « de bout en bout »
- > Expérimenter avant de généraliser
- > Utiliser les nouvelles technologies à disposition
- Fournir des données à nos partenaires et récupérer les données disponibles auprès des autres administrations (CJN, DGFiP, Sécurité sociale, Visas...) en respect du principe « Dites le nous une fois » mais également s'inscrire dans le processus d'identité numérique
- > Amélioration des conditions d'accueil des usagers étrangers
- Fournir aux agents instructeurs et partenaires utilisateurs des outils modernes, ergonomiques, robustes et intuitifs.

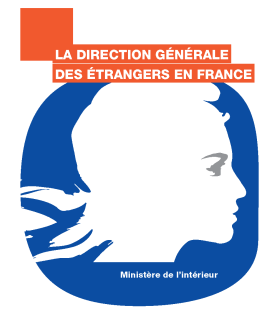

### **Cas concernés pour les étudiants**

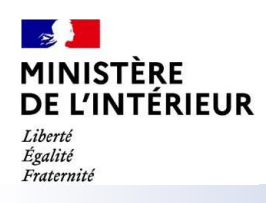

## ANEF séjour

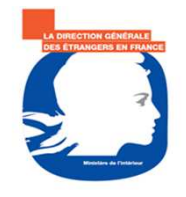

Cas concernés par la téléprocédure (palier 1 – Etudiant) :

- Etudiant détenteur d'un VLS-TS étudiant ou VLS-TS étudiant mobilité
- Ressortissant algérien muni d'un VLS « Etudiant »
- Etudiant détenteur d'un VLS étudiant mobilité
- Jeune majeur détenteur d'un VLS-T mineur scolarisé
- Détenteur d'un titre de séjour pour un autre motif que celui « Etudiant »
- Détenteur d'un titre de séjour étudiant (hors VLS-TS étudiant)

Cas non pris en compte à ce stade (l'étudiant devra faire ses démarches auprès de sa préfecture) :

- Etudiant détenteur d'un visa de court séjour concours
- Jeune majeur non détenteur d'un visa ou titre de séjour
- Détenteur d'une CARTE RLD-UE

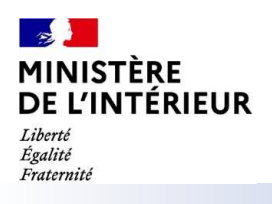

## ANEF séjour

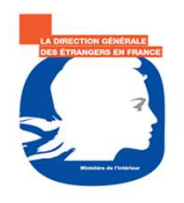

### Calendrier de déploiement

- > Déploiement progressif des téléprocédures
- > Pour les étudiants (palier 1), ouverture du service prévu mi septembre 2020
- Prochains paliers à partir du 1<sup>er</sup> trimestre 2021 jusqu'à fin 2022

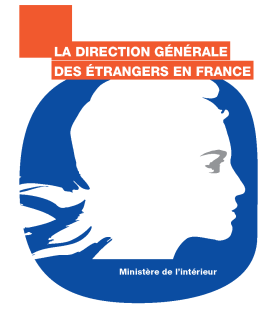

ANEF séjour Présentation de la démarche de dépôt d'une demande de titre de séjour

Périmètre Palier 1 - ETUDIANT

Accès depuis différents moyens de connexion (smartphone, tablette, ordinateur)

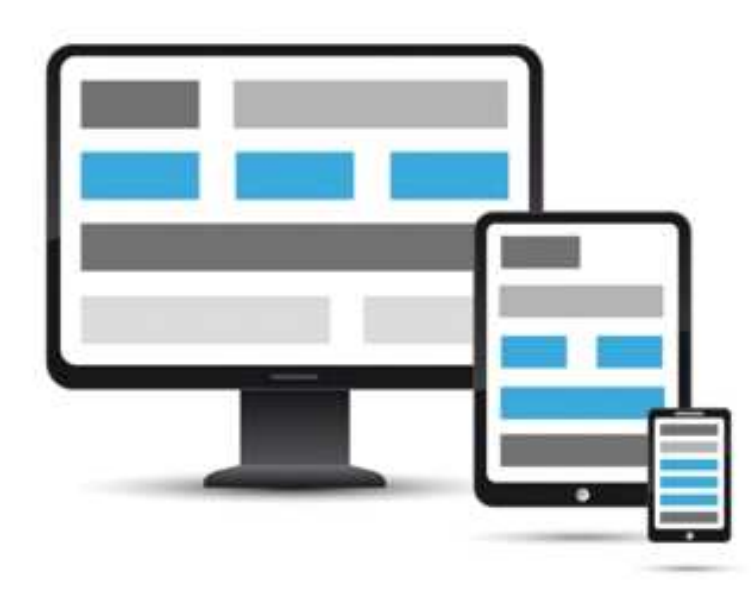

#### Connexion au site <u>www.administration-etrangers-en-</u> <u>france.interieur.gouv.fr</u>

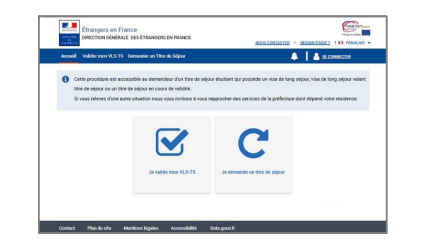

Identification de l'usager par son compte

<u>\_\_\_</u>

. . .

#### Dépôt de sa demande en 6 étapes

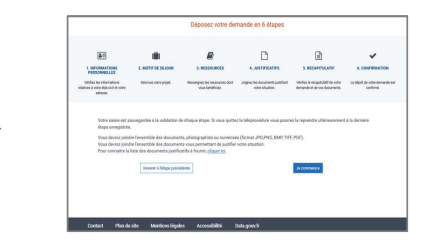

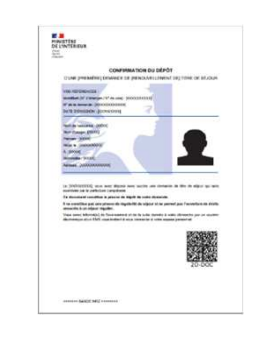

Mise à disposition confirmation de dépôt

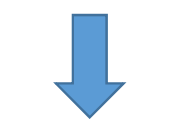

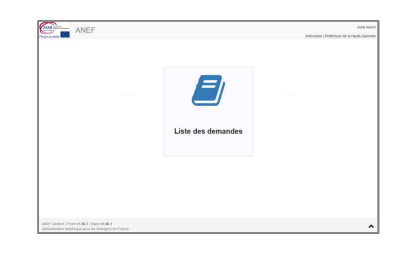

Instruction de la demande

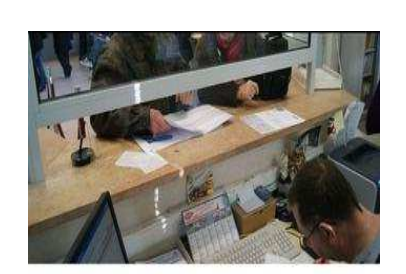

Remise du titre à l'usager en préfecture

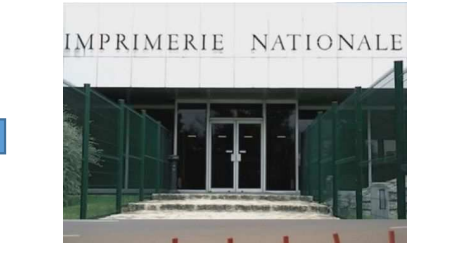

Fabrication du titre (si décision favorable)

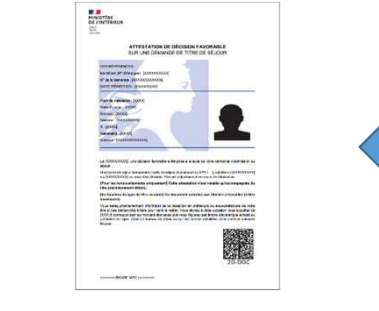

Notification de la décision (favorable ou refus)

# Dépôt d'une demande de titre de séjour

Accueil de l'usager

L'usager se connecte au site via l'adresse web <u>https://administration-etrangers-en-france.interieur.gouv.fr</u> Il s'agit du même site que celui dédié à la validation d'un VLS-TS

Pour solliciter un titre de séjour, il clique sur « Je demande ou renouvelle un Titre de Séjour »

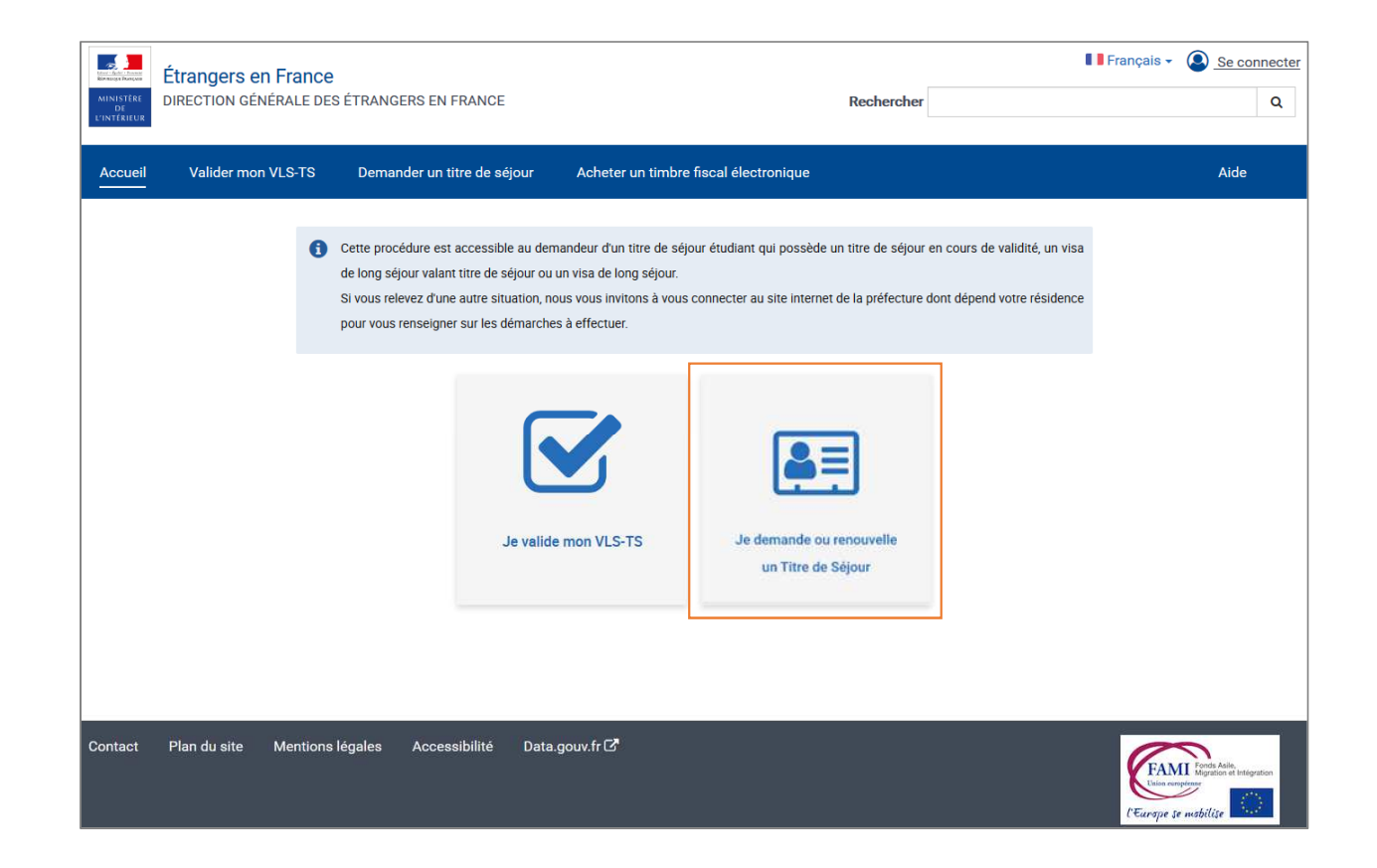

# Dépôt d'une demande de titre de séjour

**Connexion de l'usager** 

### L'usager est déjà titulaire d'un compte ANEF : il saisit son identifiant et son mot de passe

| Accueil Valider mon VLS-TS Demander un Titre de Séjour | 🔺 📘                                                                              |                                          |
|--------------------------------------------------------|----------------------------------------------------------------------------------|------------------------------------------|
| Vous êtes ici : <u>Accueil</u> > Connexion             | _                                                                                |                                          |
| Vous avez déjà un compte.                              | Créez votre compte.                                                              | Votre identifiant de connexion est votre |
| Les champs marqués d'un * sont obligatoires            | N° de votre vier une votre titre de séj                                          | our :                                    |
| Ex:9999999999                                          | Date de début de validité :                                                      |                                          |
| Mot de passe * :                                       | OU JJJ Mois · AAAA                                                               |                                          |
| MOT DE PASSE OUBLIÉ ?                                  | Date de fin de validité :       Jour :     Mois :       JJ     Mois v       AAAA |                                          |
|                                                        |                                                                                  |                                          |

L'usager possède un titre de séjour mais n'a pas de compte ANEF : il saisit le numéro, les dates de début et fin de validité de son titre de séjour puis suit le processus pour créer son compte

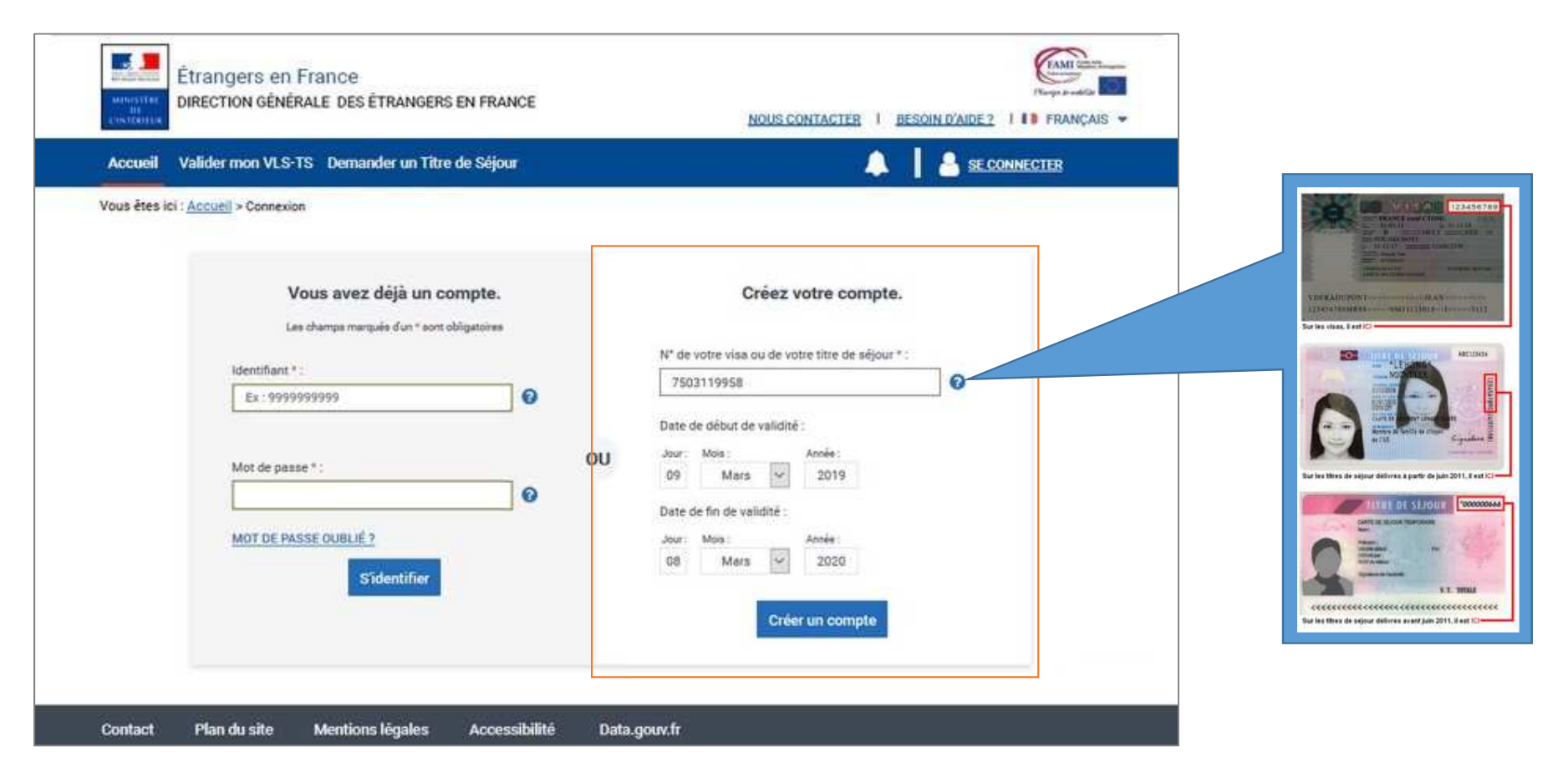

L'usager possède un visa (pas d'identifiant étranger, pas de compte ANEF) : il saisit son numéro de visa, les dates de début et fin de validité de son visa puis suit le processus qui aboutira à la création de son compte après instruction

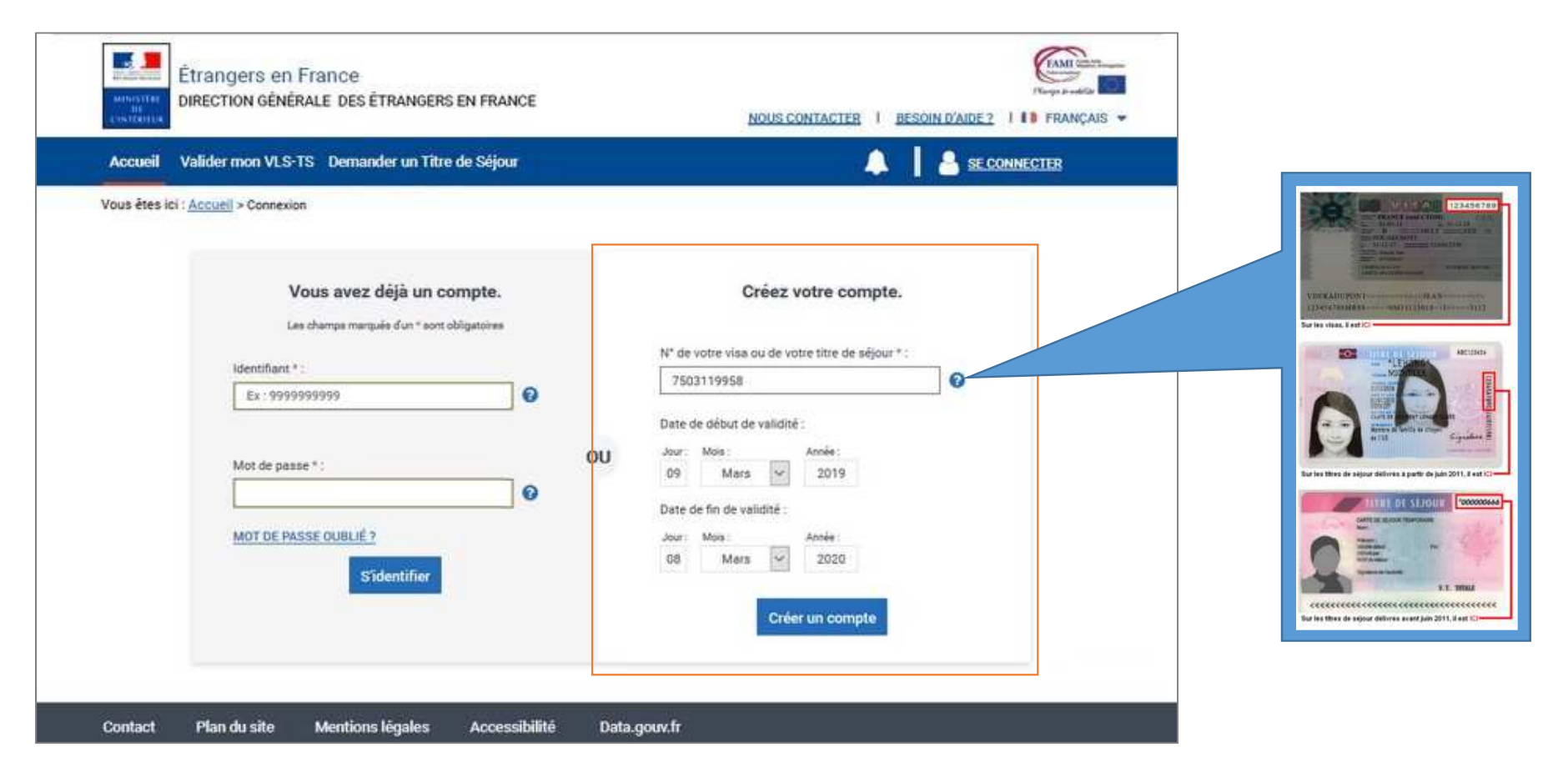

# Dépôt d'une demande de titre de séjour

Dépôt de la demande de titre de séjour

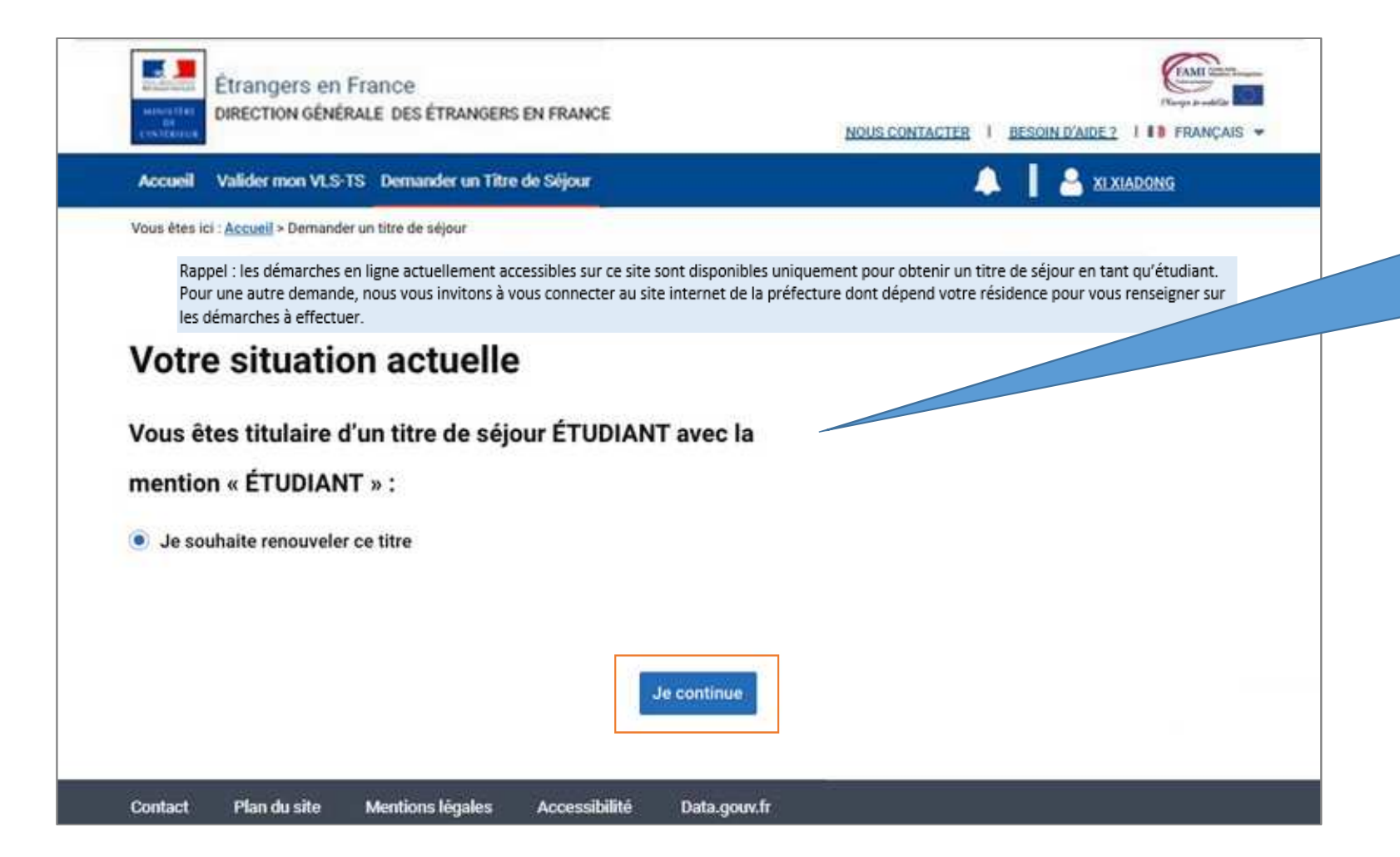

Rappel : les informations relatives à la situation de l'usager sont issues des bases de données de l'ANEF.

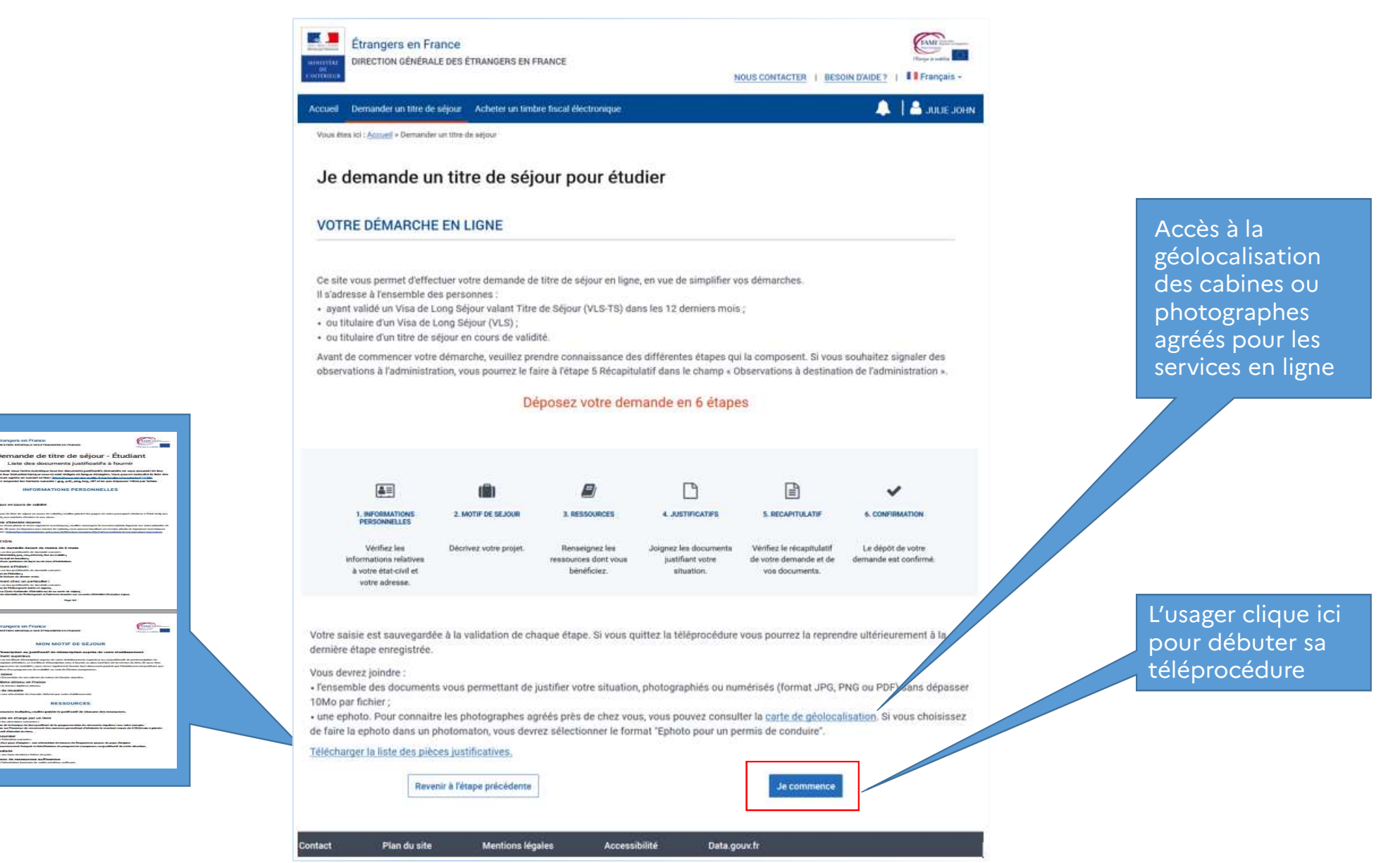

# Etape 1

## Les informations personnelles

L'usager va vérifier et/ou compléter ses informations relatives à son état civil, lses liens personnels et familiaux en France, son adresse et ses informations de contact

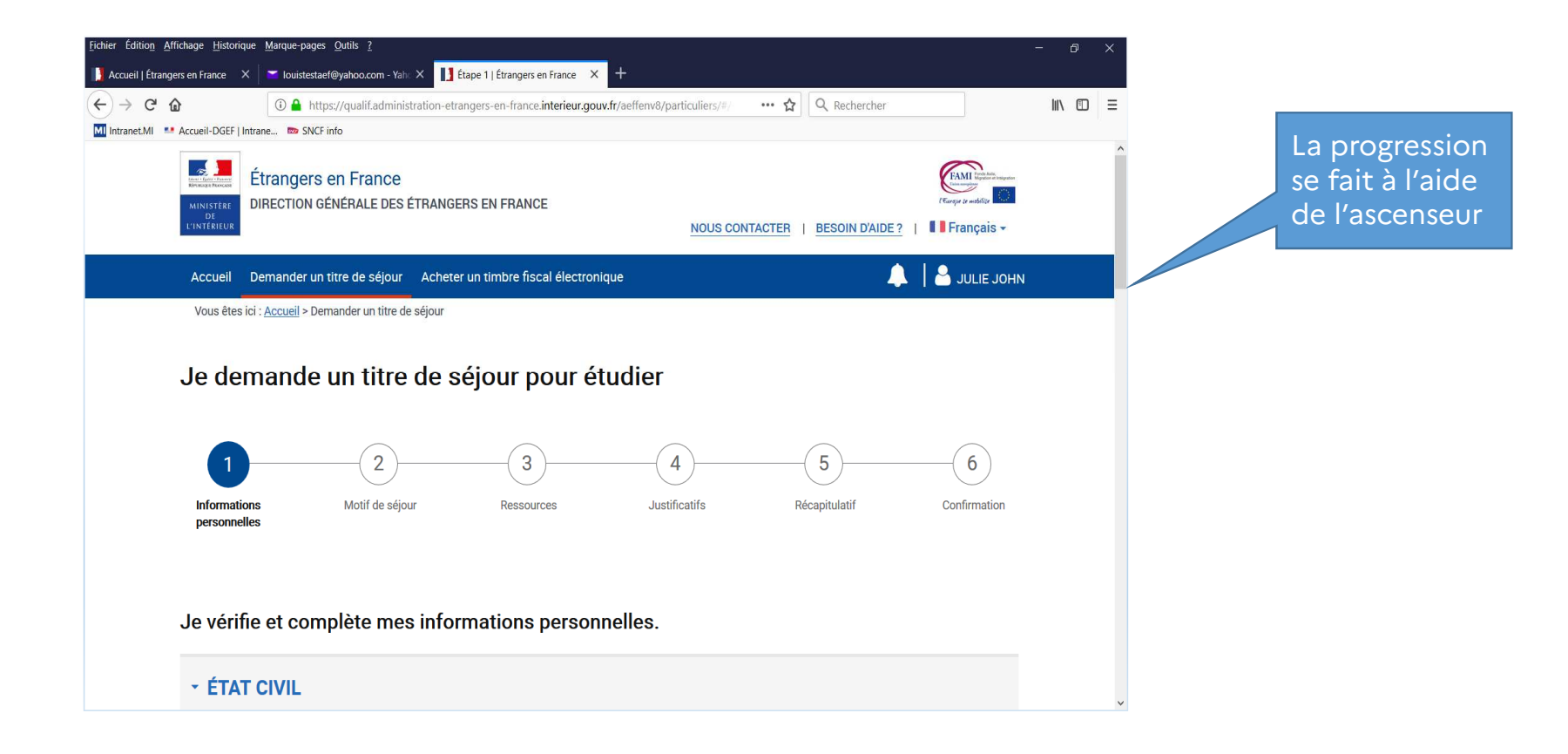

| <u>Fichier</u> Édition <u>Affichage</u> <u>Historique</u> | Marque-pages Qutils ?                                                                                             | - 0 X |
|-----------------------------------------------------------|----------------------------------------------------------------------------------------------------|-------|
| 🚺 Accueil   Étrangers en France 🛛 🗙                       | 🔽 louistestaef@yahoo.com - Yahi X 🚺 Étape 1   Étrangers en France X +                                             |       |
| (←) → C' @                                                | 🛈 🔒 https://qualif.administration-etrangers-en-france.interieur.gouv.fr/aeffenv8/particuliers/#/ 🚥 🏠 🔍 Rechercher |       |
| MI Intranet.MI Secueil-DGEF   Intra                       | ane 📼 SNCF info                                                                                                   |       |
| * ÉTAT                                                    | CIVIL                                                                                                    | ^     |
| Les champs ma                                             | arqués d'un * sont obligatoires.                                                                                  |       |
| Nom de nai<br>John                                        | issance * :                                                                                                    |       |
| Nom d'usag                                                | ge :                                                                                                    |       |
| Mary                                                      |                                                                                                    |       |
| Prénom(s)                                                 | *:                                                                                                    |       |
| Julie                                                     |                                                                                                    |       |
| Sexe * :                                                  |                                                                                                    |       |
| Feminin<br>Data da rasi                                   |                                                                                                    |       |
| Date de nai<br>07/02/1993                                 | ssance * :<br>3                                                                                                   |       |
| Pays de nai                                               | issance * :                                                                                                    |       |
| Mali                                                      |                                                                                                    |       |
| Lieu de nais                                              | ssance *:                                                                                                    |       |
| Bamako                                                    |                                                                                                    |       |
| Nationalité                                               | *:                                                                                                    |       |
| Malienne                                                  |                                                                                                    |       |
| Situation fa                                              | miliale * :                                                                                                    | ~     |

Les informations relatives à l'état civil sont récupérées des bases de données connues de l'ANEF.

L'usager ne peut les modifier mais peut compléter le cas échéant son nom d'usage et sa situation familiale

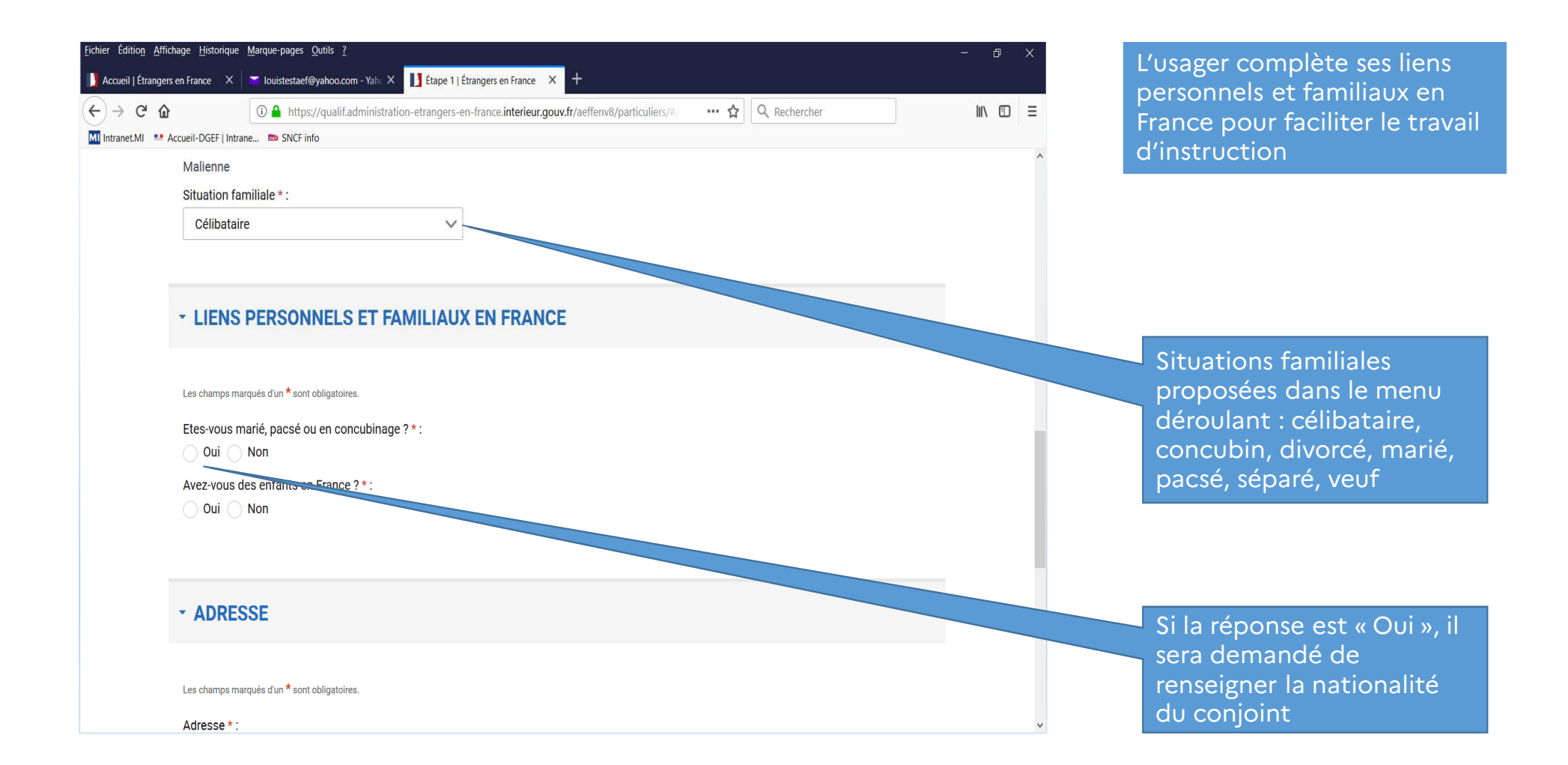

| <u>Fichier</u> Édition <u>A</u> ffich | age <u>H</u> istorique | <u>M</u> arque-pages <u>O</u> utils <u>?</u>    |                                                     |                    | – ø × |                              |
|---------------------------------------|------------------------|-------------------------------------------------|-----------------------------------------------------|--------------------|-------|------------------------------|
| Accueil   Étrangers                   | en France 🗙 📗          | 🞽 louistestaef@yahoo.com - Yaht 🗙 📘 Étape 1   6 | trangers en France × +                              |                    |       |                              |
| (←) → ℃ @                             |                        | 🛈 🔒 https://qualif.administration-etrangers-e   | n-france.interieur.gouv.fr/aeffenv8/particuliers/#/ | ••• 🏠 🔍 Rechercher |       | Pour faciliter le travail de |
| MI Intranet.MI 💶 Ad                   | ccueil-DGEF   Intran   | ne 📼 SNCF info                                  |                                                     |                    |       | saisie de l'adresse. la base |
|                                       | 🔵 Oui 💿                | Non                                             |                                                     |                    | ^     | Etalab est utilisée.         |
|                                       | Avez-vous de           | es enfants en France ? * :                      |                                                     |                    |       |                              |
|                                       | 🔵 Oui 💿                | Non                                             |                                                     |                    |       |                              |
|                                       |                        |                                                 |                                                     |                    |       |                              |
|                                       |                        |                                                 |                                                     |                    |       |                              |
|                                       |                        | CF.                                             |                                                     |                    |       |                              |
|                                       | ADITEO                 |                                                 |                                                     |                    |       |                              |
|                                       | l os ohomno mor        | rauéa d'un <b>X</b> aant abligatairaa           |                                                     |                    |       |                              |
|                                       | Les champs mar         | ques a un sont obligatoires.                    |                                                     |                    |       |                              |
|                                       | Adresse * :            |                                                 |                                                     |                    |       |                              |
|                                       | 18 rue des p           | yré                                             |                                                     |                    |       |                              |
|                                       | 18 Rue des F           | Pyrénées 31400 Toulouse                         |                                                     |                    |       |                              |
|                                       | 18 Rue des F           | Pyrénées 75020 Paris                            |                                                     |                    |       |                              |
|                                       | 18 Rue des F           | Pyrénées 68100 Mulhouse                         |                                                     |                    |       |                              |
|                                       | 18 Rue des F           | Pyrénées 93600 Aulnay-sous-Bois                 |                                                     |                    |       |                              |
|                                       | 18 Rue de P            | yrenè 65500 Marsac                              |                                                     |                    |       |                              |
|                                       | Numero voie            | *:                                              |                                                     |                    |       |                              |
|                                       | 18                     |                                                 |                                                     |                    | ~     |                              |

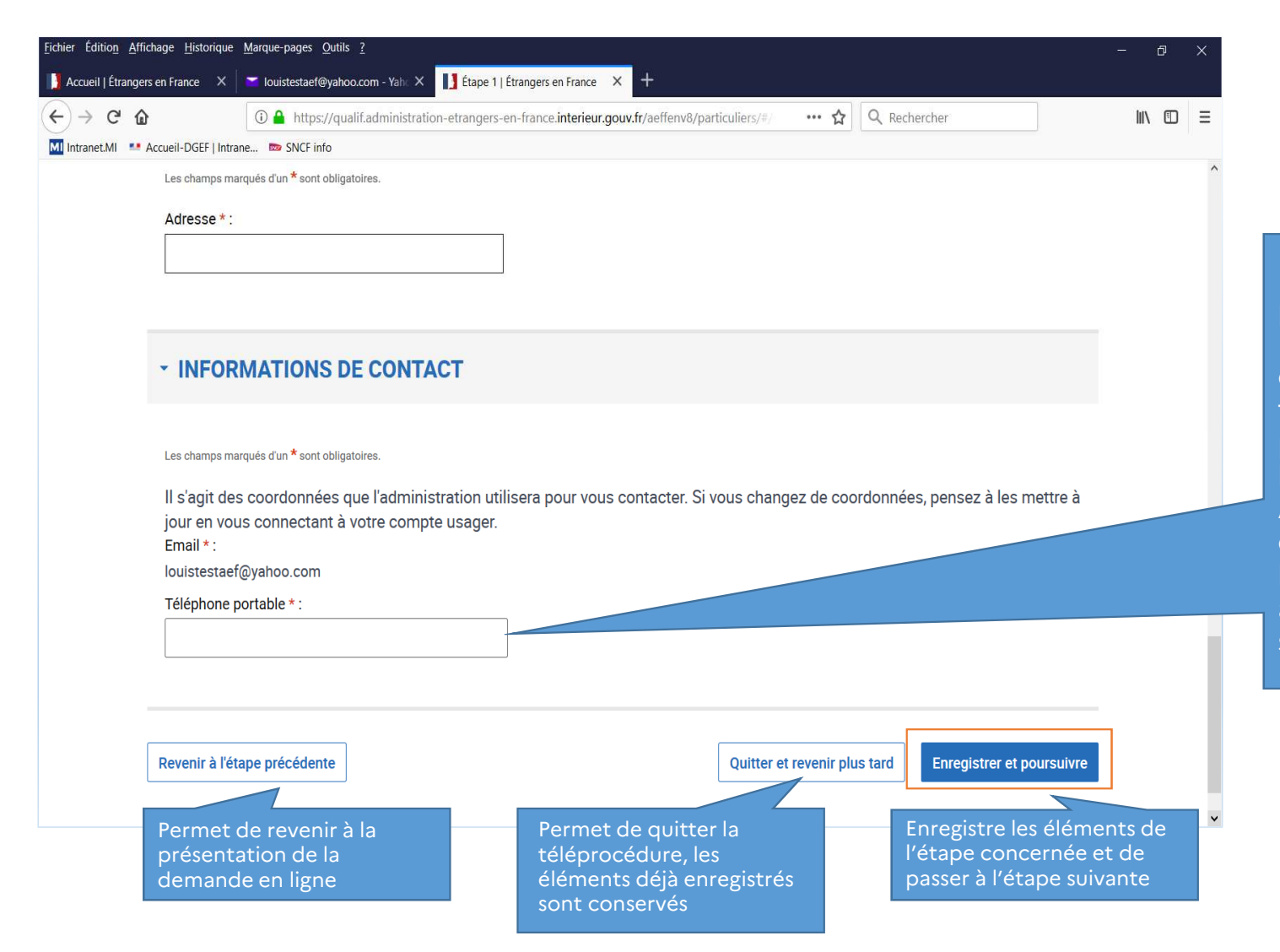

La saisie d'un numéro de portable est obligatoire. L'adresse électronique est déjà complétée en fonction de celle déclarée par l'usager au moment de la création de son compte ANEF. Si les informations de contact évoluent, l'usager pourra les mettre à jour en se rendant sur son compte ANEF

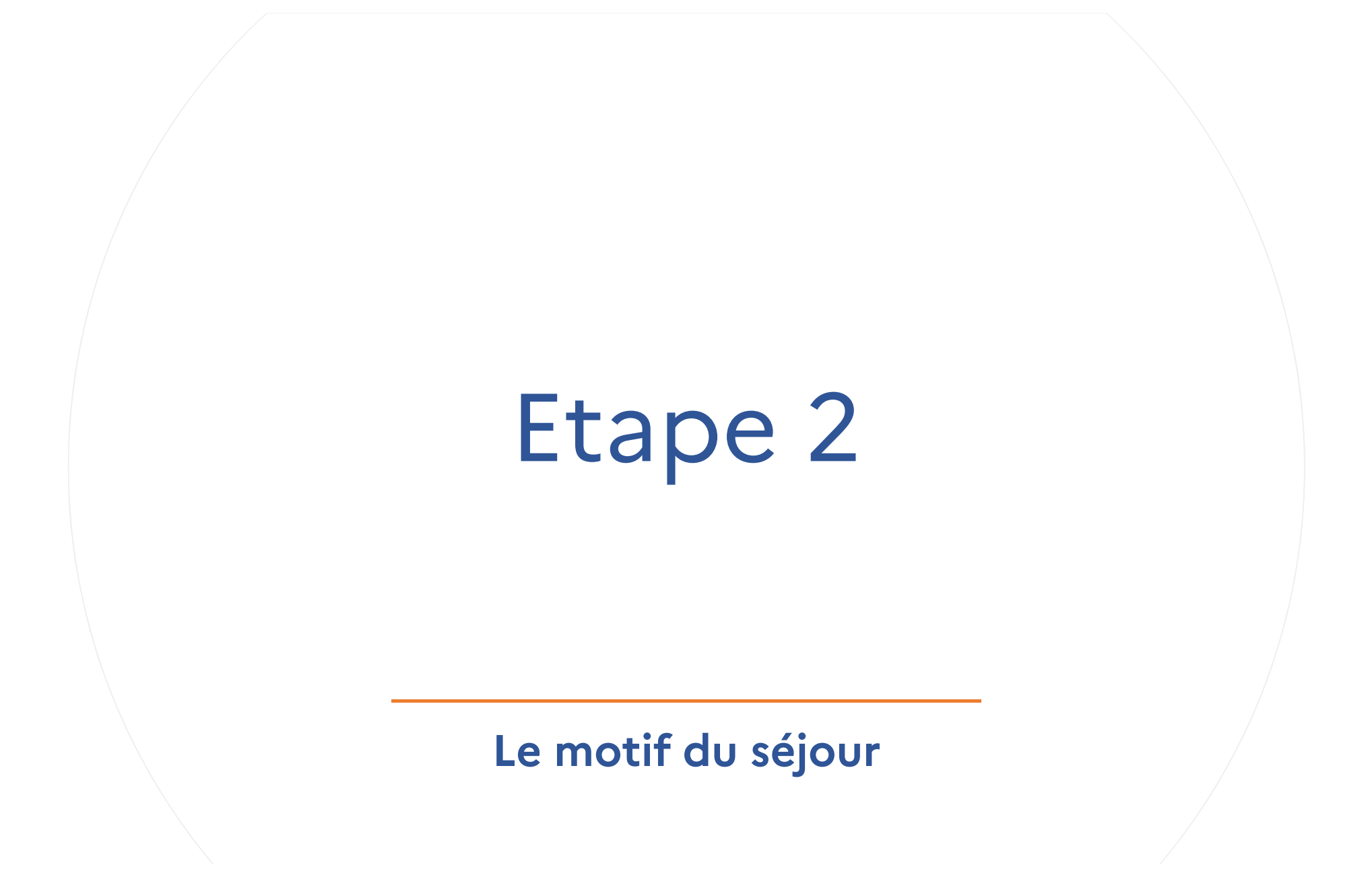

L'usager va renseigner les éléments demandés pour justifier son motif de séjour. Pour l'étudiant, cela porte sur son cursus scolaire

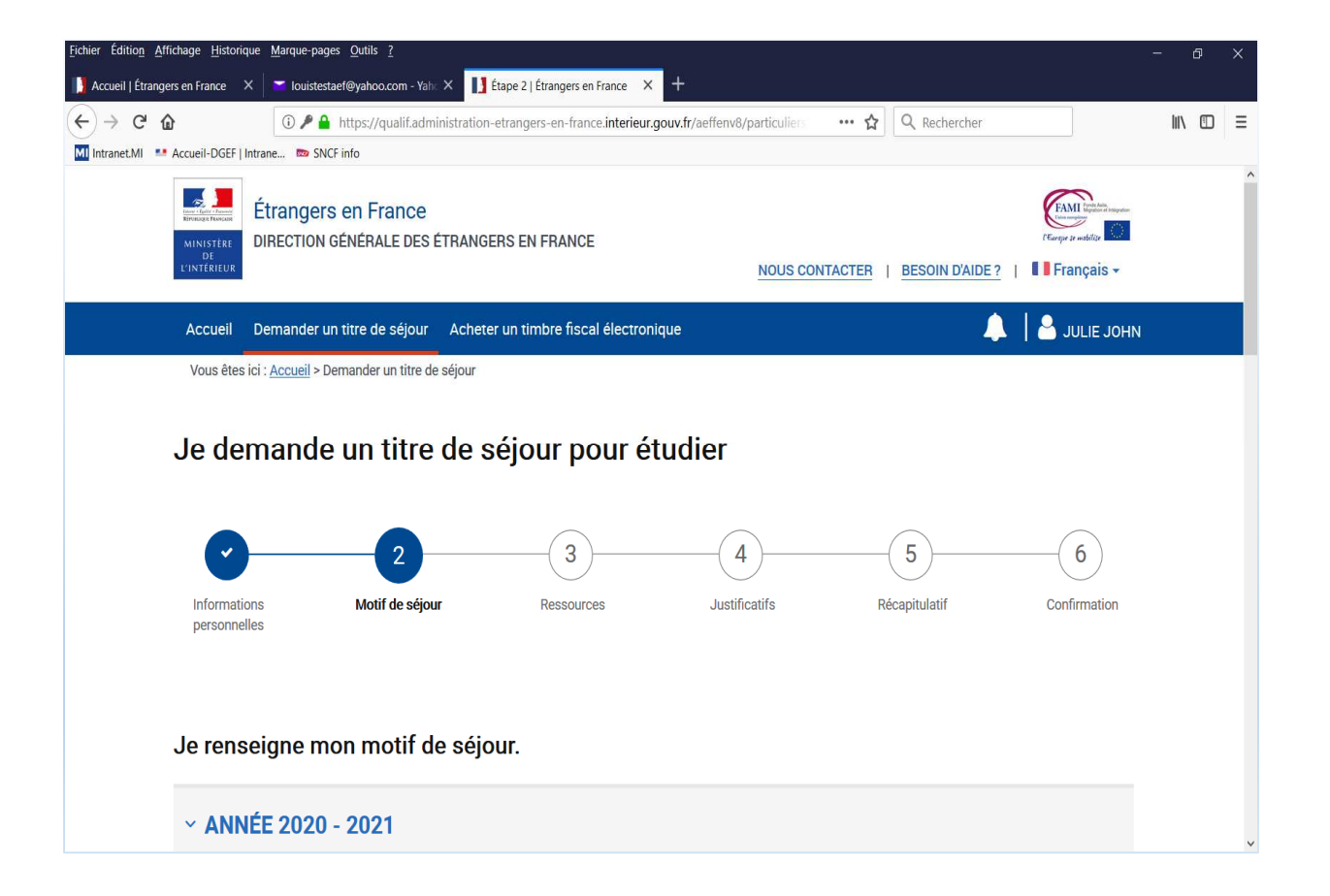

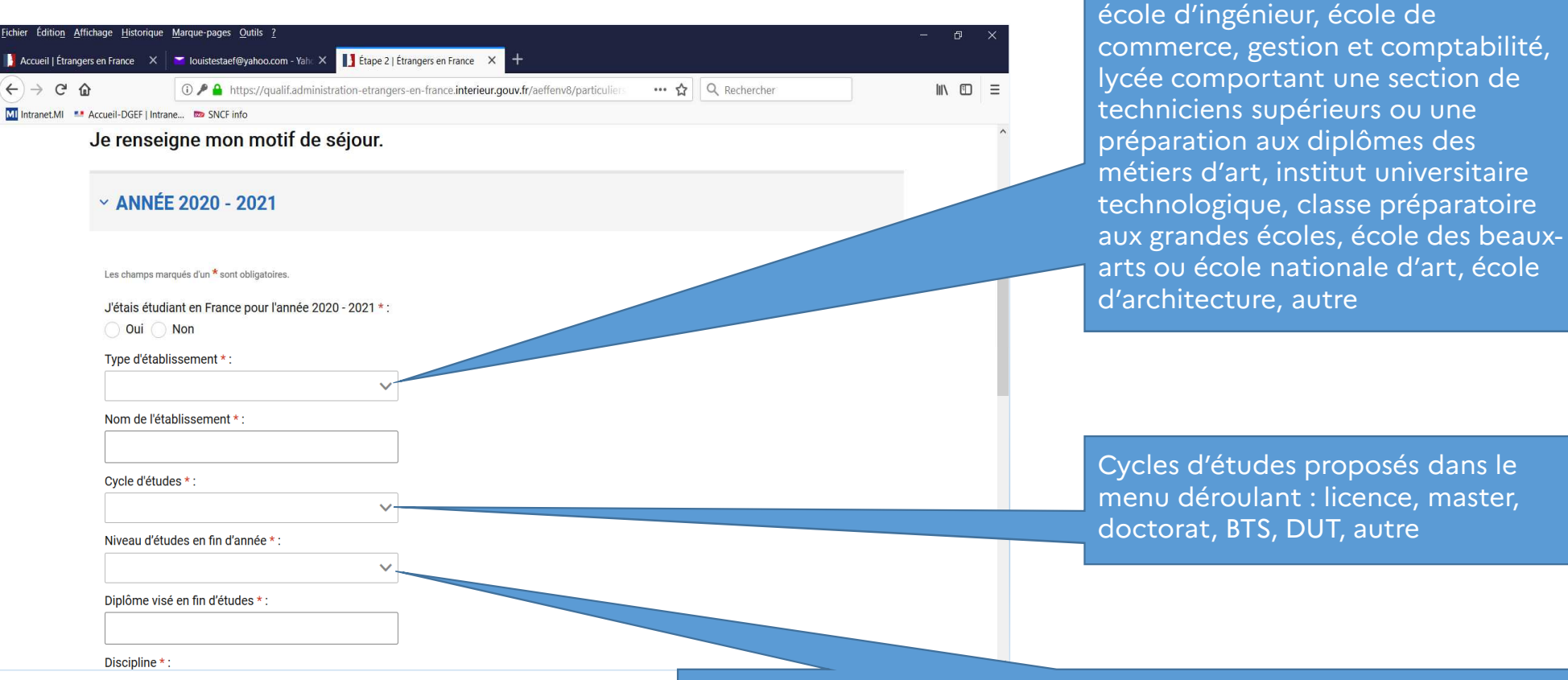

Niveaux d'études proposés dans le menu déroulant : L1, L2, L3, M1, M2, doctorat 1<sup>ère</sup> année, doctorat 2<sup>ème</sup> année, doctorat 3<sup>ème</sup> année, BTS 1<sup>ère</sup> année, BTS 2<sup>ème</sup> année, autre

Types d'établissements proposés dans le menu déroulant : université,

|                | U / Https://qualit.administration-etrangers-en-france.interieur.gouv.tr/aeffenv8/particuliers 😨 🔍 Rechercher                                   |
|----------------|----------------------------------------------------------------------------------------------------|
| net.MI 😬 Accue | sil-DGEF   Intrane 📼 SNCF info                                                                                                    |
|                |                                                                                                    |
| D              | iscipline * :                                                                                                    |
|                | ~                                                                                                    |
| A              | nnée * :                                                                                                    |
|                | validée                                                                                                    |
|                | non validée                                                                                                    |
|                | en attente des résultats                                                                                                    |
|                |                                                                                                    |
|                |                                                                                                    |
|                |                                                                                                    |
|                |                                                                                                    |
| ~              | ANNÉE 2021 - 2022                                                                                                    |
| ~              | ANNÉE 2021 - 2022                                                                                                    |
| ~              | ANNÉE 2021 - 2022                                                                                                    |
| <b>~</b>       | ANNÉE 2021 - 2022<br>es champs marqués d'un * sont obligatoires.                                                                               |
| ب<br>انا<br>ا  | ANNÉE 2021 - 2022<br>es champs marqués d'un * sont obligatoires.<br>e suis étudiant en programme de mobilité * :                               |
| پ<br>ل<br>ل    | ANNÉE 2021 - 2022 es champs marqués d'un * sont obligatoires. e suis étudiant en programme de mobilité * :  O UI O NON                         |
| J<br>G<br>T    | ANNÉE 2021 - 2022  es champs marqués d'un * sont obligatoires. e suis étudiant en programme de mobilité * : Oui Non ype d'établissement * :    |
| J<br>J<br>T    | ANNÉE 2021 - 2022 es champs marqués d'un * sont obligatoires. e suis étudiant en programme de mobilité * : o Oui o Non ype d'établissement * : |

Disciplines proposées dans le menu déroulant : Agriculture agroalimentaire, Architecture, urbanisme et aménagement du territoire, Arts, culture, design et mode, Biologie, Chimie, Communication, multimédia et journalisme, Droit, Environnement et science de la terre, Informatique, Langues et lettres, Management, gestion, finances et commerce, Mathématiques, Physique, Santé et professions sociales, Science de l'éducation, Science de l'ingénieur, Sciences économiques et politiques, Sciences humaines et sociales, Sports

| ichier Édition Affichage Historique  | Marque-pages Qutils ?                                                                                            | - D    | ×   |  |  |
|--------------------------------------|----------------------------------------------------------------------------------------------------|--------|-----|--|--|
| ] Accueil   Étrangers en France 🛛 🗙  | Iouistestaef@yahoo.com - Yahk × I ftape 2   Étrangers en France × +                                              |        |     |  |  |
| <) → ♂ û                             | 🛈 🎤 🔒 https://qualif.administration-etrangers-en-france.interieur.gouv.fr/aeffenv8/particuliers 🚥 🏠 🔍 Rechercher | III\ 🗉 | ≡   |  |  |
| M Intranet.MI 🐏 Accueil-DGEF   Intra | ne 📼 SNCF info                                                                                                   |        |     |  |  |
| ~ ANNÉ                               | ~ ANNÉE 2021 - 2022                                                                                              |        |     |  |  |
|                                      |                                                                                                    |        |     |  |  |
| Les champs ma                        | rqués d'un * sont obligatoires.                                                                                  |        |     |  |  |
| Je suis étud                         | iant en programme de mobilité * :                                                                                |        |     |  |  |
| 💿 Oui 🔵                              | Non                                                                                                    |        |     |  |  |
| Type d'établ                         | issement * :                                                                                                    |        |     |  |  |
|                                      | $\checkmark$                                                                                                    |        |     |  |  |
| Nom de l'éta                         | ablissement * :                                                                                                  |        |     |  |  |
|                                      |                                                                                                    |        |     |  |  |
| Cycle d'étud                         | es*:                                                                                                    |        |     |  |  |
|                                      | $\checkmark$                                                                                                    |        |     |  |  |
| Niveau d'étu                         | ides en fin d'année * :                                                                                          |        |     |  |  |
|                                      | $\checkmark$                                                                                                    |        |     |  |  |
| Diplôme vise                         | é en fin d'études * :                                                                                            |        |     |  |  |
|                                      |                                                                                                    |        |     |  |  |
| Discipline * :                       |                                                                                                    |        | . 1 |  |  |
| •                                    | $\checkmark$                                                                                                    |        |     |  |  |
|                                      |                                                                                                    |        | ~   |  |  |

| <u>F</u> ichier Éditio <u>n</u> <u>A</u> ff | Affichage <u>H</u> istorique <u>M</u> arque-pages <u>O</u> utils <u>?</u>                                                                                           | ð                       | ×                 |
|---------------------------------------------|----------------------------------------------------------------------------------------------------|-------------------------|-------------------|
| (←) → ℃ 6                                   |                                                                                                    | III\ 🗊                  | Ξ                 |
| MI Intranet.MI                              | 🛀 Accueil-DGEF   Intrane 👦 SNCF info                                                                                                    |                         |                   |
|                                             | Nom de l'établissement * :                                                                                                    |                         | ^                 |
|                                             | Cycle d'études * :                                                                                                    |                         |                   |
|                                             |                                                                                                    |                         |                   |
|                                             | Niveau d'études en fin d'année * :                                                                                                    |                         |                   |
|                                             | Diplôme visé en fin d'études * :                                                                                                    |                         |                   |
|                                             | Discipline * :                                                                                                    |                         |                   |
|                                             |                                                                                                    |                         |                   |
|                                             |                                                                                                    |                         | ł                 |
|                                             | Revenir à l'étape précédente     Quitter et revenir plus tard     Enregistrer et poursuivre                                                                         |                         |                   |
|                                             | Contact Plan du site Mentions légales Até Data.gouv.fr                                                                                                    |                         | v                 |
| Permet de revenir à<br>l'étape 1            | Permet de quitter la Enregistre les élé<br>téléprocédure, les l'étape concerné<br>éléments enregistrés à passer à l'étape s<br>l'étape précédente sont<br>conservés | ment<br>e et c<br>uivar | s de<br>de<br>ite |

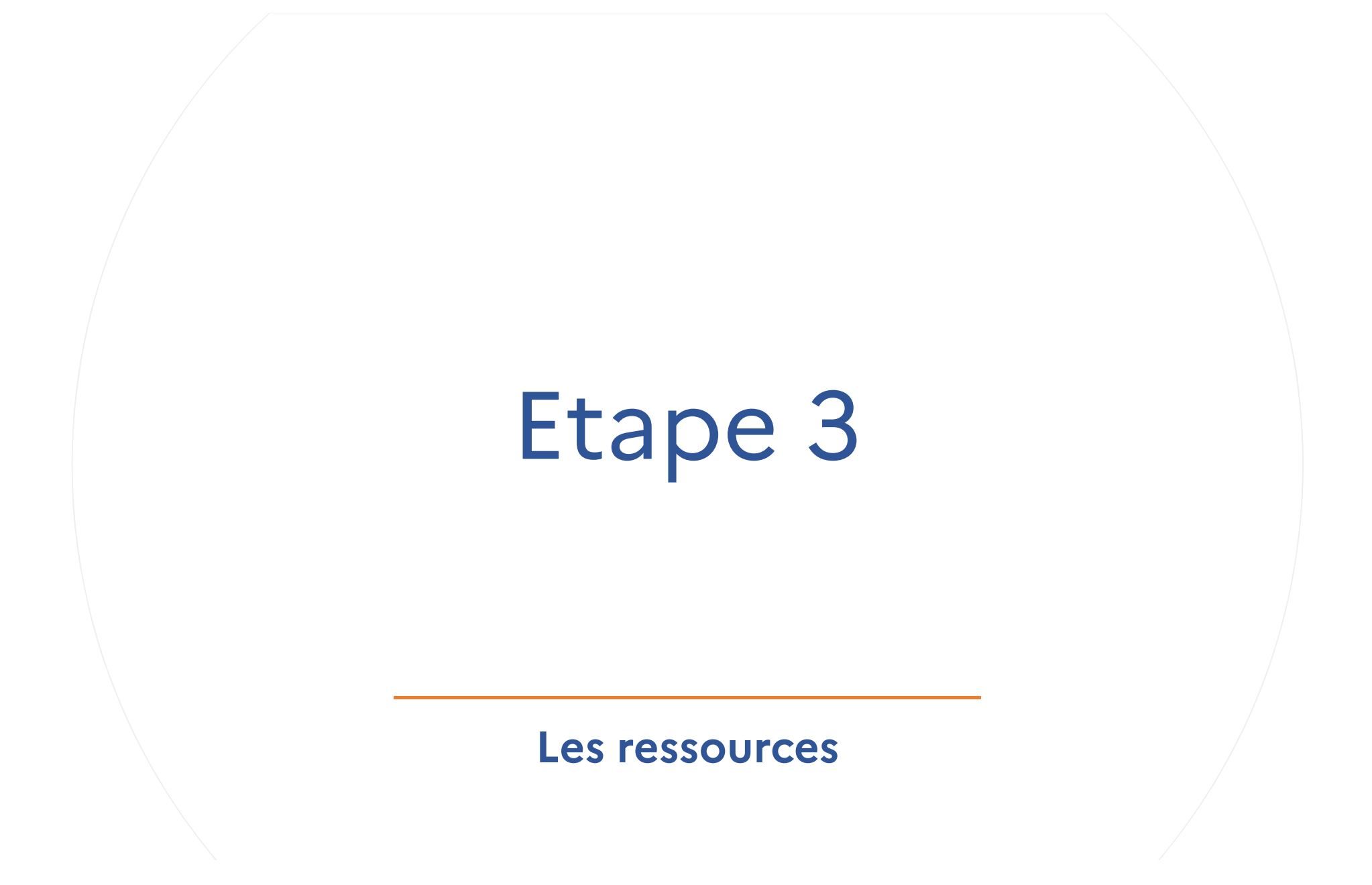

### L'usager va renseigner ses ressources

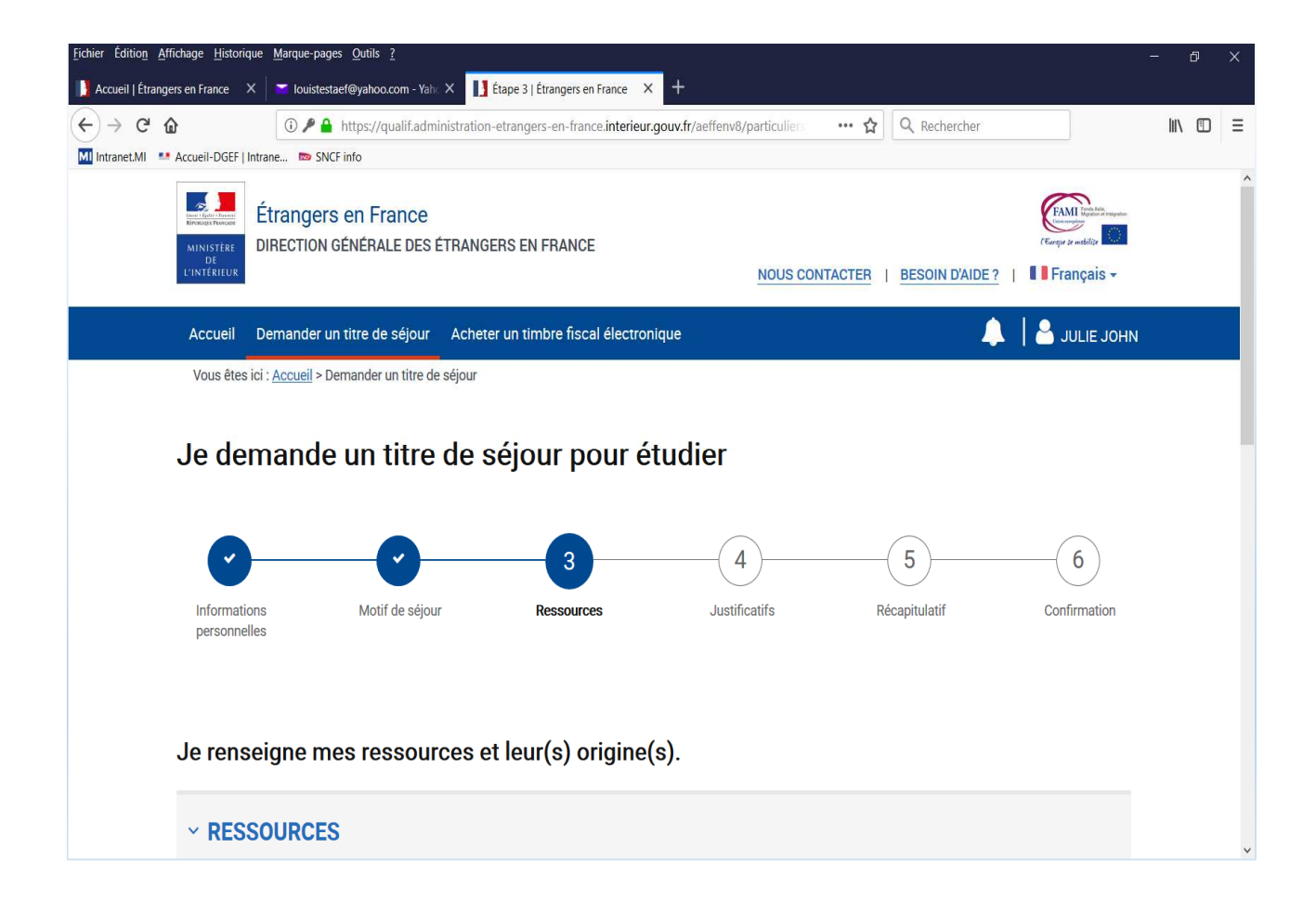

| <u>F</u> ichier Éditio <u>n</u> <u>A</u> ffichage <u>H</u> istorique <u>M</u> arque-pages <u>O</u> utils <u>?</u> |                                                | - 0 × |                                            |
|----------------------------------------------------------------------------------------------------|------------------------------------------------|-------|--------------------------------------------|
| 🔰 Accueil   Étrangers en France 🛛 🗶 🔽 louistestaef@yahoo.com - Yaho X 🚺 Étape 3   Étrangers en France 🗙 🗧         | +                                              |       |                                            |
| (←) → C ŵ () / A https://qualif.administration-etrangers-en-france.interieur.gout                                 | w.fr/aeffenv8/particuliers ···· 🏠 🔍 Rechercher |       | Il est indiqué au                          |
| Mi Intranet.MI 4 Accueil-DGEF   Intrane 🚥 SNCF info                                                               |                                                |       | demandeur le montant                       |
| Je renseigne mes ressources et leur(s) origine(s)                                                                 |                                                | Î     | minimum attendu de                         |
| ~ RESSOURCES                                                                                                    |                                                |       | l'ensemble des ressources                  |
| Les champs marqués d'un * sont obligatoires.                                                                      |                                                |       |                                            |
| L'ensemble de vos ressources doit être au moins égal à 615€ / mois.                                               |                                                |       |                                            |
| Ressource 1                                                                                                    |                                                |       |                                            |
| Origine des ressources * : Montant * :                                                                            |                                                |       |                                            |
| ✓ €/mois                                                                                                    | S                                              |       |                                            |
| <ul> <li>Ce champ est obligatoire.</li> </ul>                                                                     |                                                |       | Le montant total est                       |
| + ajouter une ressource                                                                                           |                                                |       | calculé automatiquement<br>en fonction des |
| Montant total 0 €/moi                                                                                             | is                                             |       | ressources renseignées<br>par le demandeur |
| Je suis hébergé(e) à titre gratuit                                                                                |                                                |       |                                            |
| Vous n'avez pas atteint le montant minimum de ressources nécess                                                   | saires                                         |       |                                            |
| Veuillez en préciser les raisons                                                                                  |                                                | ~     |                                            |

|                                       |                                               | trangers en Franc       | e × +                                    |              |        |   |
|---------------------------------------|-----------------------------------------------|-------------------------|------------------------------------------|--------------|--------|---|
| € → ୯ û                               | 🛈 🎤 🔒 https://qualif.administration-etrangers | s-en-france. <b>int</b> | erieur.gouv.fr/aeffenv8/particuliers ••• | ✿ Rechercher | III\ 🗊 | Ξ |
| MI Intranet.MI 📑 Accueil-DGEF   Intra | ane 📼 SNCF info                               |                         |                                          |              |        |   |
| Je rensei                             | igne mes ressources et leur                   | (s) origi               | ne(s).                                   |              |        |   |
| ~ RESSO                               | DURCES                                        |                         |                                          |              |        |   |
| Les champs ma                         | arqués d'un * sont obligatoires.              |                         |                                          |              |        |   |
| L'ensemble                            | e de vos ressources doit être au moins é      | égal à 615€             | / mois.                                  |              |        |   |
| Ressource                             | e 1                                           |                         |                                          |              |        |   |
| Origine des                           | ressources * :                                | Montant * :             |                                          |              |        |   |
|                                       | ~                                             |                         | €/mois                                   |              |        |   |
| Salarié                               |                                               |                         |                                          |              |        |   |
| Boursier                              |                                               |                         |                                          |              |        |   |
| Pris en ch                            | arge                                          | •                       | f/moin                                   |              |        |   |
| Ressourc                              | es personnelles                               | U                       | e/mois                                   |              |        |   |
| Je suis                               | hébergé(e) à titre gratuit                    |                         |                                          |              |        |   |
| Vous n'ave                            | ez pas atteint le montant minimum de          | ressources              | s nécessaires                            |              |        |   |
| Veuillez er                           | préciser les raisons                          |                         |                                          |              |        |   |

| <u>Fichier</u> Édition <u>A</u> ffi | ichage <u>H</u> istorique <u>M</u> arque-pages <u>O</u> utils <u>?</u> |                                   |                                                         | - @ ×  |
|-------------------------------------|------------------------------------------------------------------------|-----------------------------------|---------------------------------------------------------|--------|
| 🚺 Accueil   Étrange                 | rs en France 🛛 🗙 🛛 👅 Iouistestaef@yahoo.com - Yaho 🗲                   | K 🚺 Étape 3   Étrangers en Franc  | ≥ × +                                                   |        |
| (←) → ℃ @                           | ) 🛈 🎤 🔒 https://qualif.admini                                          | istration-etrangers-en-france.int | rieur.gouv.fr/aeffenv8/particuliers ···· 🏠 🔍 Rechercher | ∭\ 🗊 🗏 |
| MI Intranet.MI                      | Accueil-DGEF   Intrane 📼 SNCF info                                     |                                   |                                                         |        |
|                                     |                                                                        |                                   |                                                         |        |
|                                     | Les champs marqués d'un * sont obligatoires                            |                                   |                                                         |        |
|                                     | Les champs marques d'un aont obligatoires.                             |                                   |                                                         |        |
|                                     | L'ensemble de vos ressources doit êt                                   | tre au moins égal à 615€          | / mois.                                                 |        |
|                                     | Ressource 1                                                            |                                   |                                                         |        |
|                                     | Origine des ressources * :                                             | Montant * :                       |                                                         |        |
|                                     | Boursier                                                               | <ul><li>✓ 400</li></ul>           | €/mois 🗶 SUPPRIMER                                      |        |
|                                     | Ressource 2                                                            |                                   | 2                                                       |        |
|                                     | Origine des ressources * :                                             | Montant * :                       |                                                         |        |
|                                     | Salarié                                                                | × 125                             | €/mois ¥ SUPPRIMER                                      |        |
|                                     |                                                                        | .20                               |                                                         |        |
|                                     | + ajouter une ressource                                                |                                   |                                                         |        |
|                                     |                                                                        |                                   |                                                         |        |
|                                     | М                                                                      | ontant total 525                  | €/mois                                                  |        |
|                                     |                                                                        |                                   |                                                         |        |
|                                     | Je suis hébergé(e) à titre gratuit                                     |                                   |                                                         |        |
|                                     | Vous n'avez pas atteint le montant                                     | minimum de ressources             | nécessaires                                             |        |
|                                     | Veuillez en préciser les raisons                                       |                                   |                                                         |        |
|                                     | Votre message * ·                                                      |                                   |                                                         |        |

| <u>Fichier</u> Édition <u>Afficha</u> | age <u>H</u> istorique | Marque-pages Qutils ?                       |                    |                                                         | - Ø × |                            |
|---------------------------------------|------------------------|---------------------------------------------|--------------------|---------------------------------------------------------|-------|----------------------------|
| 🚺 Accueil   Étrangers e               | en France X            | 🞽 louistestaef@yahoo.com - Yahe 🗙 🚺 Étape 3 | Étrangers en Franc | • × +                                                   |       |                            |
| (←) → ℃ û                             |                        | 🛈 🎤 🔒 https://qualif.administration-etrang  | ers-en-france.inte | rieur.gouv.fr/aeffenv8/particuliers ···· 🟠 🔍 Rechercher |       |                            |
| MI Intranet.MI ••• Acc                | cueil-DGEF   Intra     | ne 📼 SNCF info                              |                    |                                                         |       | Utile pour la prise en     |
|                                       | Boursier               | Y                                           | 400                | €/mois 🗙 SUPPRIMER                                      | ^     | compte de ses              |
|                                       | D                      | 0                                           |                    |                                                         |       | ressources, l'usager à la  |
|                                       | Ressource              | ₽Z                                          |                    |                                                         |       | possibilité de mentionner  |
|                                       | Origine des            | ressources * :                              | Montant * :        |                                                         |       |                            |
|                                       | Salarié                | ~                                           | 125                | €/mois X SUPPRIMER                                      |       | qu'il est neberge à titre  |
|                                       |                        |                                             |                    |                                                         |       | gratuit                    |
|                                       | + ajouter un           | e ressource                                 |                    |                                                         |       |                            |
|                                       | ).                     | 71 a 1944                                   | and the second     |                                                         |       |                            |
|                                       |                        | Montant tota                                | 525                | €/mois                                                  |       |                            |
|                                       | _                      |                                             |                    |                                                         |       |                            |
|                                       | Je suis                | hébergé(e) à titre gratuit                  |                    |                                                         |       |                            |
|                                       | Vous n'ave             | ez pas atteint le montant minimum d         | e ressources       | nécessaires                                             |       |                            |
|                                       | Veuillez en            | préciser les raisons                        |                    |                                                         |       | L'usager peut indiquer ici |
|                                       | Votre mess             | ane * ·                                     |                    |                                                         |       | tout élément qu'il juge    |
|                                       |                        | ayo .                                       |                    |                                                         |       | utile à la compréhension   |
|                                       | Je lididu              | cun nais de logement                        |                    |                                                         |       |                            |
|                                       |                        |                                             |                    |                                                         |       | de ses ressources          |
|                                       |                        |                                             |                    |                                                         |       |                            |
|                                       |                        |                                             |                    |                                                         |       |                            |
|                                       |                        |                                             |                    |                                                         |       |                            |
|                                       |                        |                                             |                    |                                                         | ~     |                            |
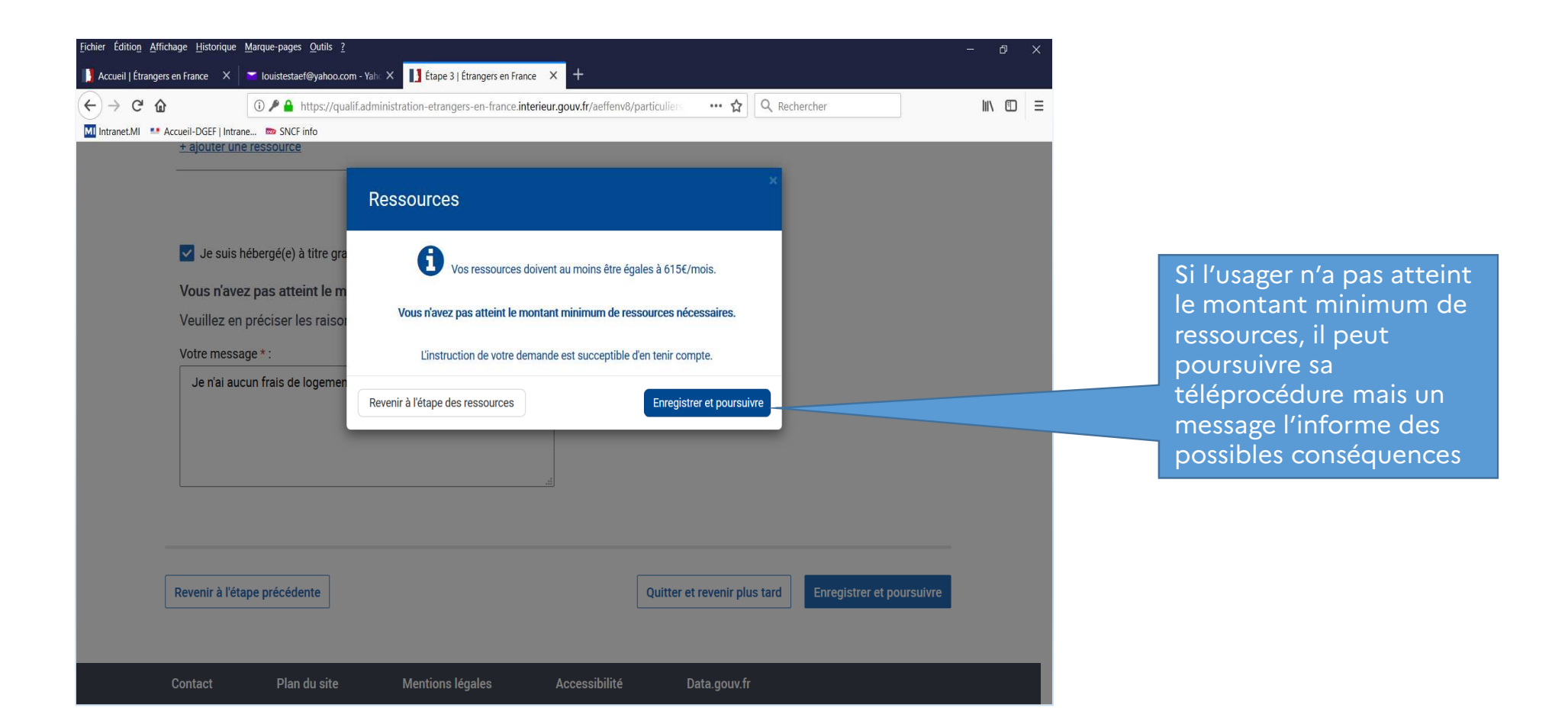

| <u>Eichier</u> Éditio <u>n</u> <u>A</u> f | fichage <u>Historique Marque-pages Qutils ?</u> — @ >                                                                                                    |
|-------------------------------------------|----------------------------------------------------------------------------------------------------|
| 🚺 Accueil   Étrang                        | ers en France 🗙 🔽 Iouistestaef@yahoo.com - Yaho 🗙 🚺 Étape 3   Étrangers en France 🗙 🕂                                                                                   |
| (←) → ⊂ (                                 | D → https://qualif.administration-etrangers-en-france.interieur.gouv.fr/aeffenv8/particuliers ···· ☆ Q Rechercher                                                       |
| MI Intranet.MI                            | Accueil-DGEF   Intrane 👦 SNCF info                                                                                                    |
|                                           | Ressource 2                                                                                                    |
|                                           | Origine des ressources * : Montant * :                                                                                                    |
|                                           | Salarié ✓ 125 €/mois ¥ SUPPRIMER                                                                                                    |
|                                           | Ressource 3                                                                                                    |
|                                           | Origine des ressources * : Montant * :                                                                                                    |
|                                           | Ressources personnelles ∨ 100 €/mois ¥ SUPPRIMER                                                                                                    |
|                                           |                                                                                                    |
|                                           | + ajouter une ressource                                                                                                    |
|                                           |                                                                                                    |
|                                           | Montant total 625 €/mois                                                                                                    |
|                                           | ✓ Je suis neberge(e) a litre gratuit                                                                                                    |
|                                           | Revenir à l'étape précédente Quitter et revenir plus tard                                                                                                    |
|                                           |                                                                                                    |
|                                           | Contact Plan du site Mentions légales sibilité Data.gouv.fr                                                                                                    |
| net de revenir à<br>pe 2                  | Permet de quitter la Enregistre les éléments<br>téléprocédure, les l'étape concernée et d<br>éléments enregistrés à passer à l'étape suivant<br>l'étape précédente sont |

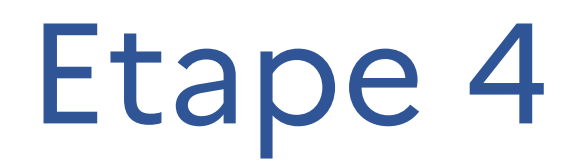

### Les justificatifs et la e-photo

#### L'usager va télécharger ses pièces justificatives et renseigner son code e-photo

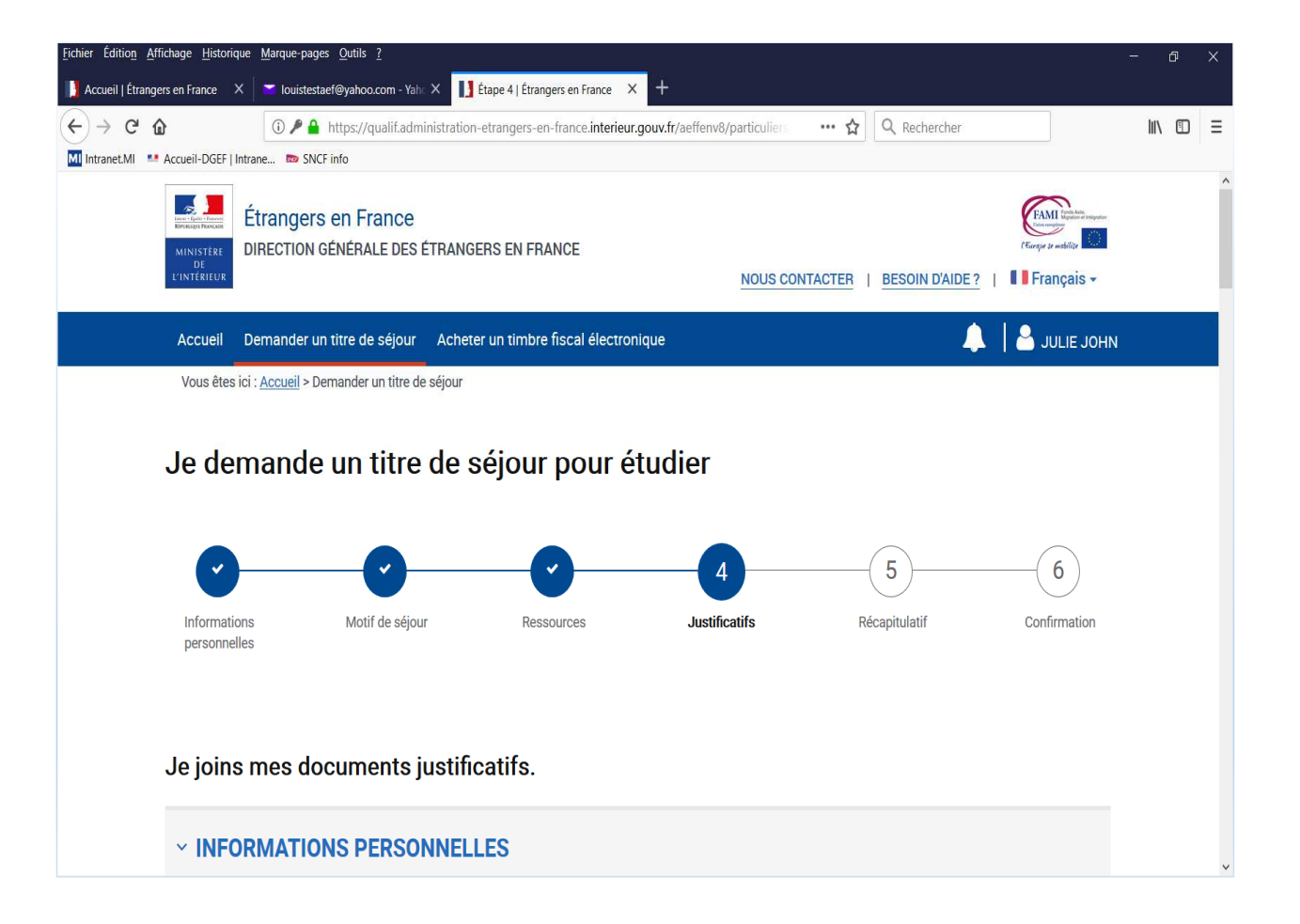

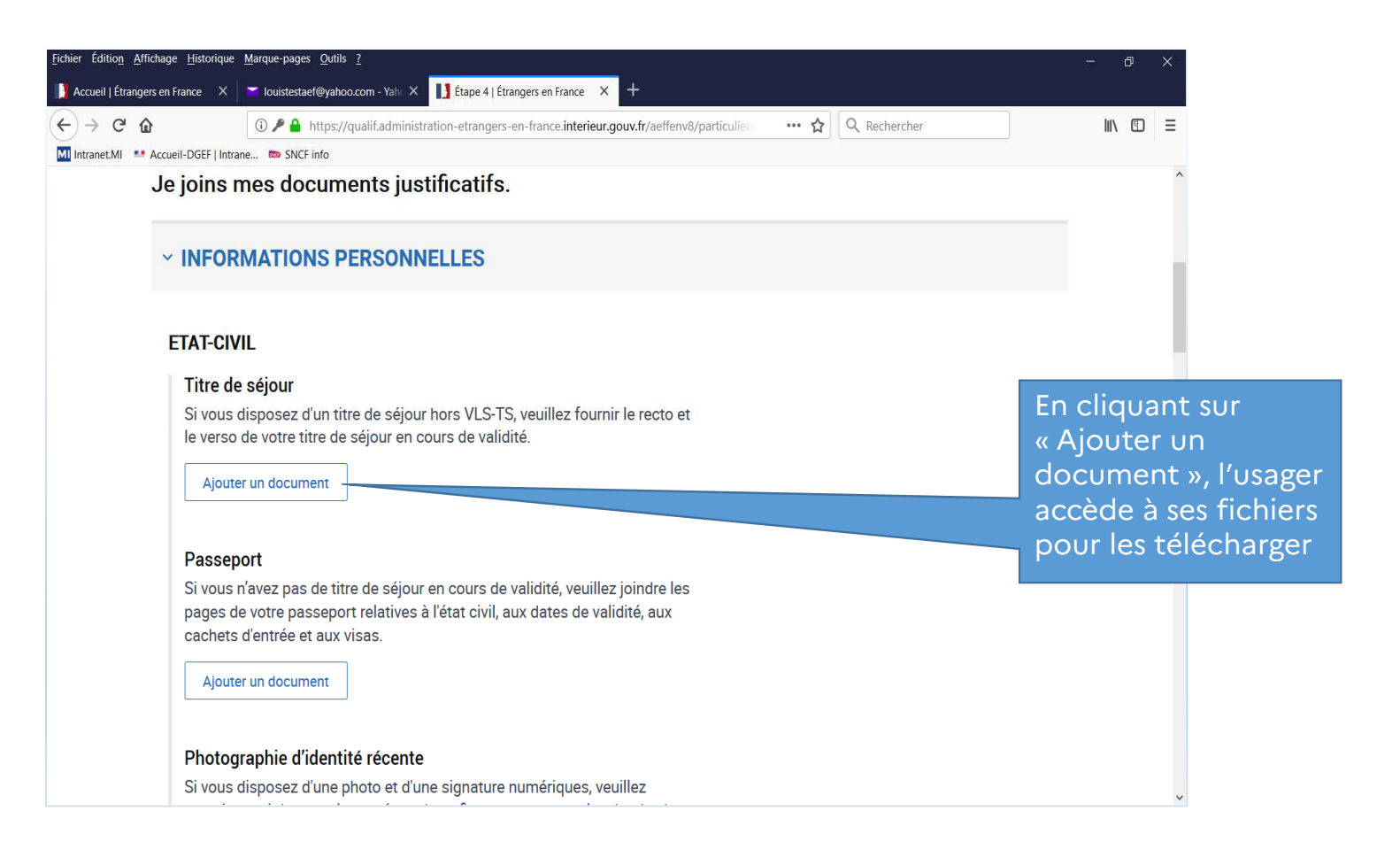

| ←       →       ↑       Ce PC > Documents > PJ_etudiant       ↓       ♥       Rechercher dans : PJ_         Organiser ▼       Nouveau dossier       ●       ●       ●       ●       ●       ●       ●       ●       ●       ●       ●       ●       ●       ●       ●       ●       ●       ●       ●       ●       ●       ●       ●       ●       ●       ●       ●       ●       ●       ●       ●       ●       ●       ●       ●       ●       ●       ●       ●       ●       ●       ●       ●       ●       ●       ●       ●       ●       ●       ●       ●       ●       ●       ●       ●       ●       ●       ●       ●       ●       ●       ●       ●       ●       ●       ●       ●       ●       ●       ●       ●       ●       ●       ●       ●       ●       ●       ●       ●       ●       ●       ●       ●       ●       ●       ●       ●       ●       ●       ●       ●       ●       ●       ●       ●       ●       ●       ●       ●       ●       ●       ●       ●       ●                                                                                                    | etudiant<br>▼ □<br>Taille | >           73 K           73 K           73 K           38 K           38 K | r sélection  |
|----------------------------------------------------------------------------------------------------|---------------------------|------------------------------------------------------------------------------|--------------|
| Organiser < Nouveau dossier                                                                                                    | Taille                    | 73 K<br>73 K<br>73 K<br>38 K                                                 | r sélection  |
| Bureau       Nom       Modifié le       Type         Documents       Images       G Fiche_paie_M1.pdf       03/06/2020 19:24       Fichier PDF         Musique       Fiche_paie_M2.pdf       03/06/2020 19:24       Fichier PDF         Dojets 3D       Fiche_paie_M3.pdf       03/06/2020 19:21       Fichier PDF         Justif_identite_hebergeant.pdf       03/06/2020 19:21       Fichier PDF         Justif_programme_mobilite.pdf       03/06/2020 19:21       Fichier PDF         Justif_programme_mobilite.pdf       03/06/2020 19:21       Fichier PDF         Justif_programme_mobilite.pdf       03/06/2020 14:53       Fichier PDF         Quittance_loyer.pdf       03/06/2020 14:53       Fichier PDF         Quittance_loyer.pdf       03/06/2020 14:53       Fichier PDF         Releve_notes.pdf       03/06/2020 14:53       Fichier PDF         Releve_notes.pdf       03/06/2020 14:53       Fichier PDF         Taxe_habitation.pdf       Image: 14:58       Fichier PDF         Titre seiour pdf       03/06/2020 14:58       Fichier PDF                                                                                                    | Taille<br>L'US            | 73 K<br>73 K<br>73 K<br>38 K                                                 | r sélection  |
| Images       Images                                                                                                    | L'us                      | 73 K<br>73 K<br>73 K<br>38 K                                                 | r sélection  |
| Images                                                                                                    | L'us                      | 73 K<br>73 K<br>38 K<br>agei                                                 | r sélection  |
| Images       Images                                                                                                    | L'us                      | 73 K<br>38 K<br>agei                                                         | r sélection  |
| Image: Product of the second second seco | L'us                      | 38 K<br>agei                                                                 | r sélection  |
| ↓ Objets 3D       G Justif_identite_hebergeant.pdf       03/06/2020 14:59       Fichier PDF         ↓ Téléchargements       G Justif_programme_mobilite.pdf       03/06/2020 19:21       Fichier PDF         ↓ Vidéos       G Passeport.pdf       03/06/2020 14:53       Fichier PDF         ↓ Windows (C:)       G Quittance_loyer.pdf       03/06/2020 14:58       Fichier PDF         ↓ Windows (C:)       G Releve_notes.pdf       03/06/2020 19:22       Fichier PDF         ↓ Téléchargements       G Releve_notes.pdf       03/06/2020 19:23       Fichier PDF         ↓ Téléchargements       G Releve_notes.pdf       03/06/2020 19:23       Fichier PDF         ↓ Téléchargements       G Taxe_habitation.pdf       Fichier PDF       Fichier PDF                                                                                                    | L'us                      | sagei                                                                        | r sélection  |
| <ul> <li>Téléchargements</li> <li>Justif_programme_mobilite.pdf</li> <li>03/06/2020 19:21</li> <li>Fichier PDF</li> <li>Passeport.pdf</li> <li>03/06/2020 14:53</li> <li>Fichier PDF</li> <li>Quittance_loyer.pdf</li> <li>03/06/2020 14:58</li> <li>Fichier PDF</li> <li>Releve_notes.pdf</li> <li>03/06/2020 19:21</li> <li>Fichier PDF</li> <li>Releve_notes.pdf</li> <li>03/06/2020 19:25</li> <li>Fichier PDF</li> <li>Taxe_habitation.pdf</li> <li>Corcozo 14:58</li> <li>Fichier PDF</li> <li>Titre seigur pdf</li> <li>03/06/2020 14:55</li> <li>Fichier PDF</li> </ul>                                                                                                    | lo_f                      |                                                                              |              |
| Vidéos          G Passeport.pdf         O3/06/2020 14:53        Fichier PDF          Windows (C:)          G Quittance_loyer.pdf         O3/06/2020 14:58        Fichier PDF          Releve_notes.pdf           O3/06/2020 19:22            Taxe_habitation.pdf           Lorreozo 14:58           Fichier PDF          Titre seigur pdf           O3/06/2020 14:55           Fichier PDF                                                                                                    | I E I                     | ichie                                                                        | er concerne  |
| Windows (C:)       Image: Constraint of the point of the point of the         | et                        | oroc                                                                         | ède de la    |
| Releve_notes.pdf     03/06/2020 19-22     Taxe_habitation.pdf     C Taxe_habitation.pdf     O2/06/2020 14:55     Fichier PDF     Titre seiour pdf     O2/06/2020 14:55     Fichier PDF                                                                                                    | mê                        | me r                                                                         | manière po   |
| Titre seiour pdf                                                                                                    | les                       | autr                                                                         | es justifica |
| C Titre sejour pdf 02/06/2020 14:55 Eichier PDE                                                                                                    |                           | 150 K                                                                        |              |
|                                                                                                    |                           | 84 K                                                                         |              |
| Titre_sejq Type : Fichier PDF 03/06/2020 14:59 Fichier PDF                                                                                                    |                           | 57 K 🗸                                                                       |              |
| Taille : 83,7 Ko                                                                                                    |                           | >                                                                            |              |
| Moarrie le : 03/06/2020 14:55                                                                                                    |                           |                                                                              |              |
|                                                                                                    |                           | ~                                                                            |              |
| Ouvrir                                                                                                    |                           | r                                                                            |              |

L'usager doit avoir réalisé une e-photo auprès d'un photographe ou d'une cabine agréée

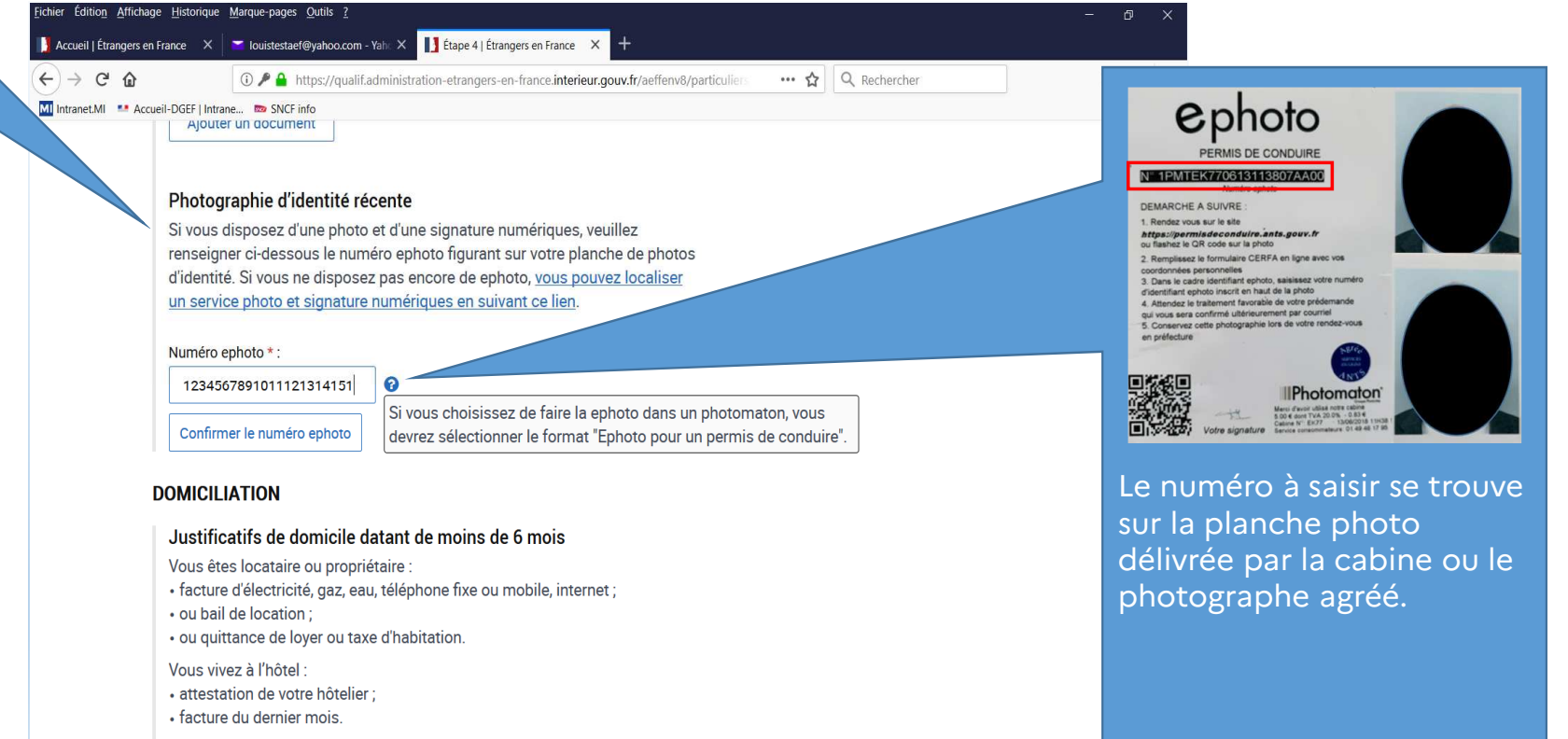

 $\mathbf{v}$ 

Vous êtes hébergé chez un particulier (famille, ami, ...) :

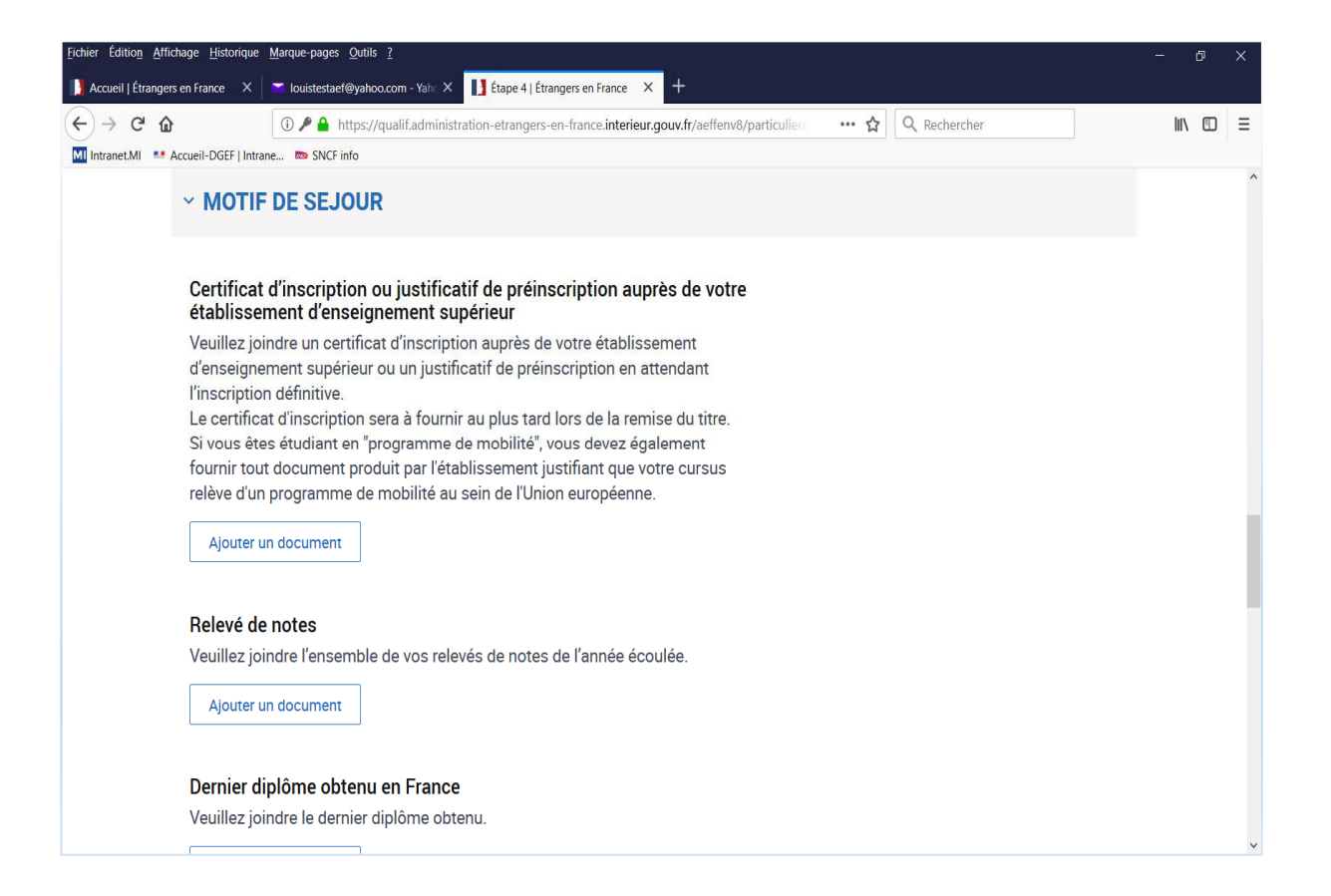

| chier Éditio <u>n A</u> ffichage | Historique Marque-pages Qutils ?<br>ance X 🖉 louistestaef@yahoo.com - Yaho X 🚺 Étape 4   Étrangers en France X +  |          |
|----------------------------------|----------------------------------------------------------------------------------------------------|----------|
| -)→ C' û                         | ① ▶ ▲ https://qualif.administration-etrangers-en-france.interieur.gouv.fr/aeffenv8/particuliers … ☆ Q. Rechercher | lii\ 🖸 🗄 |
| Intranet.MI 💀 Accue              | il-DGEF   Intrane 👦 SNCF info                                                                                     |          |
|                                  | Inscription_ets_enseignement.pdf                                                                                  |          |
|                                  | Ajouter un document                                                                                               |          |
| R                                | elevé de notes                                                                                                    |          |
| V                                | euillez joindre l'ensemble de vos relevés de notes de l'année écoulée.                                            |          |
|                                  | Releve_notes.pdf                                                                                                  |          |
| [                                | Ajouter un document                                                                                               |          |
| D                                | ernier diplôme obtenu en France                                                                                   |          |
| V                                | euillez joindre le dernier diplôme obtenu.                                                                        |          |
|                                  | Ajouter un document                                                                                               |          |
| _                                |                                                                                                    |          |
| Α                                | ttestation de réussite                                                                                            |          |
| V                                | euillez joindre une attestation de réussite délivrée par votre établissement.                                     |          |
|                                  | Ajouter un document                                                                                               |          |
| L                                |                                                                                                    |          |

| Fichier Édition Afficha                                                                                   | age <u>H</u> istorique <u>N</u> | farque-pages Qutils ?                                                                                              | =    | đ | × |  |  |  |  |
|----------------------------------------------------------------------------------------------------|---------------------------------|----------------------------------------------------------------------------------------------------|------|---|---|--|--|--|--|
| ] Accueil   Étrangers en France 🛛 🗙 🔄 Iouistestaet@yahoo.com - Yahi 🗙 📘 Étape 4   Étrangers en France 🗙 🕂 |                                 |                                                                                                    |      |   |   |  |  |  |  |
| ← → ♂ ☆                                                                                                   |                                 | 🛈 🎤 🔒 https://qualif.administration-etrangers-en-france.interieur.gouv.fr/aeffenv8/particuliers 🛛 🕶 🏠 🔍 Rechercher | lii\ |   | Ξ |  |  |  |  |
| MI Intranet.MI ••• Acc                                                                                    | ccueil-DGEF   Intrane           | Im SNCF info                                                                                                    |      |   |   |  |  |  |  |
|                                                                                                    | <u></u>                         |                                                                                                    |      |   | ^ |  |  |  |  |
|                                                                                                    | Dornior din                     | lâme abtenu en France                                                                                              |      |   |   |  |  |  |  |
|                                                                                                    | Veuilles isin                   |                                                                                                    |      |   |   |  |  |  |  |
|                                                                                                    | veuillez join                   | are le dernier alpiome obtenu.                                                                                     |      |   |   |  |  |  |  |
|                                                                                                    | Diplome.pd                      | f X                                                                                                    |      |   |   |  |  |  |  |
|                                                                                                    |                                 |                                                                                                    |      |   |   |  |  |  |  |
|                                                                                                    | Ajouter un                      | document                                                                                                    |      |   |   |  |  |  |  |
|                                                                                                    |                                 |                                                                                                    |      |   |   |  |  |  |  |
|                                                                                                    | Attestation                     | a de révenite                                                                                                    |      |   |   |  |  |  |  |
|                                                                                                    | Vouillozioin                    | l de leussile                                                                                                    |      |   |   |  |  |  |  |
|                                                                                                    | veulliez join                   | dre dre attestation de reussite delivree par votre etablissement.                                                  |      |   |   |  |  |  |  |
|                                                                                                    | Attestation                     | _reussite.pdf                                                                                                    |      |   |   |  |  |  |  |
|                                                                                                    |                                 |                                                                                                    |      |   |   |  |  |  |  |
|                                                                                                    | Ajouter un                      | document                                                                                                    |      |   |   |  |  |  |  |
|                                                                                                    |                                 |                                                                                                    |      |   |   |  |  |  |  |
|                                                                                                    |                                 |                                                                                                    |      |   |   |  |  |  |  |
|                                                                                                    |                                 |                                                                                                    |      |   |   |  |  |  |  |
|                                                                                                    | DECOOL                          | 12050                                                                                                    |      |   |   |  |  |  |  |
|                                                                                                    | ~ RESSOU                        | JRCES                                                                                                    |      |   |   |  |  |  |  |
|                                                                                                    |                                 |                                                                                                    |      |   |   |  |  |  |  |
|                                                                                                    | 1 En cas de r                   | essources multiples veuillez joindre le justificatif de chacune des ressources                                     |      |   |   |  |  |  |  |

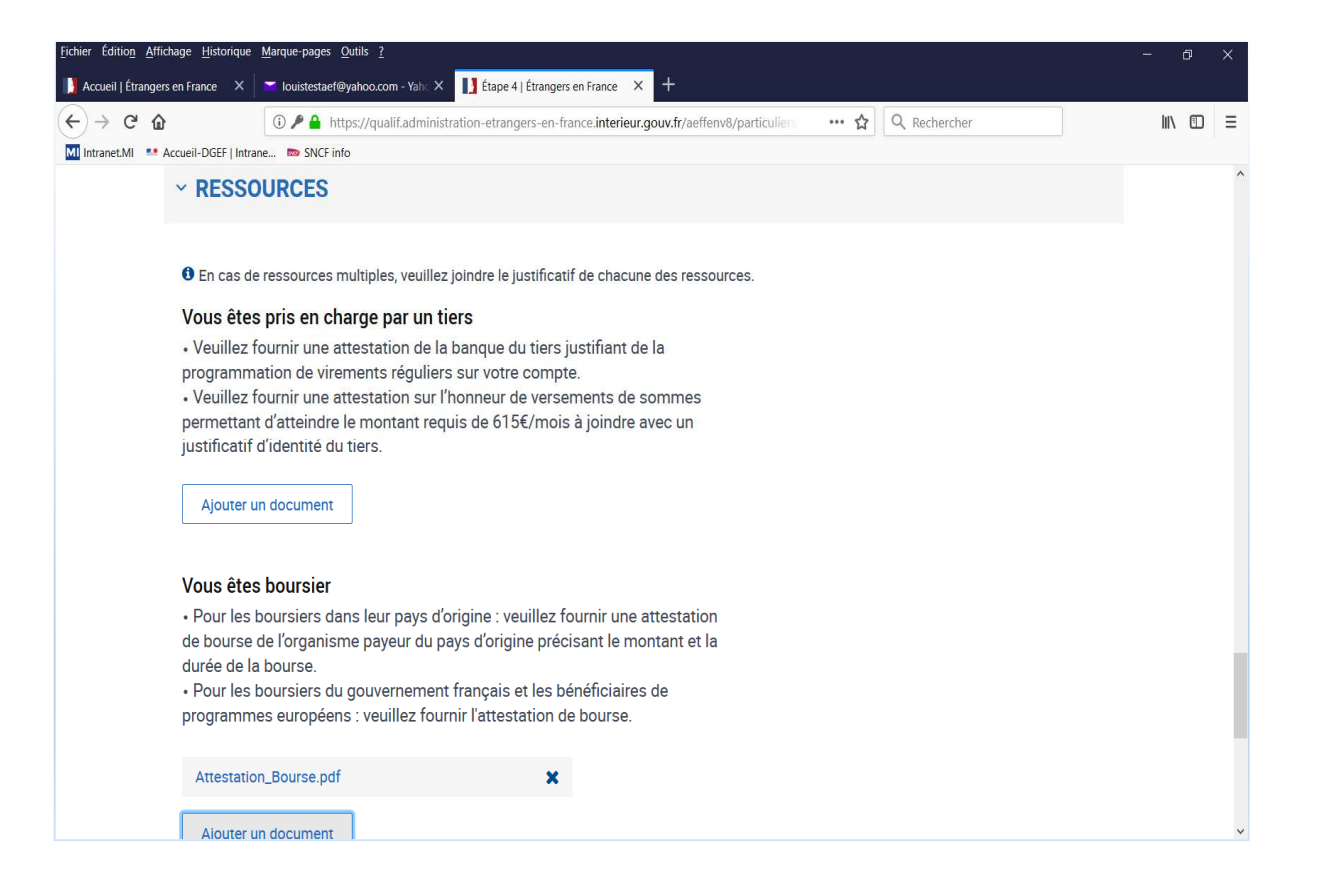

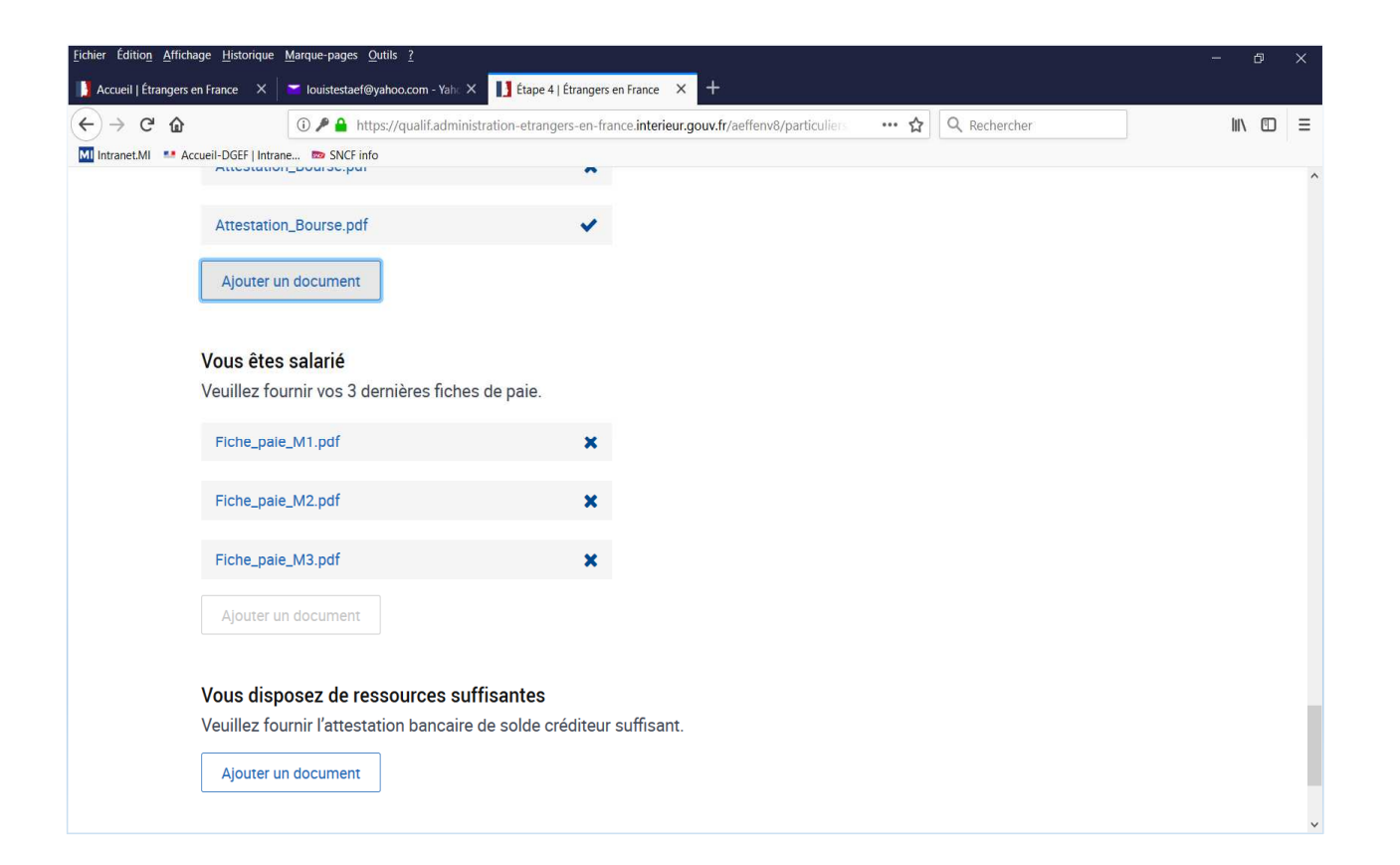

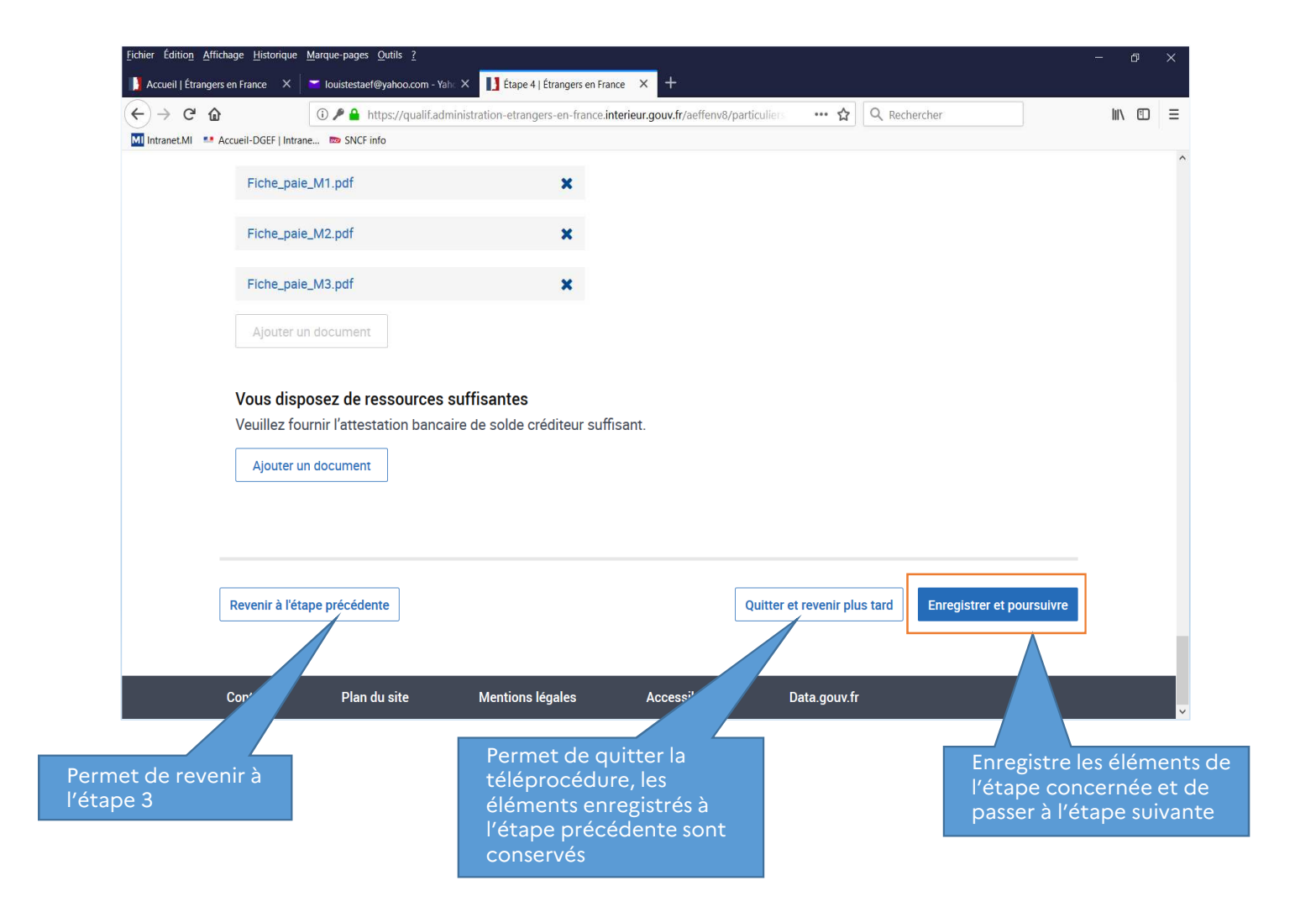

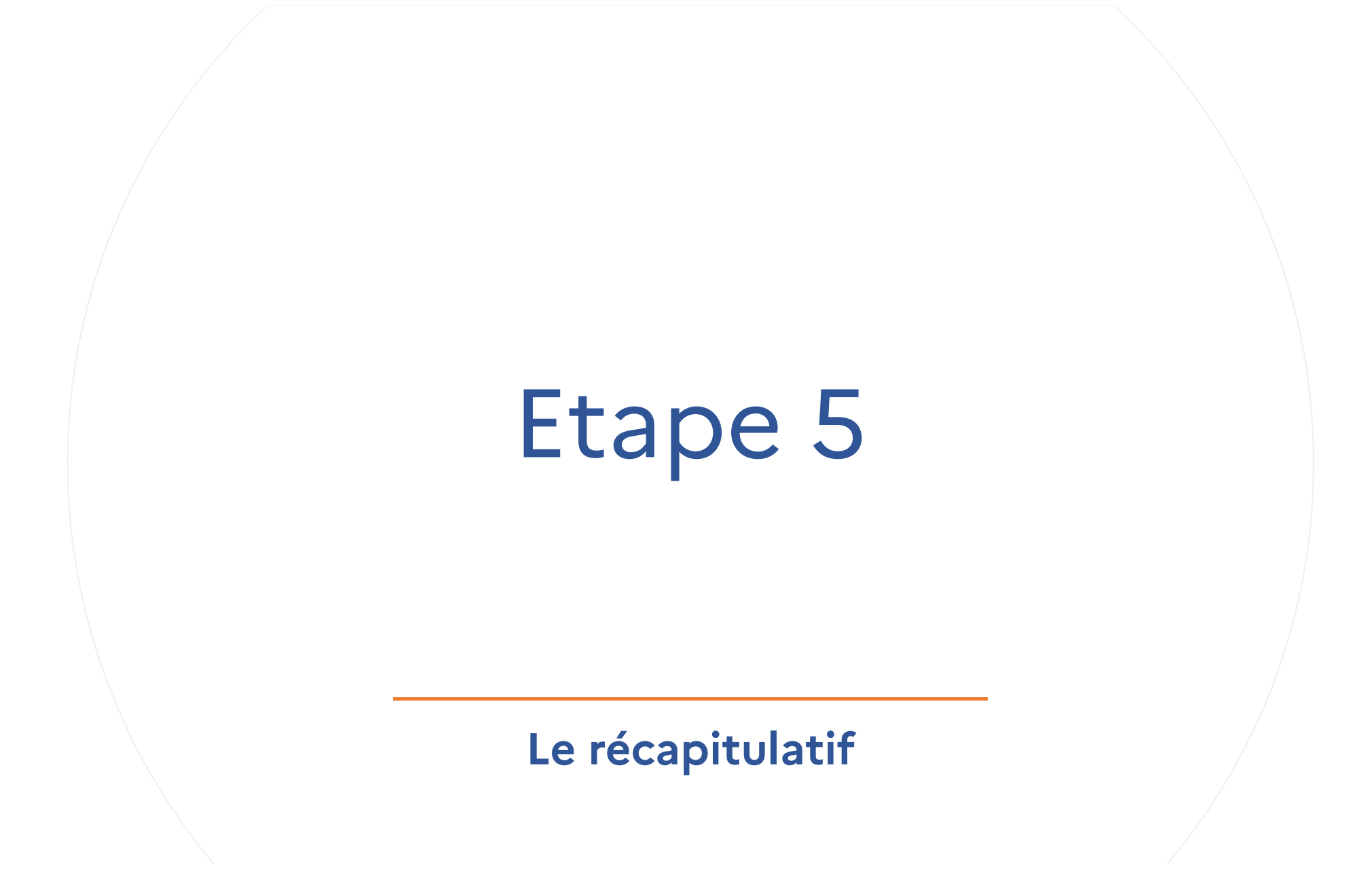

Le récapitulatif va imposer à l'usager de revoir et valider les informations de chacune des 4 étapes précédentes (via des accordéons).

Il pourra modifier ses saisies ou ses pièces justificatives

Il pourra apporter tout élément utile à l'instruction de sa demande

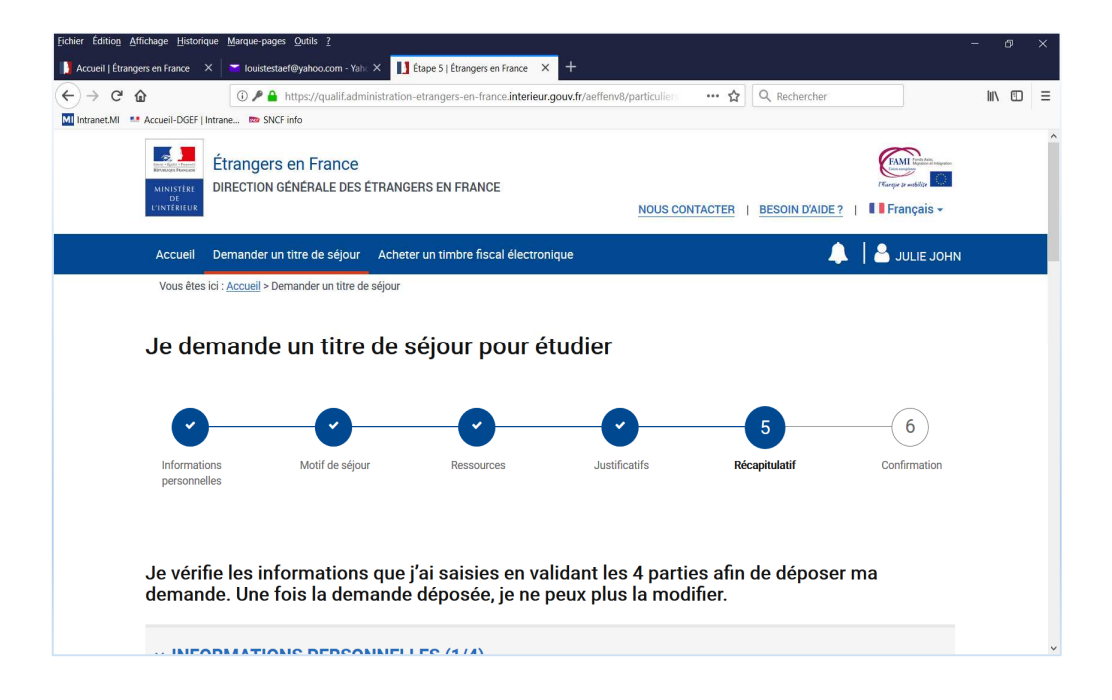

| ichier Édition Affichage Historique     | Marque-pages Outils ?                                                                                                    | - 0    | × |
|-----------------------------------------|----------------------------------------------------------------------------------------------------|--------|---|
| ] Accueil   Étrangers en France 🛛 🗙 📗   | 🞽 louistestaef@yahoo.com - Yah × 🚺 Étape 5   Étrangers en France × +                                                                           |        |   |
| € → ୯ û                                 | 🛈 🌶 🔒 https://qualif.administration-etrangers-en-france.interieur.gouv.fr/aeffenv8/particuliets 🛛 🕶 🟠 🔍 Rechercher                             | III\ 🗊 | ≡ |
| MI Intranet.MI 🛛 😬 Accueil-DGEF   Intra | ne 🚥 SNCF info                                                                                                    |        |   |
| Je vérifie<br>demande                   | les informations que j'ai saisies en validant les 4 parties afin de déposer ma<br>e. Une fois la demande déposée, je ne peux plus la modifier. |        | ^ |
| ~ INFOR                                 | MATIONS PERSONNELLES (1/4)                                                                                                    |        |   |
| ETAT CIV                                | IL.                                                                                                    |        |   |
| Nom de nai                              | ssance                                                                                                    |        |   |
| John                                    |                                                                                                    |        |   |
| Nom d'usag                              | e                                                                                                    |        |   |
| Mary                                    |                                                                                                    |        |   |
| Prénom(s)                               |                                                                                                    |        |   |
| Julie                                   |                                                                                                    |        |   |
| Sexe                                    |                                                                                                    |        |   |
| Féminin                                 |                                                                                                    |        |   |
| Date de nais                            | ssance                                                                                                    |        |   |
| 07/02/1993                              |                                                                                                    |        |   |
| Pays de nai                             | ssance                                                                                                    |        |   |
| Mali                                    |                                                                                                    |        |   |
|                                         |                                                                                                    |        | ~ |

| Eichier Édition_Affichage_Historique_Marque-pages_Qutils_? |                                                                                                    |     |   |  |  |  |  |  |  |  |
|------------------------------------------------------------|----------------------------------------------------------------------------------------------------|-----|---|--|--|--|--|--|--|--|
| Accueil   Étrangers en France X                            | 👅 louistestaef@yahoo.com - Yaho X 🚺 Étape 5   Étrangers en France X 🕂                                              |     |   |  |  |  |  |  |  |  |
| (← → ♂ @                                                   | 🛈 🎤 🔒 https://qualif.administration-etrangers-en-france.interieur.gouv.fr/aeffenv8/particuliers 🛛 💀 🏠 🔍 Rechercher | \ □ | ≡ |  |  |  |  |  |  |  |
| MI Intranet.MI 😬 Accueil-DGEF   Int                        | rane 📼 SNCF info                                                                                                   |     |   |  |  |  |  |  |  |  |
| Lieu de na                                                 | Lieu de naissance                                                                                                  |     |   |  |  |  |  |  |  |  |
| Bamako                                                     |                                                                                                    |     |   |  |  |  |  |  |  |  |
| Nationalite                                                |                                                                                                    |     |   |  |  |  |  |  |  |  |
| Malienne                                                   |                                                                                                    |     |   |  |  |  |  |  |  |  |
| Situation f                                                | amiliale                                                                                                    |     |   |  |  |  |  |  |  |  |
| CELIBATA                                                   | RE                                                                                                    |     |   |  |  |  |  |  |  |  |
| LIENS P                                                    | LIENS PERSONNELS ET FAMILIAUX EN FRANCE                                                                            |     |   |  |  |  |  |  |  |  |
| Etes-vous n                                                | Etes-vous marié, pacsé ou en concubinage ?                                                                         |     |   |  |  |  |  |  |  |  |
| 🔿 Oui 🔍                                                    | ○ Oui      Non                                                                                                    |     |   |  |  |  |  |  |  |  |
| Avez-vous o                                                | les enfants en France ?                                                                                            |     |   |  |  |  |  |  |  |  |
| Oui 🖲                                                      | Non                                                                                                    |     |   |  |  |  |  |  |  |  |
| ADRESS                                                     | E                                                                                                    |     |   |  |  |  |  |  |  |  |
| Adresses                                                   |                                                                                                    |     |   |  |  |  |  |  |  |  |
| 18 Rue de                                                  | s Purénées                                                                                                    |     |   |  |  |  |  |  |  |  |
|                                                            |                                                                                                    |     |   |  |  |  |  |  |  |  |
| -                                                          |                                                                                                    |     |   |  |  |  |  |  |  |  |
| 75020 Par                                                  | is                                                                                                    |     |   |  |  |  |  |  |  |  |
| FRANCE                                                     |                                                                                                    |     |   |  |  |  |  |  |  |  |
| IN FORM                                                    |                                                                                                    |     | ~ |  |  |  |  |  |  |  |

|                  | Eichier Édition Affichage Historiqu | e <u>M</u> arque-pages <u>O</u> utils <u>?</u> |                                     |                                 |                |      | - <u>a</u> | ×      |
|------------------|-------------------------------------|------------------------------------------------|-------------------------------------|---------------------------------|----------------|------|------------|--------|
|                  | Accueil   Étrangers en France X     | 🔄 Iouistestaef@yahoo.com - Yahi: 🗙 📘           | Étape 5   Étrangers en France 🛛 🗙   | +                               |                |      |            |        |
|                  | (←) → ⊂ @                           | 🛈 🎤 🔒 https://qualif.administratio             | n-etrangers-en-france.interieur.gou | v.fr/aeffenv8/particuliers •    | •• 🏠 🔍 Rechero | ther | III\ 🗉     | ≡      |
|                  | M Intranet.MI Accueil-DGEF   In     | trane 📼 SNCF info                              |                                     |                                 |                |      |            |        |
|                  |                                     |                                                |                                     |                                 |                |      |            | 1      |
|                  | Adresse                             |                                                |                                     |                                 |                |      |            |        |
|                  | 18 Rue de                           | s Pyrénées                                     |                                     |                                 |                |      |            |        |
|                  |                                     |                                                |                                     |                                 |                |      |            |        |
|                  | 75020 Par                           | ris                                            |                                     |                                 |                |      |            |        |
|                  |                                     |                                                |                                     |                                 |                |      |            |        |
|                  | FRANCE                              |                                                |                                     |                                 |                |      |            |        |
|                  | INFORM                              | ATIONS DE CONTACT                              |                                     |                                 |                |      |            |        |
|                  | Email                               |                                                |                                     |                                 |                |      |            |        |
|                  | louistesta                          | ef@vahoo.com                                   |                                     |                                 |                |      |            |        |
|                  | iouiococu                           |                                                |                                     |                                 |                |      |            |        |
|                  | Téléphone                           | e portable                                     |                                     |                                 |                |      |            |        |
|                  | 06070809                            | 00                                             |                                     |                                 |                |      |            |        |
|                  |                                     |                                                |                                     |                                 |                |      |            | 1      |
|                  |                                     |                                                | Modifier ma saisie                  | Valider et vérifier la suite de | ma saisie      |      |            |        |
|                  |                                     |                                                |                                     |                                 |                |      |            |        |
| Ramène à l'étane |                                     |                                                |                                     |                                 |                |      |            | P      |
| concornóo pour   |                                     |                                                |                                     |                                 |                |      |            | 4      |
|                  |                                     |                                                |                                     |                                 |                |      |            | u<br>v |
| modification     | > MOT                               | IF DE SEJOUR (Z/4)                             |                                     |                                 |                |      |            | 13     |
|                  |                                     |                                                |                                     |                                 |                |      |            |        |

| chier Éditio <u>n A</u> ffichage <u>H</u> istorique | e <u>M</u> arque-pages <u>Q</u> utils <u>?</u>                                                                                                   | - 0 ×    |
|-----------------------------------------------------|----------------------------------------------------------------------------------------------------|----------|
| Accueil   Étrangers en France X                     | 📨 louistestaef@yahoo.com - Yah: X 📘 Étape 5   Étrangers en France 🛛 X 🕂                                                                          |          |
| ← → ♂ <b>û</b>                                      | 🛈 🎤 🔒 https://qualif.administration-etrangers-en-france.interieur.gouv.fr/aeffenv8/particuliers 🛛 🕶 🏠 🔍 Rechercher                               | III\ 🗊 🗏 |
| MI Intranet.MI 🛛 😬 Accueil-DGEF   Int               | rane 📼 SNCF info                                                                                                    |          |
| Je vérifi<br>demand                                 | e les informations que j'ai saisies en validant les 4 parties afin de déposer ma<br>e. Une fois la demande déposée, je ne peux plus la modifier. | ^        |
| > INFO                                              | RMATIONS PERSONNELLES (1/4)                                                                                                    |          |
| ~ MOTI                                              | F DE SÉJOUR (2/4)                                                                                                    |          |
| ANNÉE 2                                             | 2020 - 2021                                                                                                    | .        |
| J'étais étudi                                       | iant en France pour l'année 2020 - 2021                                                                                                    |          |
| $\odot$ Oui $\bigcirc$                              | Non                                                                                                    |          |
| Type d'étal                                         | blissement                                                                                                    |          |
| Université                                          |                                                                                                    |          |
| Nom de l'é                                          | tablissement                                                                                                    |          |
| PRT Paris                                           |                                                                                                    |          |
| Cycle d'étu                                         | ides                                                                                                    |          |
| Master                                              |                                                                                                    |          |
| Niveau d'é                                          | tudes en fin d'année                                                                                                    |          |
| L1                                                  |                                                                                                    | ~        |
|                                                     |                                                                                                    |          |

| Eichier Édition Affichage Historique  | <u>M</u> arque-pages <u>O</u> utils <u>?</u> |                                  |                    |                              |                       | - 0 >    |                    |
|---------------------------------------|----------------------------------------------|----------------------------------|--------------------|------------------------------|-----------------------|----------|--------------------|
| 🚺 Accueil   Étrangers en France 🛛 🗙   | 🞽 louistestaef@yahoo.com - Yaho 🗙 🚺 É        | tape 5   Étrangers en France 🛛 🗙 | +                  |                              |                       |          |                    |
| (← → C û                              | 🛈 🎤 🔒 https://qualif.administration-         | etrangers-en-france.interieur.   | gouv.fr/aeffenv8/p | articuliers 🚥 🏠 🔍 R          | echercher             | III\ 🖽 🗄 | =                  |
| MI Intranet.MI 💶 Accueil-DGEF   Intra | ne 📼 SNCF info                               |                                  |                    |                              |                       |          |                    |
| Diplôme vise                          | é en fin d'études                            |                                  |                    |                              |                       |          | ^                  |
| Bio                                   |                                              |                                  |                    |                              |                       |          |                    |
| Discipline                            |                                              |                                  |                    |                              |                       |          |                    |
| Biologie                              |                                              |                                  |                    |                              |                       |          |                    |
|                                       |                                              |                                  |                    |                              |                       |          |                    |
|                                       |                                              | Modifier ma saisie               | Valider et véri    | ifier la suite de ma saisie  |                       |          |                    |
|                                       |                                              | - PHILE CONTRACTOR               |                    |                              |                       |          |                    |
|                                       |                                              |                                  |                    |                              |                       |          | l'usager ne pourra |
|                                       |                                              |                                  |                    |                              |                       |          | valider et         |
| > RESSO                               | URCES (3/4)                                  |                                  |                    |                              |                       |          | transmettre sa     |
|                                       |                                              |                                  |                    |                              |                       |          | demande avant      |
|                                       |                                              |                                  |                    |                              |                       |          | d'avoir várifiá at |
| / 50311                               | IGATIL 3 (4/4)                               |                                  |                    |                              |                       |          |                    |
|                                       |                                              |                                  |                    |                              |                       |          | valide tous les    |
| Revenir à l'éta                       | ape précédente                               |                                  |                    | Quitter et revenir plus tard | Valider et transmettr | e ma     | elements de son    |
|                                       |                                              |                                  | L                  |                              | demande               |          | dossier            |
|                                       |                                              |                                  |                    |                              |                       |          |                    |
|                                       |                                              |                                  |                    |                              |                       |          |                    |
| Contact                               | Plan du site Ment                            | ions légales                     | Accessibilité      | Data.gouv.fr                 |                       |          | v                  |

| ichier Éditio <u>n A</u> ffichage <u>H</u> istorio | que <u>M</u> arque-pages <u>O</u> utils <u>?</u>           |                           |                                                  |             |               | - 0    | ×   |
|----------------------------------------------------|------------------------------------------------------------|---------------------------|--------------------------------------------------|-------------|---------------|--------|-----|
| ] Accueil   Étrangers en France                    | 🗙 🔄 louistestaef@yahoo.com - Yah 🗙 🚺 Étape                 | 5   Étrangers en France   | • × +                                            |             |               |        |     |
| ↔ ∀ ♀ ♀                                            | 🛈 🎤 🔒 https://qualif.administration-etran                  | ngers-en-france.inte      | erieur.gouv.fr/aeffenv8/particuliers             | ··· ☆       | Q Rechercher  | III\ 🗉 | ] ≡ |
| MI Intranet.MI 🛛 💶 Accueil-DGEF   I                | Intrane 📼 SNCF info                                        |                           |                                                  |             |               |        |     |
| Je vérif<br>deman                                  | ie les informations que j'ai<br>de. Une fois la demande dé | saisies en<br>posée, je r | validant les 4 parties<br>ne peux plus la modifi | afin<br>er. | de déposer ma |        | ^   |
| > INFC                                             | DRMATIONS PERSONNELLES                                     | 6 (1/4)                   |                                                  |             |               |        |     |
| > MOT                                              | TIF DE SÉJOUR (2/4)                                        |                           |                                                  |             |               |        | 1   |
| ~ RES                                              | SOURCES (3/4)                                              |                           |                                                  |             |               |        |     |
| RESSO                                              | URCES                                                      |                           |                                                  |             |               |        |     |
| L'ensem                                            | ble de vos ressources doit être au moir                    | ns égal à <b>615€</b>     | / mois.                                          |             |               |        |     |
| Ressou                                             | rce 1                                                      |                           |                                                  |             |               |        |     |
| Origine d<br>Boursier                              | les ressources * :                                         | Montant * :<br>400        | €/mois                                           |             |               |        |     |
| Ressou                                             | rce 2                                                      |                           |                                                  |             |               |        |     |
| Origine d                                          | es ressources * :                                          | Montant * :               |                                                  |             |               |        |     |
| Salarié                                            |                                                            | 125                       | €/mois                                           |             |               |        | ~   |

| Eichier Édition Affich | age <u>H</u> istorique <u>M</u> arque-pages <u>O</u> utils <u>?</u> |                                                                                            | - 0    | × |
|------------------------|---------------------------------------------------------------------|--------------------------------------------------------------------------------------------|--------|---|
| Accueil   Étrangers    | en France 🛛 🗙 📔 Iouistestaef@yahoo.com -                            | Taho X 🚺 Étape 5   Étrangers en France X +                                                 |        |   |
| ← → ♂ ŵ                | 🛈 🎤 🔒 https://qualif.a                                              | dministration-etrangers-en-france.interieur.gouv.fr/aeffenv8/particuliers … 🏠 🔍 Rechercher | III\ 🗉 | Ξ |
| M Intranet.MI 💶 Ac     | ccueil-DGEF   Intrane 📼 SNCF info                                   |                                                                                            |        |   |
|                        | Ressource 3                                                         |                                                                                            |        | ^ |
|                        | Origine des ressources * :                                          | Montant * :                                                                                |        |   |
|                        | Ressources personnelles                                             | 100 €/mois                                                                                 |        |   |
|                        |                                                                     |                                                                                            |        |   |
|                        |                                                                     | Montant total 625 €/mois                                                                   |        |   |
|                        |                                                                     |                                                                                            |        |   |
|                        | Je suis hébergé(e) à titre gratuit                                  |                                                                                            |        |   |
|                        |                                                                     |                                                                                            |        |   |
|                        |                                                                     |                                                                                            |        |   |
|                        |                                                                     | Modifier ma saisie Valider et vérifier la suite de ma saisie                               |        |   |
|                        |                                                                     |                                                                                            |        |   |
|                        |                                                                     |                                                                                            |        |   |
| -                      |                                                                     |                                                                                            |        |   |
|                        | > JUSTIFICATIFS (4/4)                                               |                                                                                            |        |   |
| _                      |                                                                     |                                                                                            |        |   |
| Г                      |                                                                     |                                                                                            |        |   |
|                        | Revenir à l'étape précédente                                        | Quitter et revenir plus tard Valider et transmettre ma                                     |        |   |
|                        |                                                                     | uentanue                                                                                   |        |   |
|                        |                                                                     |                                                                                            |        |   |
|                        |                                                                     |                                                                                            |        |   |

| <u>Fichier</u> Édition <u>A</u>                                    | fichage <u>H</u> istorique <u>M</u> arque-pages <u>O</u> utils <u>?</u>                                          | - 6  | p _; | × |  |  |  |  |
|--------------------------------------------------------------------|----------------------------------------------------------------------------------------------------|------|------|---|--|--|--|--|
| 🚺 Accueil   Étrang                                                 | ers en France 🗙 🔄 louistestaef@yahoo.com - Yahi 🗙 🚺 Étape 5   Étrangers en France 🗙 🕂                            |      |      |   |  |  |  |  |
| (←) → (⊂)                                                          | 🛈 🖉 A https://qualif.administration-etrangers-en-france.interieur.gouv.fr/aeffenv8/particuliers … 🏠 🔍 Rechercher | lii\ | 1    | Ξ |  |  |  |  |
| MI Intranet.MI                                                     | Accueil-DGEF   Intrane 👦 SNCF info                                                                               |      |      |   |  |  |  |  |
|                                                                    | Je vérifie les informations que j'ai saisies en validant les 4 parties afin de déposer ma                        |      |      | ^ |  |  |  |  |
| demande. Une fois la demande déposée, je ne peux plus la modifier. |                                                                                                    |      |      |   |  |  |  |  |
|                                                                    | > INFORMATIONS PERSONNELLES (1/4)                                                                                |      |      |   |  |  |  |  |
|                                                                    | > MOTIF DE SÉJOUR (2/4)                                                                                          |      |      |   |  |  |  |  |
|                                                                    | > RESSOURCES (3/4)                                                                                               |      |      |   |  |  |  |  |
|                                                                    | ~ JUSTIFICATIFS (4/4)                                                                                            |      |      |   |  |  |  |  |
|                                                                    | INFORMATIONS PERSONNELLES                                                                                        |      |      |   |  |  |  |  |
|                                                                    | Etat-civil<br>Titre de séjour                                                                                    |      |      |   |  |  |  |  |
|                                                                    | Titre_sejour.pdf                                                                                                 |      |      | ~ |  |  |  |  |

| Eichier Édition Affichage Historique      | Marque-pages <u>O</u> utils <u>?</u>                                                                               | - 0  | Ð | × |
|-------------------------------------------|----------------------------------------------------------------------------------------------------|------|---|---|
| 🔰 Accueil   Étrangers en France 🛛 🗙       | 👅 louistestaef@yahoo.com - Yahr. 🗙 📘 Étape 5   Étrangers en France 🛛 🗙 🕂                                           |      |   |   |
| (←) → C @                                 | 🛈 🎤 🔒 https://qualif.administration-etrangers-en-france.interieur.gouv.fr/aeffenv8/particuliers 🛛 🕶 🏠 🔍 Rechercher | III\ | • | Ξ |
| MI Intranet.MI ••• Accueil-DGEF   Intrane | e 📼 SNCF info                                                                                                    |      |   |   |
| INFORMAT                                  | TIONS PERSONNELLES                                                                                                 |      |   | ^ |
| Etat-civil                                |                                                                                                    |      |   |   |
| Titre de sé                               | ijour                                                                                                    |      |   |   |
|                                           |                                                                                                    |      |   |   |
| Titre_se                                  | ejour.pdf                                                                                                    |      |   |   |
|                                           |                                                                                                    |      |   |   |
| Paccoport                                 |                                                                                                    |      |   |   |
| газарон                                   |                                                                                                    |      |   |   |
| Passep                                    | ort.pdf                                                                                                    |      |   |   |
|                                           |                                                                                                    |      |   |   |
|                                           |                                                                                                    |      |   |   |
| Photograp                                 | hie d'identité récente                                                                                             |      |   |   |
| Numéro e                                  | photo                                                                                                    |      |   |   |
| 0000 - 00                                 | 00 - 0000 - 0000 - 000                                                                                             |      |   |   |
|                                           |                                                                                                    |      |   |   |
| Domiciliatio                              | n                                                                                                    |      |   |   |
| Justificatif                              | fs de domicile datant de moins de 6 mois                                                                           |      |   |   |
|                                           |                                                                                                    |      |   |   |
| Facture                                   | _gaz.pdf                                                                                                    |      |   | ~ |

| Eichier Édition Afficha | ge <u>Hi</u> storique <u>M</u> arque-pages <u>O</u> utils <u>?</u>                                                | - 0    | ×   |
|-------------------------|----------------------------------------------------------------------------------------------------|--------|-----|
| Accueil   Étrangers e   | n France 🛛 🗶 🔽 louistestaef@yahoo.com - Yaho 🗙 📘 Étape 5   Étrangers en France 🗙 🕂                                |        |     |
| (←) → ℃ @               | 🛈 🌶 🔒 https://qualif.administration-etrangers-en-france.interieur.gouv.fr/aeffenv8/particulien 🛛 🕶 🏠 🔍 Rechercher | III\ 🗉 | ) = |
| MI Intranet.MI 🛛 💶 Ac   | ueii-JGEF   Intrane 👦 SNCF info                                                                                   |        |     |
| Domiciliation           |                                                                                                    |        | ^   |
|                         | Justificatifs de domicile datant de moins de 6 mois                                                               |        |     |
| Facture_gaz.pdf         |                                                                                                    |        |     |
|                         |                                                                                                    |        |     |
|                         |                                                                                                    |        |     |
|                         |                                                                                                    |        |     |
|                         | MOTIF DE SEJOUR                                                                                                   |        |     |
|                         |                                                                                                    |        |     |
|                         | Certificat d'inscription ou justificatif de préinscription auprès de votre établissement d'enseignement supérieur |        |     |
|                         |                                                                                                    |        |     |
|                         | Inscription_ets_enseignement.pdf                                                                                  |        |     |
|                         |                                                                                                    |        |     |
|                         |                                                                                                    |        |     |
|                         | Relevé de notes                                                                                                   |        |     |
|                         |                                                                                                    |        |     |
|                         | Releve_notes.pdf                                                                                                  |        |     |
|                         |                                                                                                    |        |     |
|                         |                                                                                                    |        |     |
|                         | Demier diplôme obtenu en France                                                                                   |        |     |
|                         |                                                                                                    |        |     |
|                         | Diplome.pdf                                                                                                    |        |     |
|                         |                                                                                                    |        |     |
|                         |                                                                                                    |        | *   |

| Eichier Édition Affichage Historiq | que <u>M</u> arque-pages <u>O</u> utils <u>?</u>                                                                 | - 0 × |
|------------------------------------|----------------------------------------------------------------------------------------------------|-------|
| 🚺 Accueil   Étrangers en France    | X 🔽 louistestaef@yahoo.com - Yaho X 🔢 Étape 5 j Étrangers en France 🛛 🕇                                          |       |
| (←) → ♂ @                          | 🛈 🎤 🔒 https://qualif.administration-etrangers-en-france.interieur.gouv.fr/aeffenv8/particuliers 🚥 🏠 🔍 Rechercher |       |
| M Intranet.MI Accueil-DGEF   I     | Intrane 🚥 SNCF info                                                                                              |       |
| Dernie                             | er diplôme obtenu en France                                                                                      | ^     |
|                                    |                                                                                                    |       |
| Dip                                | lome.pdf                                                                                                    |       |
|                                    |                                                                                                    |       |
| Attest                             | tation de réussite                                                                                               |       |
|                                    |                                                                                                    |       |
| Atte                               | estation_reussite.pdf                                                                                            |       |
|                                    |                                                                                                    |       |
|                                    |                                                                                                    |       |
|                                    |                                                                                                    |       |
| RESSO                              | URCES                                                                                                    |       |
| Ressour                            | rces                                                                                                    |       |
| En cas de                          | ressources multiples, veuillez joindre le justificatif de chacune des ressources.                                |       |
|                                    |                                                                                                    |       |
| Vous                               | êtes pris en charge par un tiers                                                                                 |       |
|                                    |                                                                                                    |       |
| Maria                              | Anna hausseitan                                                                                                  |       |
| Vous                               | etes doursier                                                                                                    |       |
| Atte                               | estation_Bourse.pdf                                                                                              |       |
|                                    |                                                                                                    | *     |

| Eichier Édition Affichage H  | istorique <u>M</u> arque-pages <u>O</u> utils <u>?</u>                                                           | - 6  | 1 | × |
|------------------------------|----------------------------------------------------------------------------------------------------|------|---|---|
| Accueil   Étrangers en Franc | ce 🗙 🔽 louistestaef@yahoo.com - Yahii 🗙 📘 Étape 5   Étrangers en France 🗙 🕂                                      |      |   |   |
| ↔ ∀ ⊕                        | 🛈 🎤 🔒 https://qualif.administration-etrangers-en-france.interieur.gouv.fr/aeffenv8/particuliens 🧰 🏠 🔍 Rechercher | lii\ | 1 | Ξ |
| MI Intranet.MI 💶 Accueil-D   | GEF   Intrane 📷 SNCF info                                                                                        |      |   |   |
|                              | Attestation_Bourse.pdf                                                                                           |      |   | ^ |
| N                            | /ous êtes salarié                                                                                                |      |   |   |
|                              | Fiche_paie_M1.pdf                                                                                                |      |   |   |
|                              | Fiche_paie_M2.pdf                                                                                                |      |   |   |
|                              | Fiche_paie_M3.pdf                                                                                                |      |   |   |
| N                            | Jous disposez de ressources suffisantes                                                                          |      |   |   |
|                              |                                                                                                    |      |   |   |
|                              | Modifier ma saisie Valider et vérifier la suite de ma saisie                                                     |      |   |   |
|                              |                                                                                                    |      |   |   |
|                              |                                                                                                    | -    |   | ~ |

Une fois les 4 parties (4/4) vérifiées, l'usager va pouvoir valider et transmettre sa demande.

L'usager pourra rédiger tout élément utile à l'administration pour l'instruction de sa demande

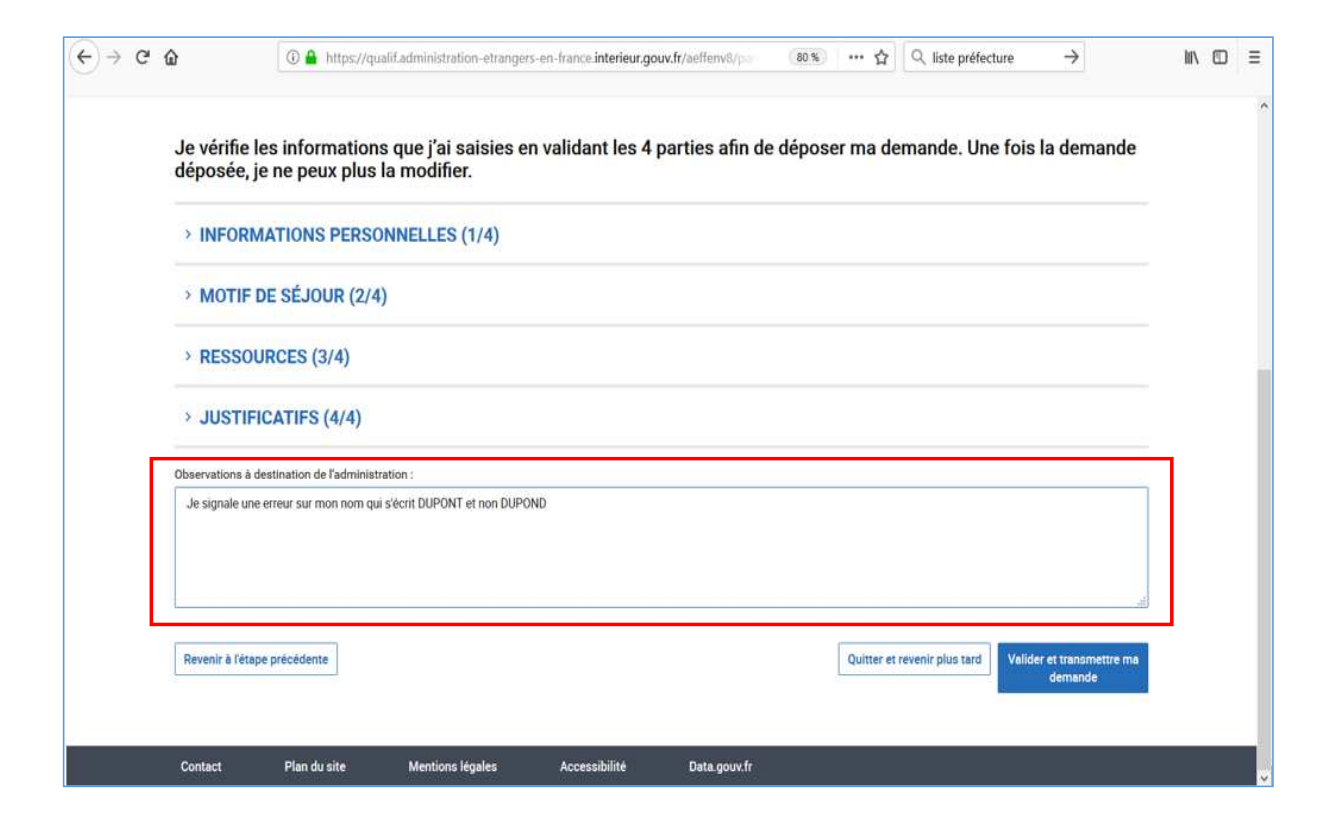

# Etape 6

## La confirmation du dépôt

#### En fin de téléprocédure, un message confirmant l'enregistrement de la demande s'affiche

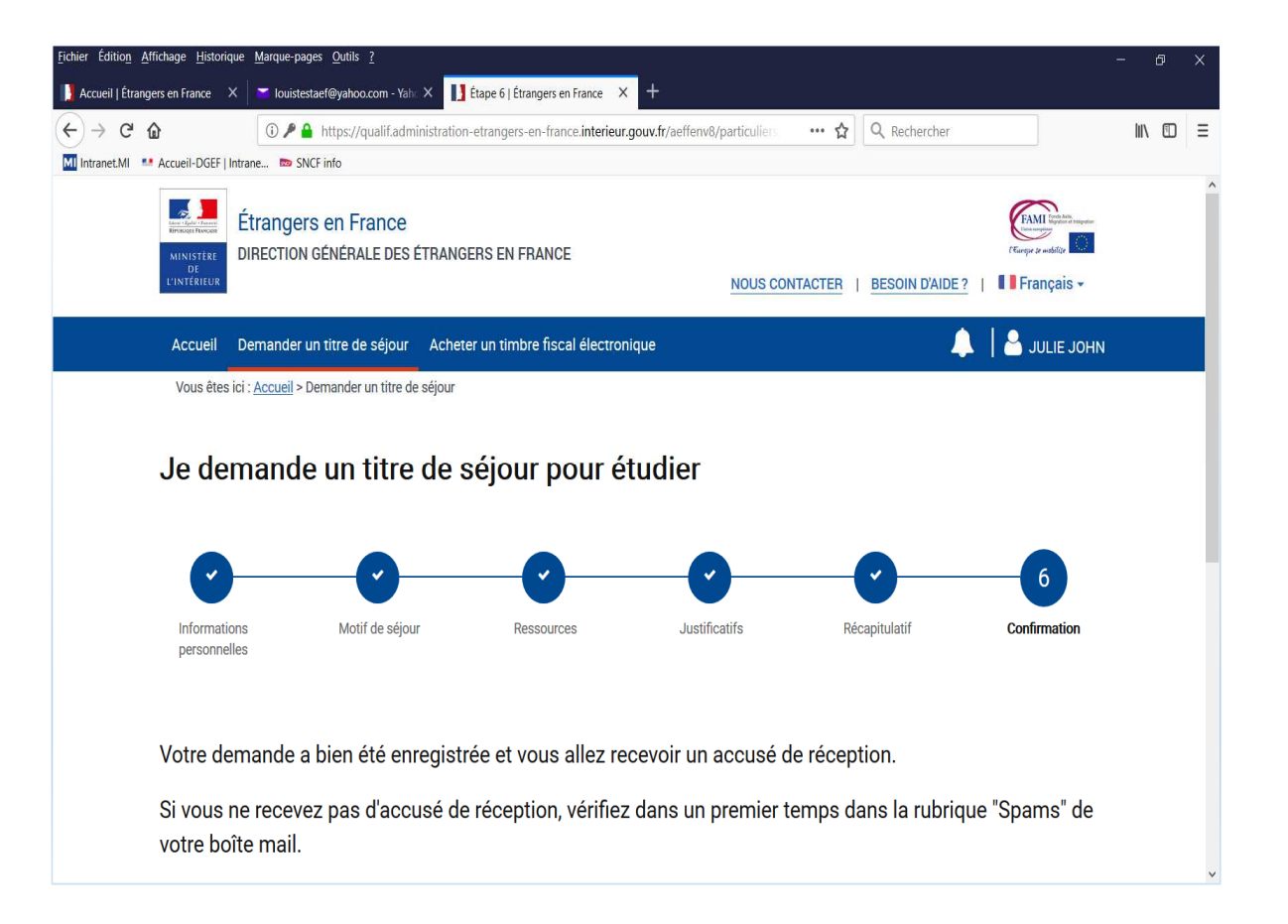

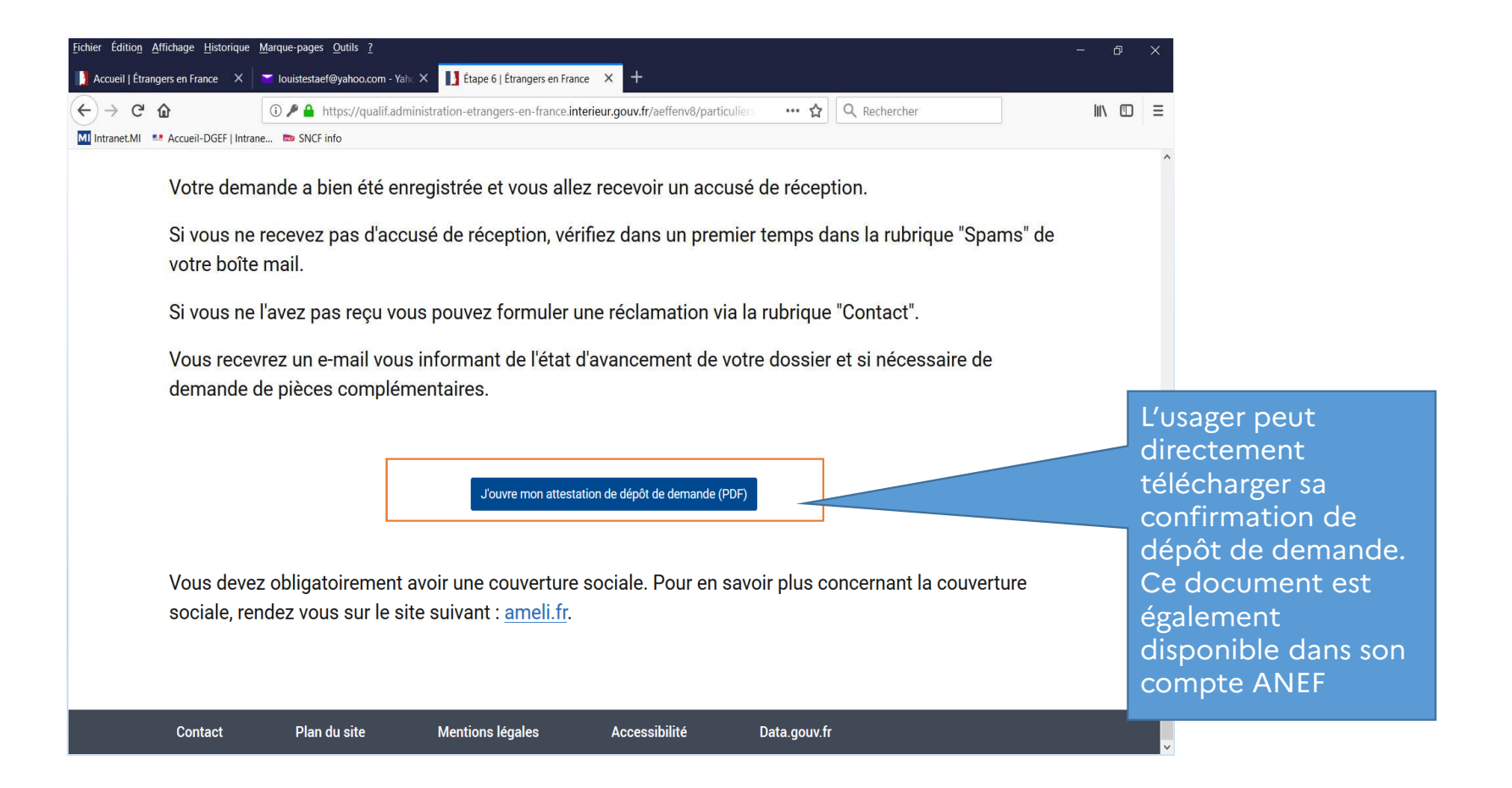

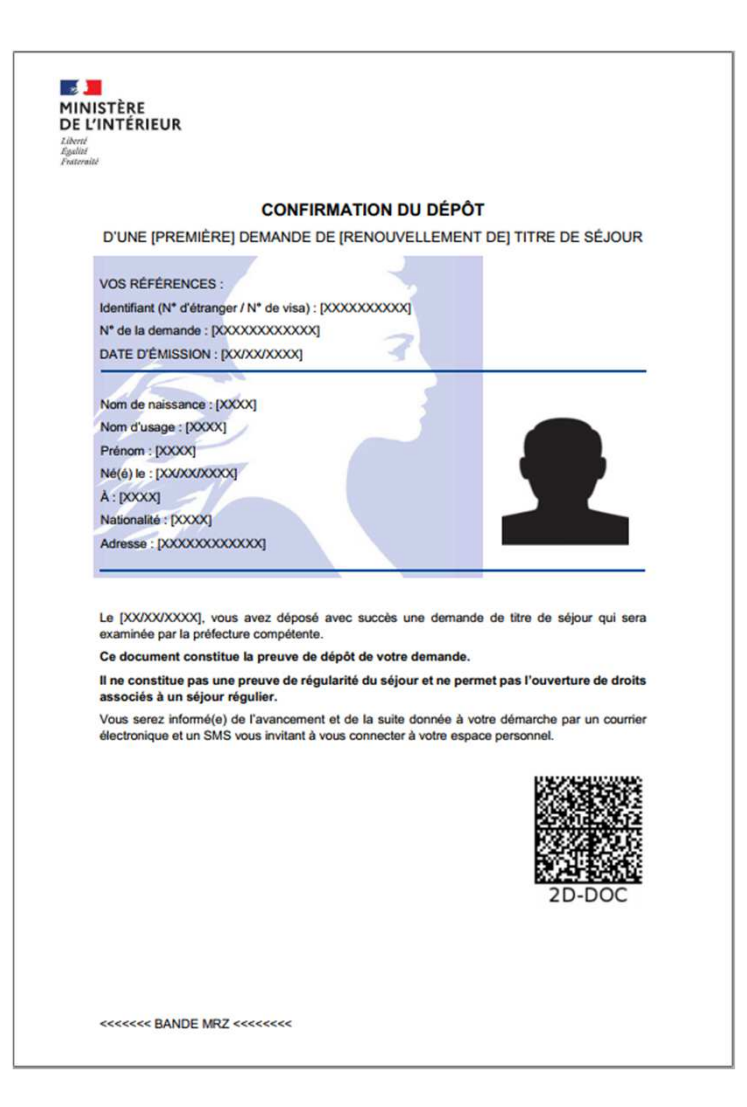

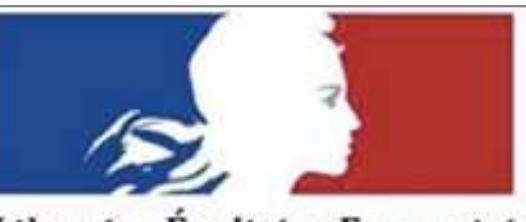

Courriel envoyé à l'usager

Liberté • Égalité • Fraternité

**RÉPUBLIQUE FRANÇAISE** 

### MINISTÈRE DE L'INTÉRIEUR

Bonjour XIADONG Xi,

Votre demande de titre de séjour a bien été enregistrée. Elle sera instruite par les services de l'Etat.

Vous serez informé(e) de l'état d'avancement de votre dossier, et si nécessaire d'une demande de pièces complémentaires, par message électronique et SMS vous invitant à vous connecter à votre espace sur le site de l'administration numérique pour les étrangers en France.

Ce message est généré automatiquement, merci de ne pas répondre.

# Compte usager

Accès et consultation

L'usager se connecte au site via l'adresse web <u>https://administration-etrangers-en-france.interieur.gouv.fr</u> C'est la même adresse que pour la validation du VLS-TS et de la demande ou renouvellement de titre Pour se connecter à son compte, il clique sur « Se connecter »

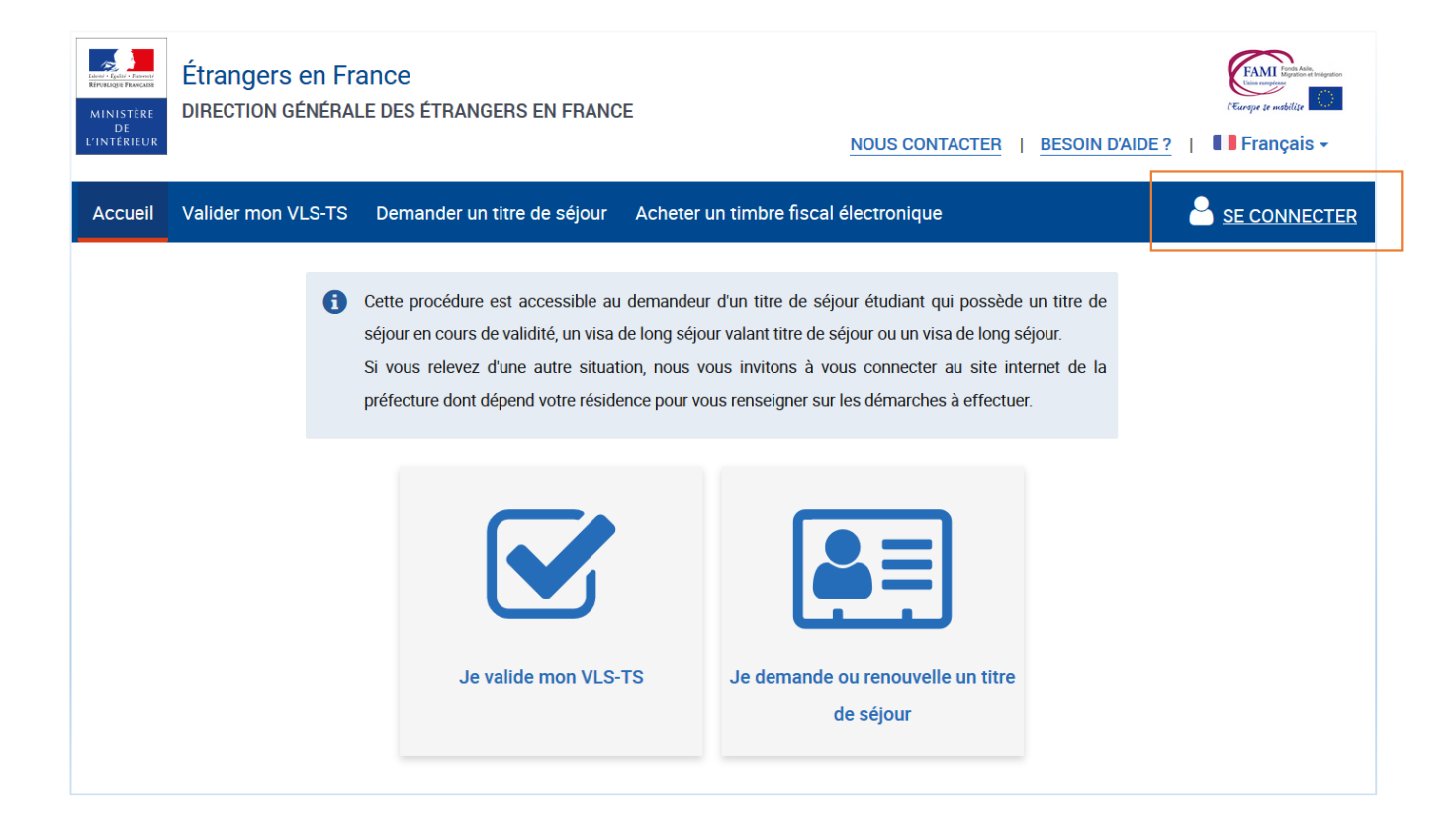

#### L'usager ayant déjà un compte ANEF, saisit son identifiant et son mot de passe

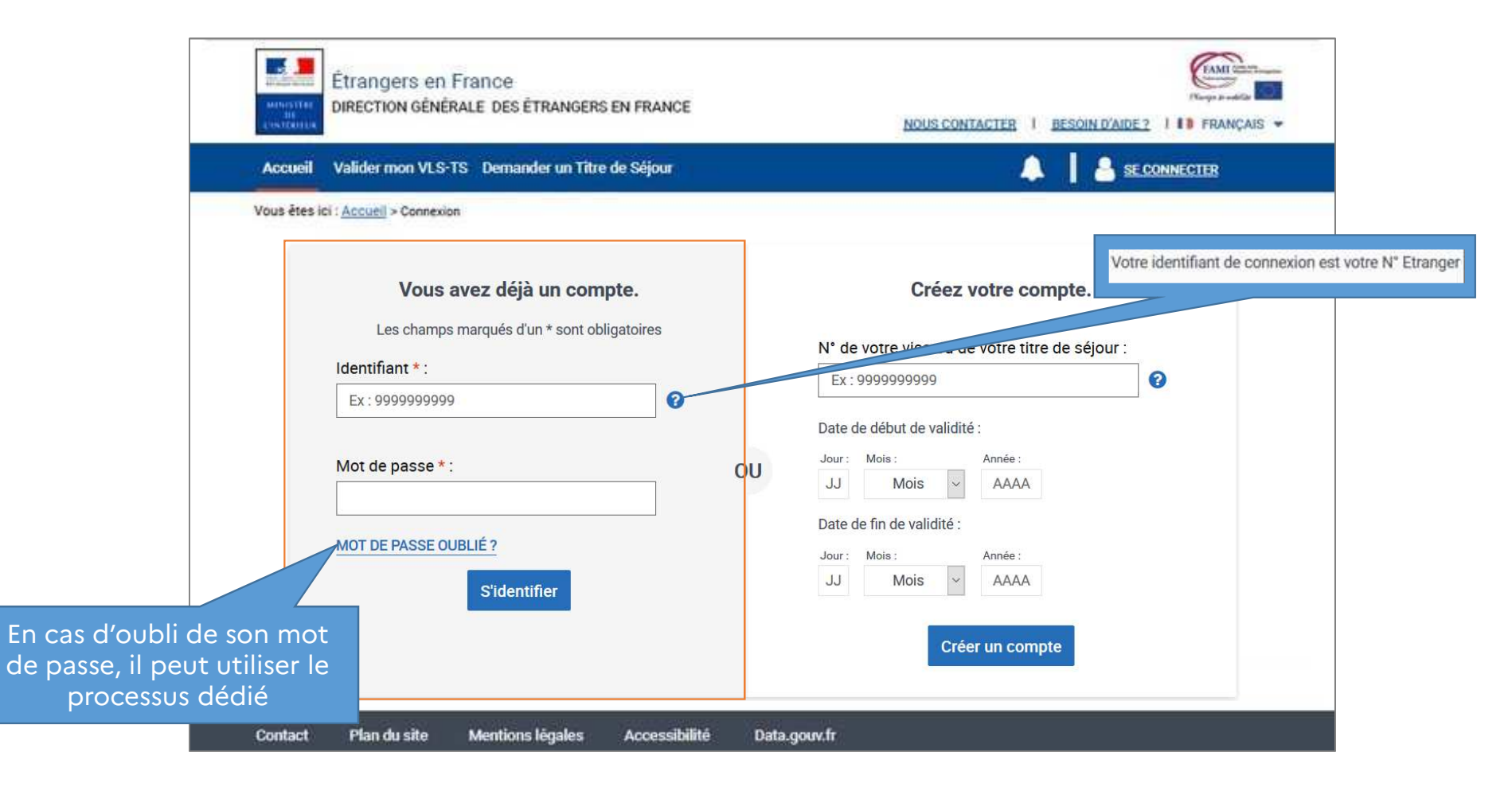
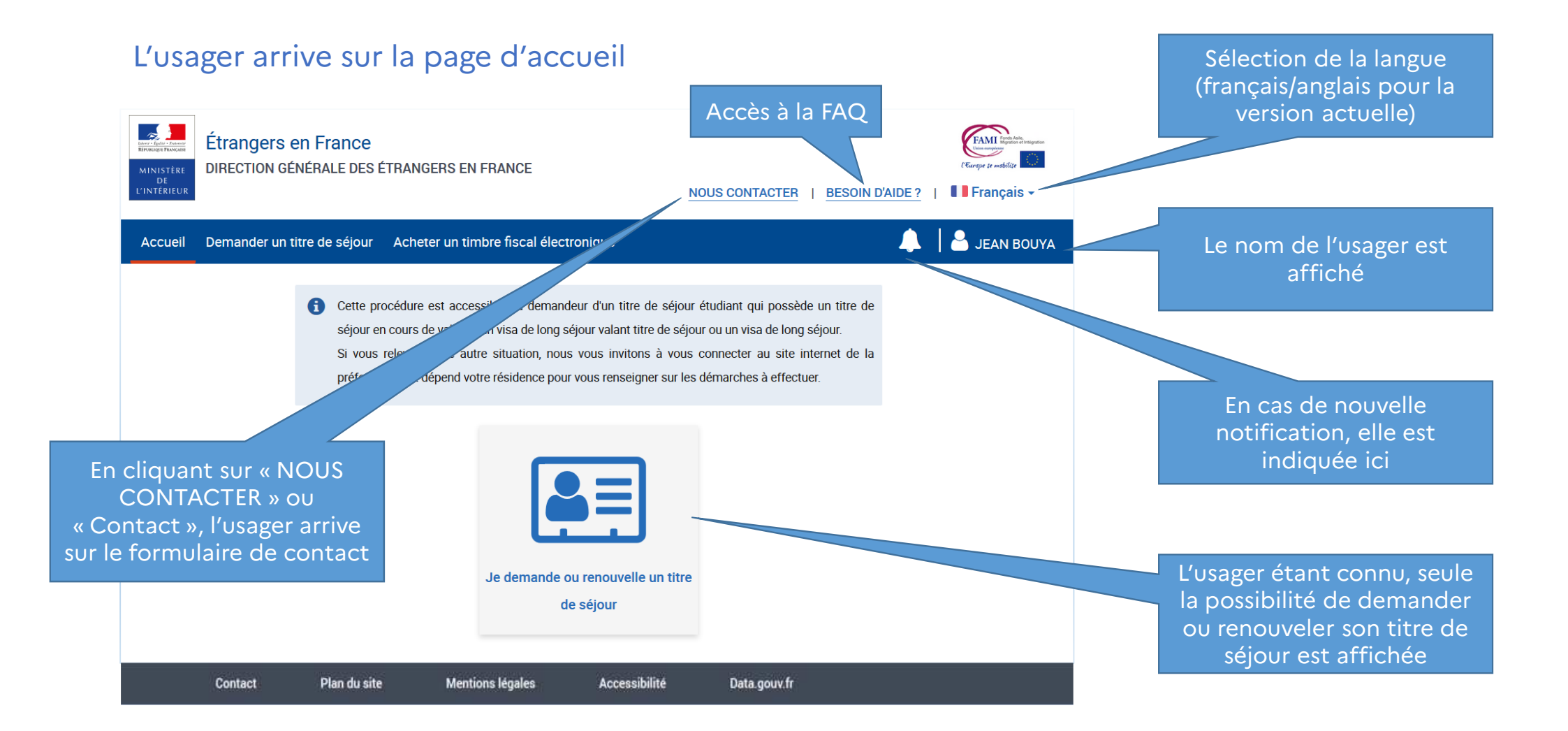

### Pour consulter son compte, l'usager clique au niveau de son nom et sélectionne « ACCEDER A MON COMPTE » dans la fenêtre qui s'ouvre

C'est par cette même fenêtre qu'il pourra se déconnecter de son compte

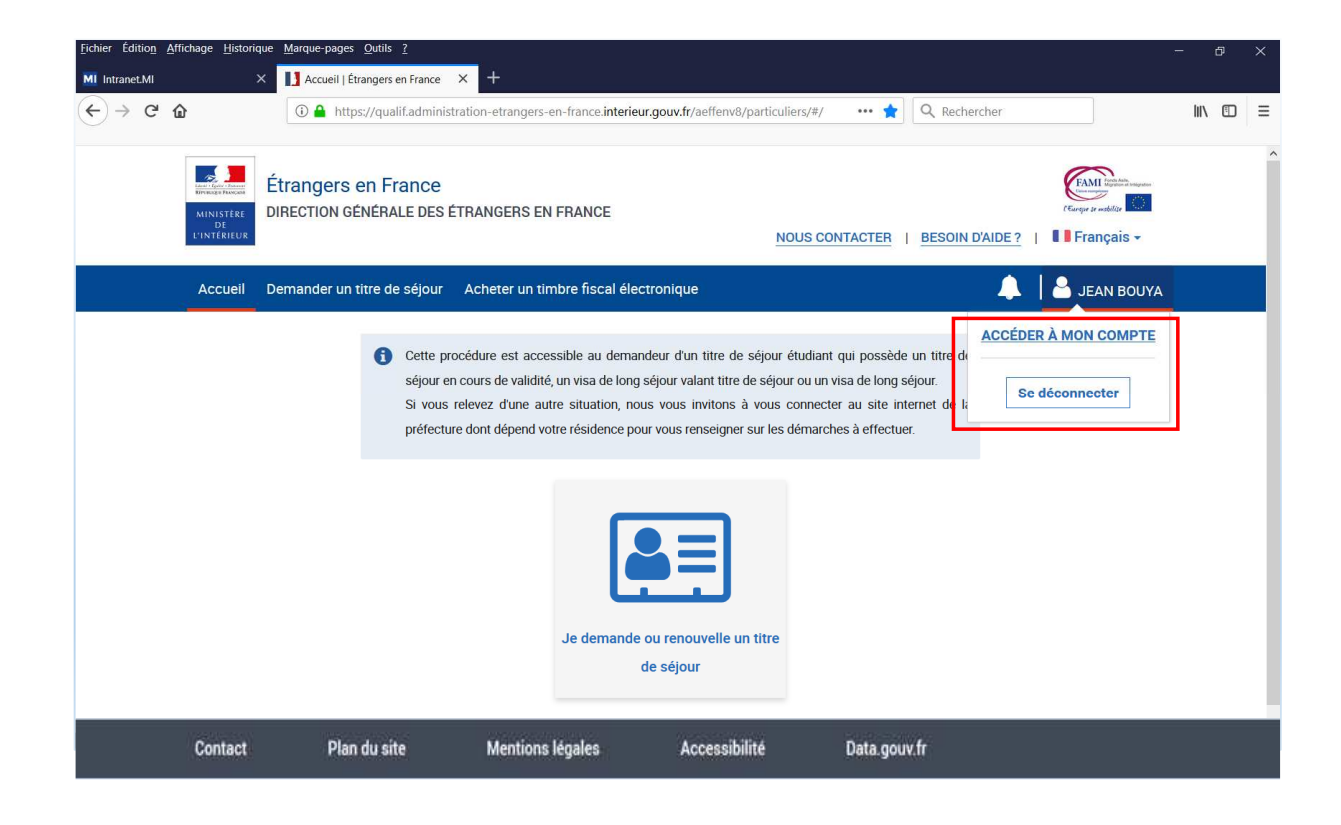

### L'usager arrive sur son compte avec ses informations connues

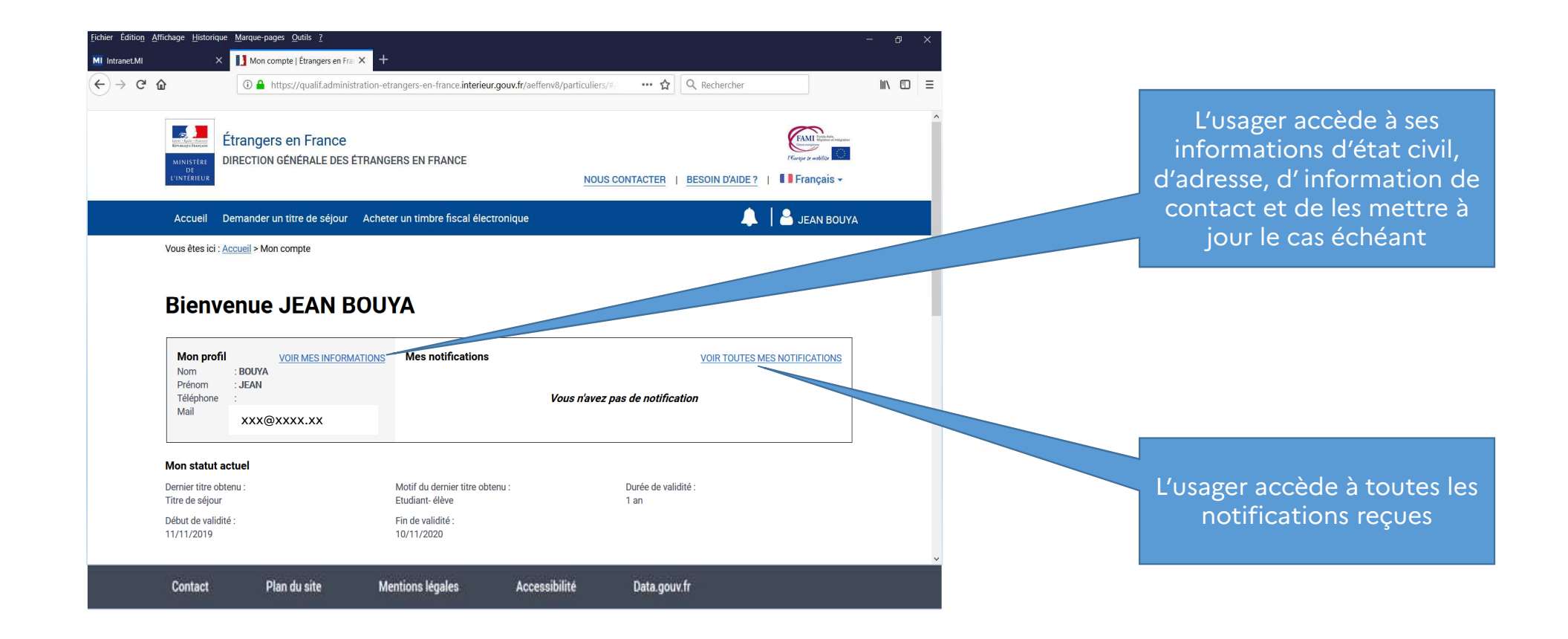

### Parmi ses informations, l'usager peut visualiser sa demande en cours

| <u>ل</u>                   | 🛈 🎤 🔒 https://qualif.administr           | ation-etrangers-en-france.interieur.gouv. | .fr/aeffenv8/partic •••                          | ✿ Q Rechercher                      | $\underline{+}$ |  |
|----------------------------|------------------------------------------|-------------------------------------------|--------------------------------------------------|-------------------------------------|-----------------|--|
| Accueil-DGEF               | ntrane 📼 SNCF info                       |                                           |                                                  |                                     |                 |  |
| Mail                       | : louistestaef@yahoo.com                 |                                           |                                                  |                                     |                 |  |
| Mon statu                  | actuel                                   |                                           |                                                  |                                     |                 |  |
| Dernier titre              | btenu :                                  | Motif du dernier titre obtenu :           | Du                                               | rée de validité :                   |                 |  |
| Titre de séjo              |                                          | Etudiant - programme de mobilité          | 1 a                                              | in                                  |                 |  |
| Début de val<br>11/11/2019 | lité :                                   | Fin de validité :<br>10/11/2020           |                                                  |                                     |                 |  |
| Mes de                     | nandes en cours                          |                                           |                                                  |                                     |                 |  |
| Vos dema                   | ides en cours sont listées ci-dessous.   |                                           |                                                  |                                     |                 |  |
| Vous pou                   | ez suivre les progrès du traitement de v | os demandes une fois celles-ci deposée    | PS.                                              |                                     |                 |  |
| Ainsi que                  | e consulter l'historique de vos précéde  | ntes demandes.                            |                                                  |                                     |                 |  |
| Demand                     | de Titre de Séjour                       |                                           |                                                  |                                     |                 |  |
| Suivi de r                 | a demande :                              |                                           |                                                  |                                     |                 |  |
| N° de la den               | ande Type de demande                     | N° Étranger                               | État de la demande                               |                                     |                 |  |
|                            | 290000030Demande de renouvellemer        | tt du titre 'Étudiant' 7703004369         | Demande déposée :<br>le 29/06/2020 à<br>17:38:42 | LE TÉLÉCHARGER ATTESTATION DE DÉPÔT |                 |  |
| 7502202000                 |                                          |                                           |                                                  |                                     |                 |  |

| <u>Fichier Édition A</u> ffichage <u>H</u> istorique <u>I</u> | <u>M</u> arque-pages <u>O</u> utils <u>?</u>                        |                                                      |                                  |                                    |                         |                 |                 |        |   |
|---------------------------------------------------------------|---------------------------------------------------------------------|------------------------------------------------------|----------------------------------|------------------------------------|-------------------------|-----------------|-----------------|--------|---|
| Accueil   Étrangers en France ×                               | 🞽 (1 non lus) - louistestaef@yah                                    | × 🚺 Mon compte   Étrangers en                        | Fra: × +                         |                                    |                         |                 |                 |        |   |
| ← → ♂ ŵ                                                       | 🛈 🎤 🔒 https://qualif.admir                                          | nistration-etrangers-en-france.int                   | erieur.gouv.fr/aeffenv8/         | partic 🚥 🏠                         | Q Rechercher            |                 | $\underline{+}$ | III\ 🗉 | Ξ |
| MI Intranet.MI 🔜 Accueil-DGEF   Intrane                       | e 📼 SNCF info                                                       |                                                      |                                  |                                    |                         |                 |                 |        |   |
| Vous pouvez su<br>Ainsi que de co                             | uivre les progrès du traitement<br>nsulter l'historique de vos préc | de vos demandes une fois celles<br>édentes demandes. | -ci deposées.                    |                                    |                         |                 |                 |        | ^ |
| Demande de                                                    | Titre de Séjour                                                     |                                                      |                                  |                                    |                         |                 |                 |        |   |
| Suivi de ma d                                                 | emande :                                                            |                                                      |                                  |                                    |                         |                 |                 |        |   |
| N° de la demande                                              | Type de demande                                                     | N° Étrar                                             | iger État de                     | la demande                         |                         |                 |                 |        |   |
| 75022020062900                                                | 00030Demande de renouveller                                         | nent du titre 'Étudiant' 770300                      | Demar<br>4369 le 29/0<br>17:38:4 | ide déposée :<br>16/2020 à 📩<br>12 | TÉLÉCHARGER ATTESTATION | <u>DE DÉPÔT</u> |                 |        |   |
|                                                               |                                                                     | C                                                    |                                  | $\bigtriangledown$                 |                         |                 |                 |        |   |
|                                                               | •                                                                   |                                                      |                                  |                                    |                         |                 |                 |        | 1 |
| Dépôt                                                         | de la demande                                                       | Instruction en cours                                 | Déc                              | ision statuée                      | Titre de séjour disp    | onible          |                 |        |   |
| Historique de                                                 | mes Titres de Séjour :                                              |                                                      |                                  |                                    |                         |                 |                 |        |   |
| Début de validité                                             | Fin de validité                                                     | Nature                                               | Motif                            | Statut                             |                         |                 |                 |        |   |
| 11/11/2019                                                    | 10/11/2020                                                          | Titre de séjour                                      | Etudiant                         | Accepté                            |                         |                 |                 |        |   |
| Contact                                                       | Plan du site                                                        | Mentions légales                                     | Accessibilité                    | Data.gou                           | v.fr                    |                 |                 |        |   |

# Traitement d'une demande de titre de séjour

**Communication de la décision** 

A la suite de l'instruction de sa demande de titre de séjour et dès lors qu'une décision a été prise, l'usager reçoit un courriel l'informant qu'il doit se connecter à son compte ANEF pour en prendre connaissance

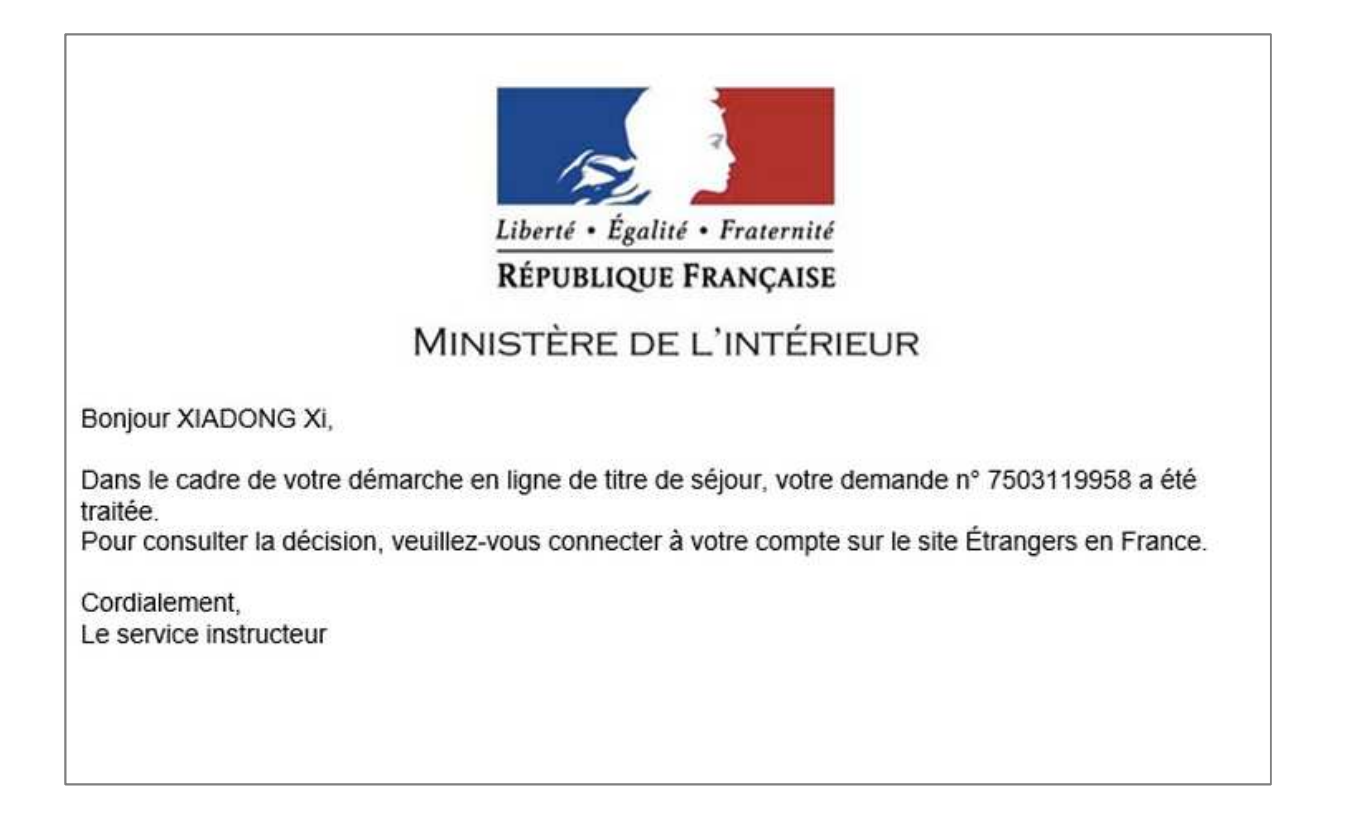

### Après s'être connecté à son compte, l'usager prend connaissance de la notification de décision et clique sur celle-ci

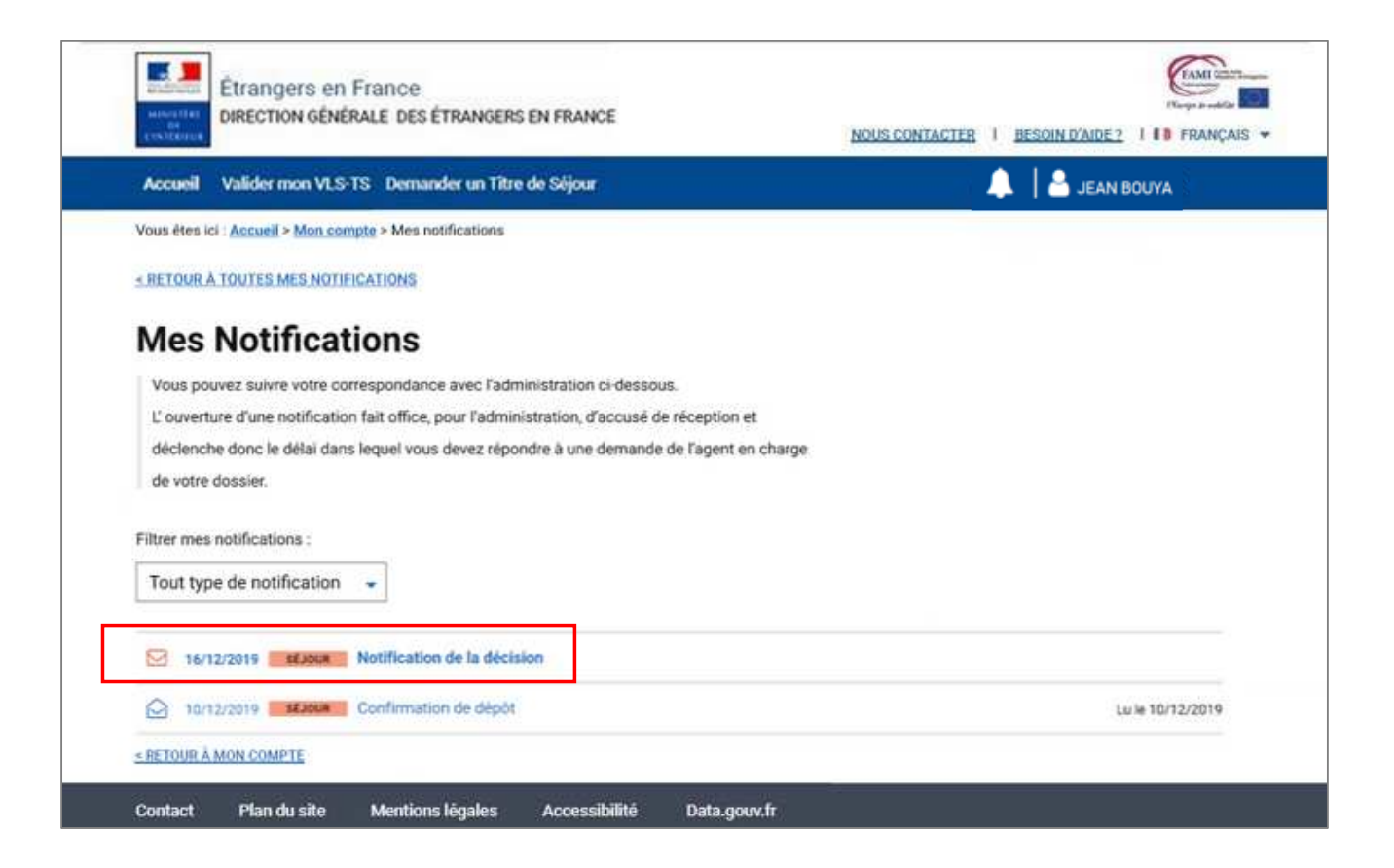

### En cas de décision favorable, un message indique à l'usager la décision prise et il accède au téléchargement de son attestation

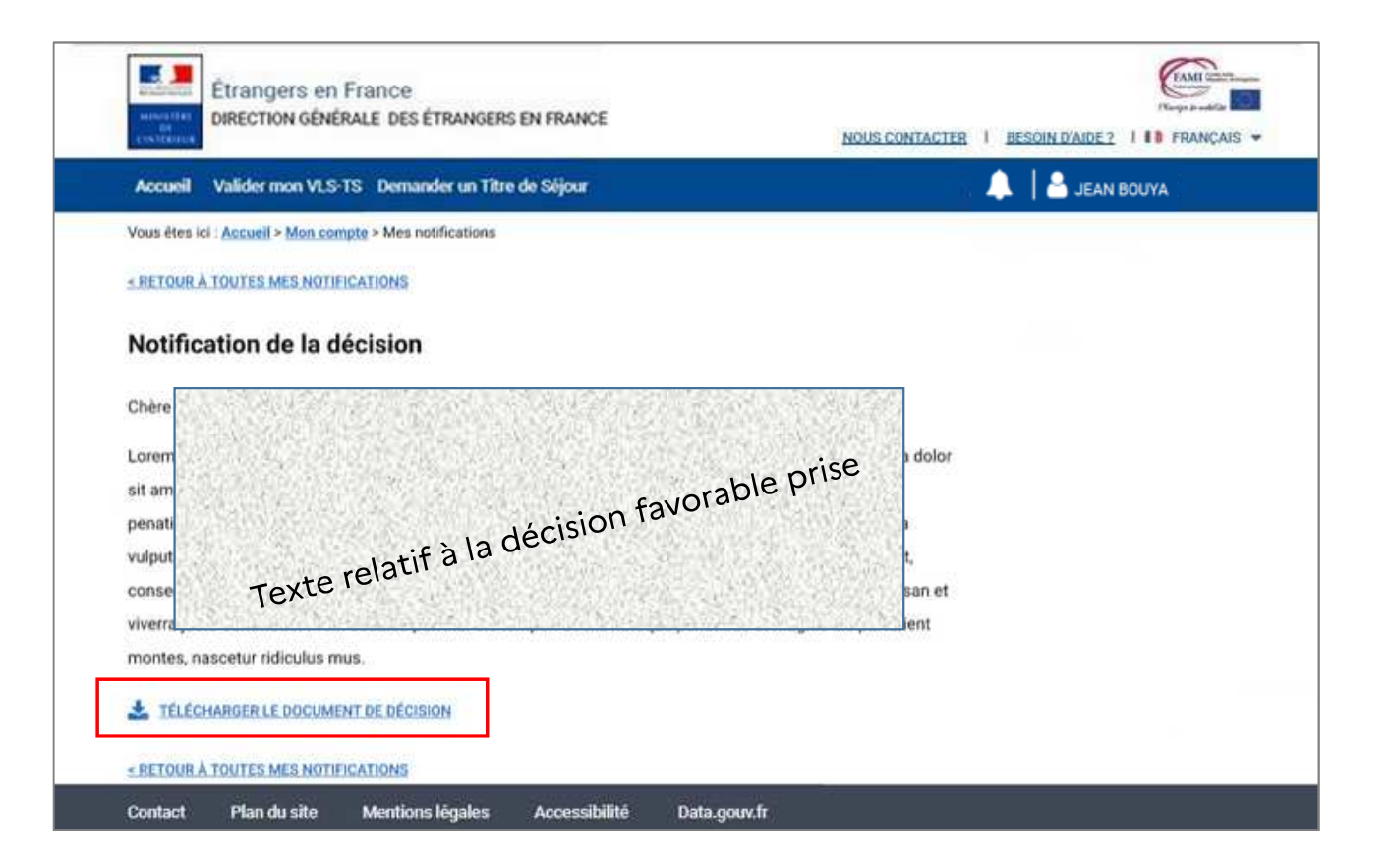

MINISTÈRE DE L'INTÉRIEUR Liberé Égalité Featraité

#### ATTESTATION DE DÉCISION FAVORABLE SUR UNE DEMANDE DE TITRE DE SÉJOUR

2

VOS RÉFÉRENCES : Identifiant (N\* d'étranger) : [XXXXXXXXX] N\* de la demande : [XXXXXXXXXXX] DATE D'ÉMISSION : [XXXXXXXXX]

 Nom de naissance : [XXXX]

 Nom d'usage : [XXXX]

 Prénom : [XXXX]

 Né(é) le : [XX/XX/XXXX]

 À : [XXXX]

 Nationalité : [XXXX]

 Adresse : [XXXXXXXXX]

Le [XX/XX/XXXX], une décision favorable a été prise à la suite de votre demande d'admission au séjour.

Une [carte de séjour temporaire / carte de séjour pluriannuelle / APS / ...], valable du [XX/XX/XXXX] au [XX/XX/XXXX] va vous être délivrée. Elle est actuellement en cours de fabrication.

[Pour les renouvellements uniquement] Cette attestation n'est valable qu'accompagnée du titre précédemment détenu.

[En fonction du type de titre accordé] Ce document autorise son titulaire à travailler (à titre accessoire).

Vous serez prochainement informé(e) de la réception en préfecture ou sous-préfecture de votre titre et des démarches à faire pour venir le retirer. Vous devrez à cette occasion vous acquitter de [XXX] € correspondant au montant des taxes que vous règlerez par timbre électronique acheté au préalable en ligne, dans un bureau de tabac ou sur les bornes installées dans certains services fiscaux.

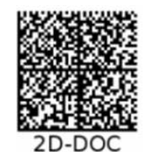

<<<<< BANDE MRZ <<<<<<

L'attestation est générée automatiquement par l'ANEF en fonction des éléments de l'instruction et de la décision prise En cas de refus, un message indique à l'usager le rejet de sa demande de titre de séjour et il accède au téléchargement de la décision de refus

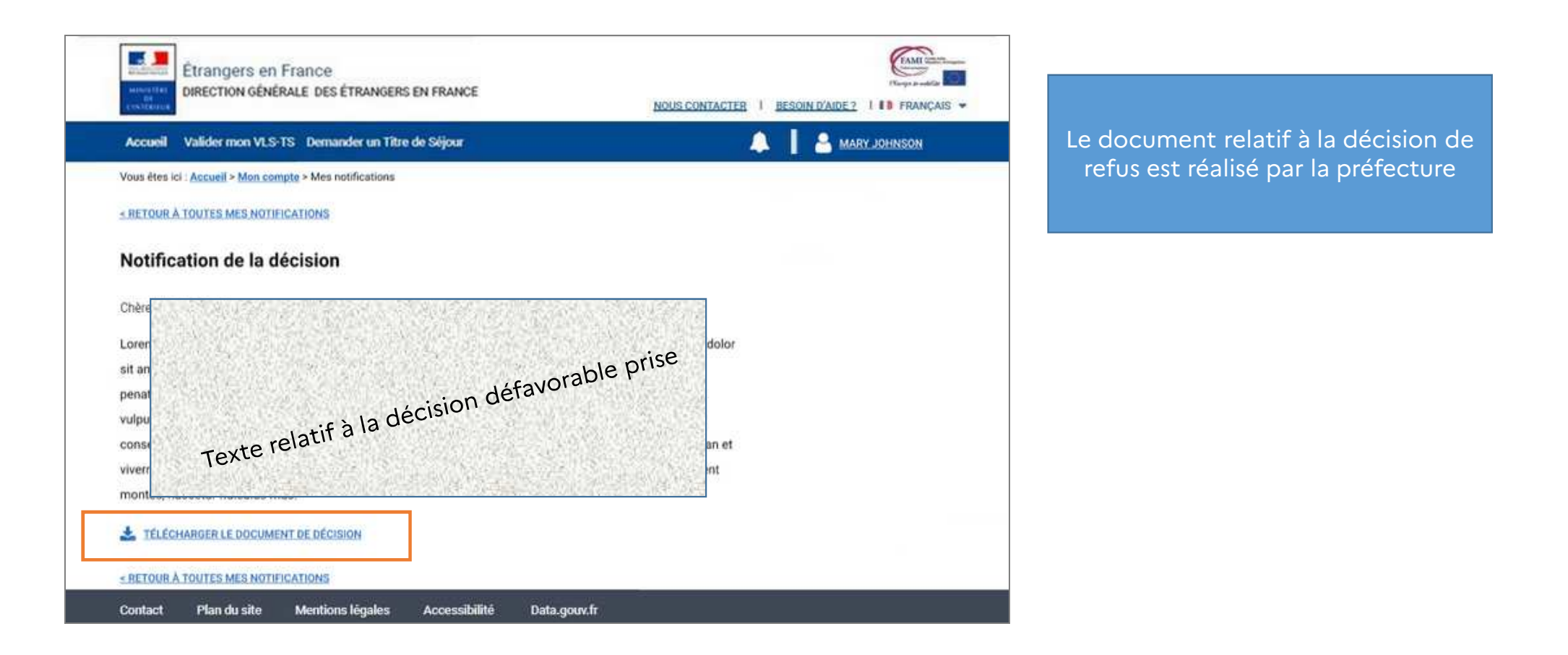

# Traitement d'une demande de titre de séjour

Demande d'une pièce complémentaire

Dans le cas d'un document non recevable ou manquant, l'usager reçoit un courriel l'informant qu'il doit se connecter à son compte ANEF pour compléter sa demande

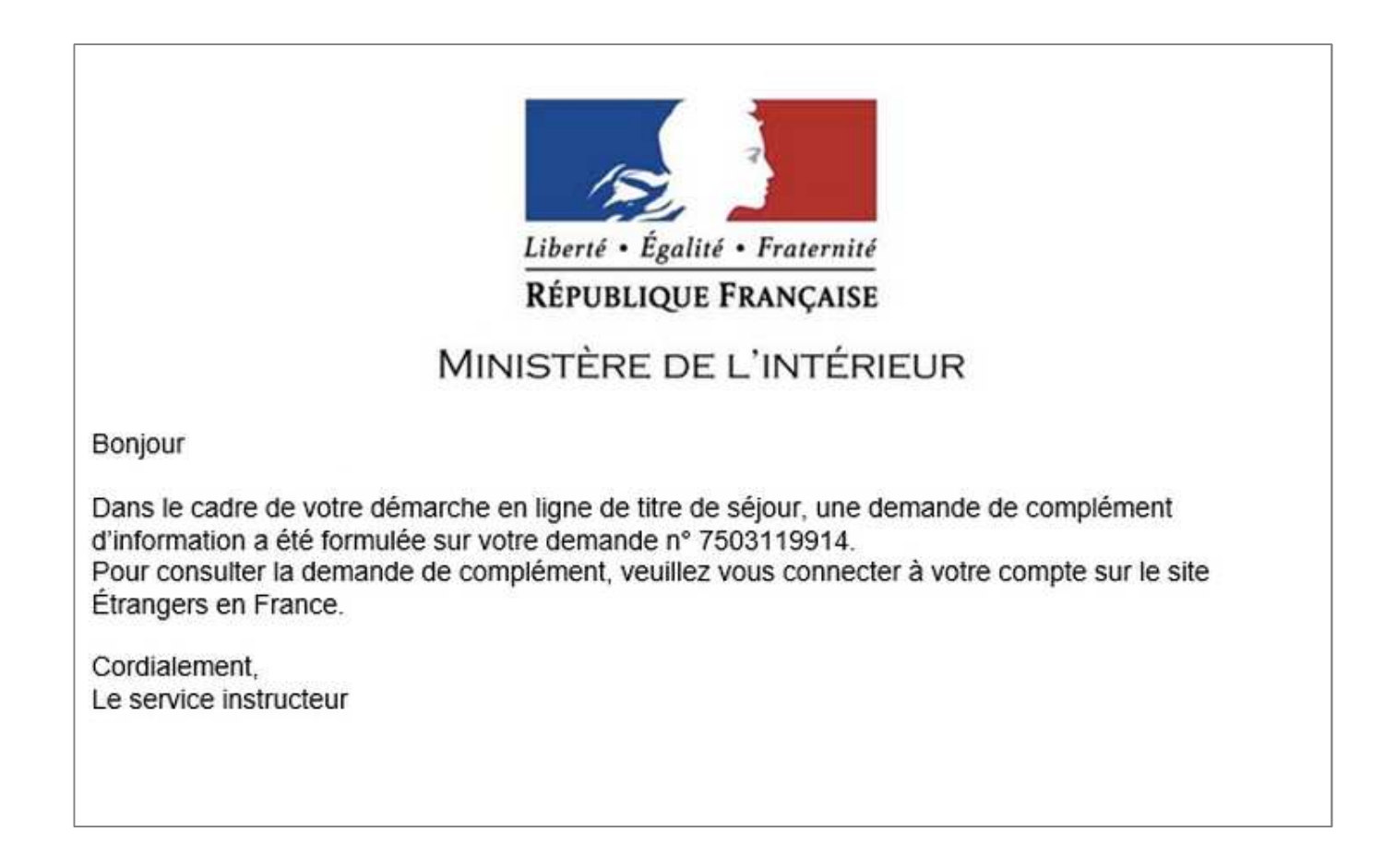

## Après s'être connecté à son compte, l'usager prend connaissance de la notification de demande de complément et clique sur celle-ci

|                                                                                    | ERS EN FRANCE                                                                                                    | NOUS CONTACTER   BESOIN D'AIDE ?                                                                          | 1 Français -                             |
|------------------------------------------------------------------------------------|----------------------------------------------------------------------------------------------------|----------------------------------------------------------------------------------------------------|------------------------------------------|
| Accueil Demander un titre de séjour Achete                                         | r un timbre fiscal électronique                                                                                                    |                                                                                                    | 🔔   🐣 Julie Joh                          |
| /ous êtes ici : <u>Accueil</u> > Mon compte                                        |                                                                                                    |                                                                                                    |                                          |
| Diamanua kulta taha                                                                |                                                                                                    |                                                                                                    |                                          |
| Bienvenue Julie John                                                               |                                                                                                    |                                                                                                    |                                          |
|                                                                                    |                                                                                                    |                                                                                                    |                                          |
| Mon profil VOIR MES INFORMATIONS                                                   | Mes notifications                                                                                                    | VOIR TOUTES                                                                                               | MES NOTIFICATIONS                        |
| Mon profil VOIR MES INFORMATIONS                                                   | Mes notifications                                                                                                    | VOIR TOUTES<br>Notification de clôture de la demande lue                                                  | MES NOTIFICATIONS<br>Lu le<br>06/07/2020 |
| Mon profil     VOIR MES INFORMATIONS       Nom     : John       Prénom     : Julie | Mes notifications           Image: Book of the second second seco | VOIR TOUTES<br>Notification de clôture de la demande lue<br>Notification de prolongation de l'instruction | MES NOTIFICATIONS                        |

### La demande de complément est explicitée à l'usager

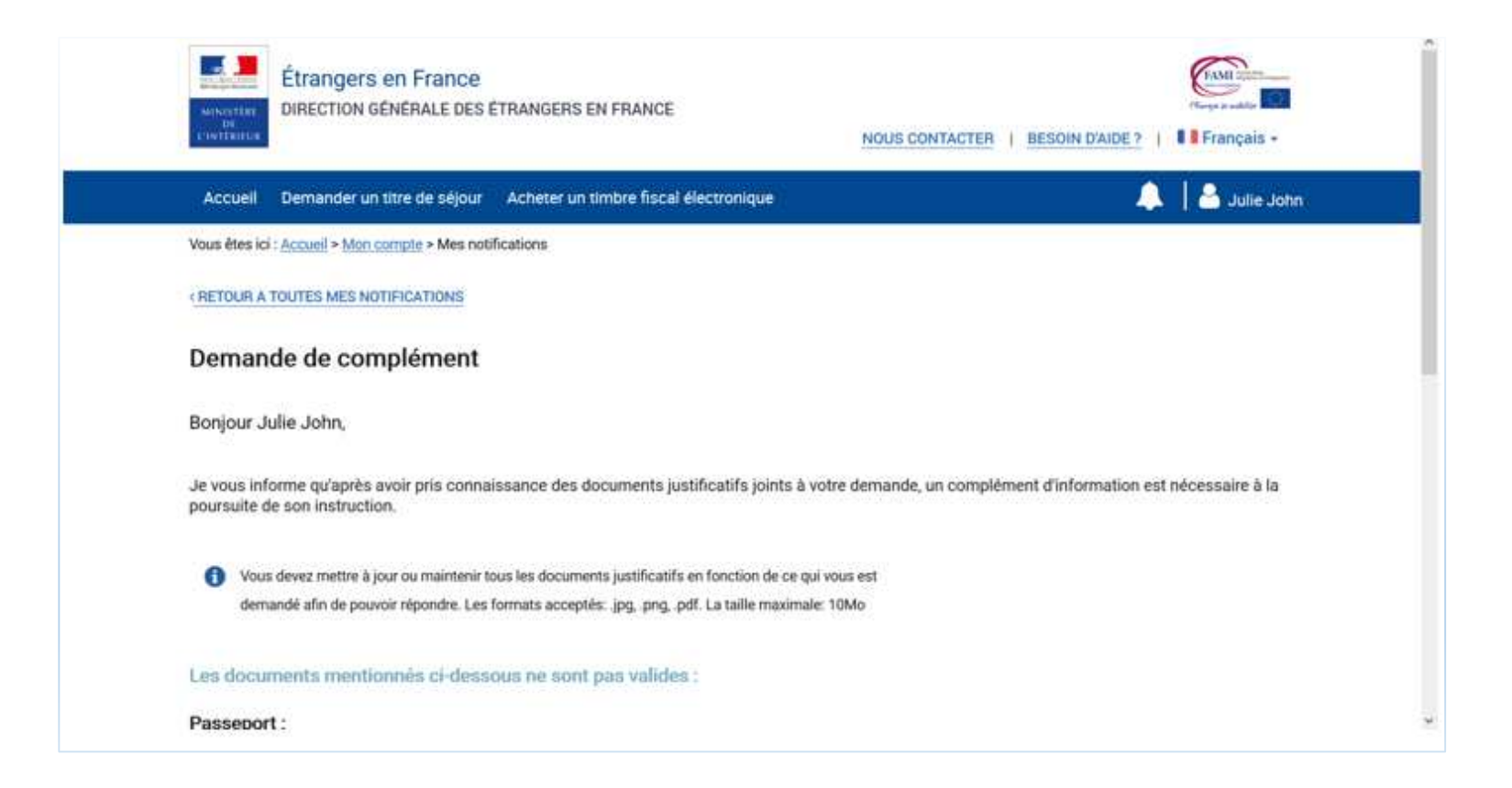

### L'usager va compléter sa demande

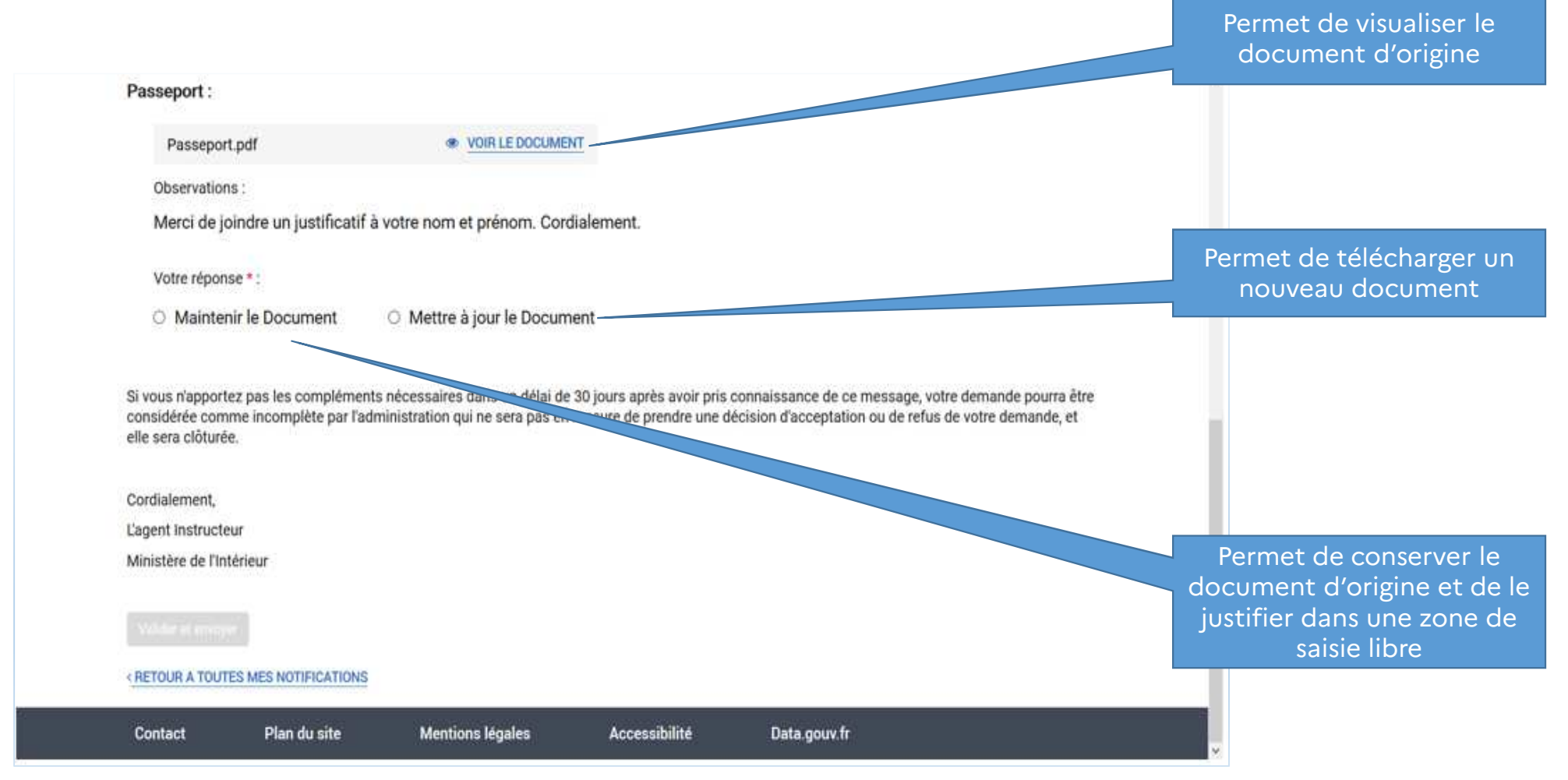

## Pour télécharger un nouveau document, l'usager clique sur « Joindre un nouveau document »

| Passeport :                                                                     |                                                                                                    |                                                         |
|---------------------------------------------------------------------------------|----------------------------------------------------------------------------------------------------|---------------------------------------------------------|
| Passeport.pdf                                                                   | VOIR LE DOCUMENT                                                                                                    |                                                         |
| Observations :                                                                  |                                                                                                    |                                                         |
| Merci de joindre un justificatif à v                                            | votre nom et prénom. Cordialement.                                                                                                    |                                                         |
| Votre réponse *:                                                                |                                                                                                    |                                                         |
| O Maintenir le Document                                                         | Mettre à jour le Document                                                                                                    |                                                         |
| Joindre un document                                                             |                                                                                                    |                                                         |
| Message à l'agent :                                                             |                                                                                                    |                                                         |
|                                                                                 |                                                                                                    |                                                         |
|                                                                                 |                                                                                                    |                                                         |
|                                                                                 |                                                                                                    |                                                         |
| Si vous n'apportez pas les compléments<br>considérée comme incomplète par l'adm | nécessaires dans un délai de 30 jours après avoir pris connaissance de ce message,<br>inistration qui ne sera pas en mesure de prendre une décision d'acceptation ou de re | , votre demande pourra être<br>fus de votre demande, et |
| elle sera clôturée.                                                             |                                                                                                    |                                                         |
| Cordialement,                                                                   |                                                                                                    |                                                         |
|                                                                                 |                                                                                                    |                                                         |

### L'usager sélectionne son justificatif de remplacement dans ses documents

| Envoi du fichier                                            |                                             |                   |                         |         |  |  |  |
|-------------------------------------------------------------|---------------------------------------------|-------------------|-------------------------|---------|--|--|--|
| $\leftarrow$ $\rightarrow$ $\checkmark$ $\uparrow$ ] > Ce F | Rechercher dans : PJ_etudiant               |                   |                         |         |  |  |  |
| Organiser 🔻 Nouveau d                                       | ossier                                      |                   | *<br>* *                | □ ?     |  |  |  |
| Se PC                                                       | Nom                                         | Modifié le        | Туре                    | Taille  |  |  |  |
| 📃 Bureau                                                    | C Attestation_assiduite.pdf                 | 03/06/2020 19:23  | Fichier PDF             | 47 K    |  |  |  |
| Documents                                                   | C Attestation_bancaire_solde-crediteur-suff | 03/06/2020 19:25  | Fichier PDF             | 24 K    |  |  |  |
| Images                                                      | G Attestation_bancaire_virements-reguliers  | 03/06/2020 19:24  | Fichier PDF             | 25 K    |  |  |  |
| Musique                                                     | G Attestation_Bourse.pdf                    | 03/06/2020 19:23  | Fichier PDF             | 61 K    |  |  |  |
| Dhiets 3D                                                   | C Attestation_hebergement.pdf               | 03/06/2020 14:58  | Fichier PDF             | 44 K    |  |  |  |
|                                                             | C Attestation_hotelier.pdf                  | 03/06/2020 14:59  | Fichier PDF             | 47 K    |  |  |  |
|                                                             | C Attestation_reussite.pdf                  | 03/06/2020 19:22  | Fichier PDF             | 87 K    |  |  |  |
| Vidéos                                                      | C Attestation_validation_VLS-TS.pdf         | 03/06/2020 14:54  | Fichier PDF             | 221 K   |  |  |  |
| 📞 Windows (C:)                                              | C Attestation_versement-sommes-montant      | 03/06/2020 19:25  | Fichier PDF             | 49 K    |  |  |  |
| *                                                           | G Bail_location.pdf                         | 03/06/2020 14:57  | Fichier PDF             | 419 K   |  |  |  |
| *                                                           | C Decision_rejet.pdf                        | 12/06/2020 11:05  | Fichier PDF             | 48 K    |  |  |  |
| ✓ · ·                                                       |                                             | 00/06/00000 40:00 | 5111 DDF                | >       |  |  |  |
| <u>N</u> om du t                                            | fichier :                                   | ~                 | Tous les fichiers (*.*) | ~       |  |  |  |
|                                                             |                                             |                   | Ou <u>v</u> rir         | Annuler |  |  |  |

### L'usager peut rédiger un message pour faciliter la compréhension du complément puis clique sur « Valider et envoyer »

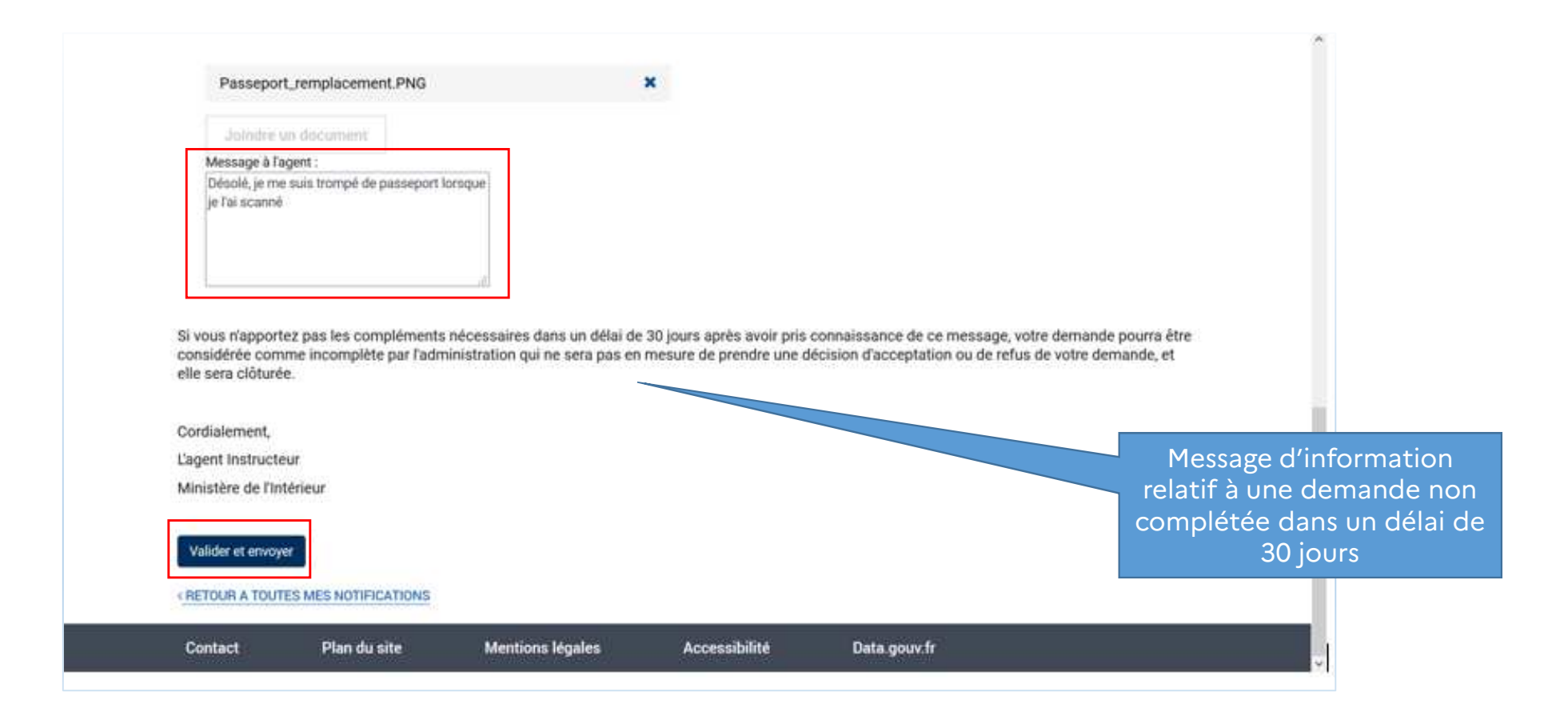

Un message confirme la prise en compte du complément de l'usager

La demande complétée est transmise au service chargée de l'instruction

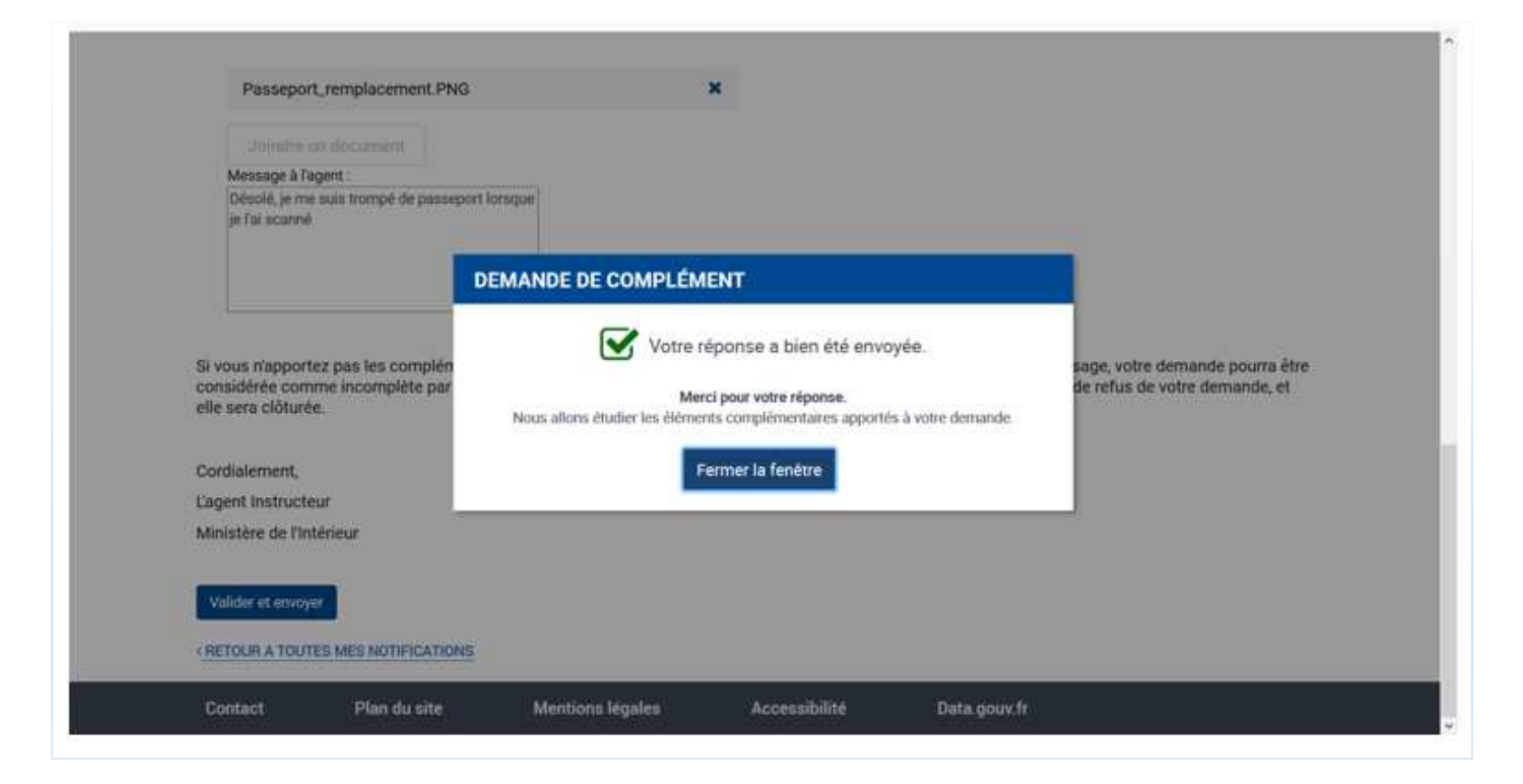

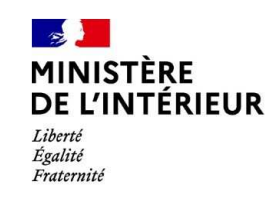